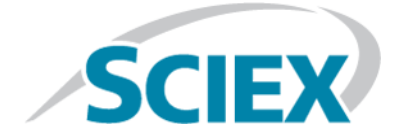

# Explorer für SCIEX OS Anleitung

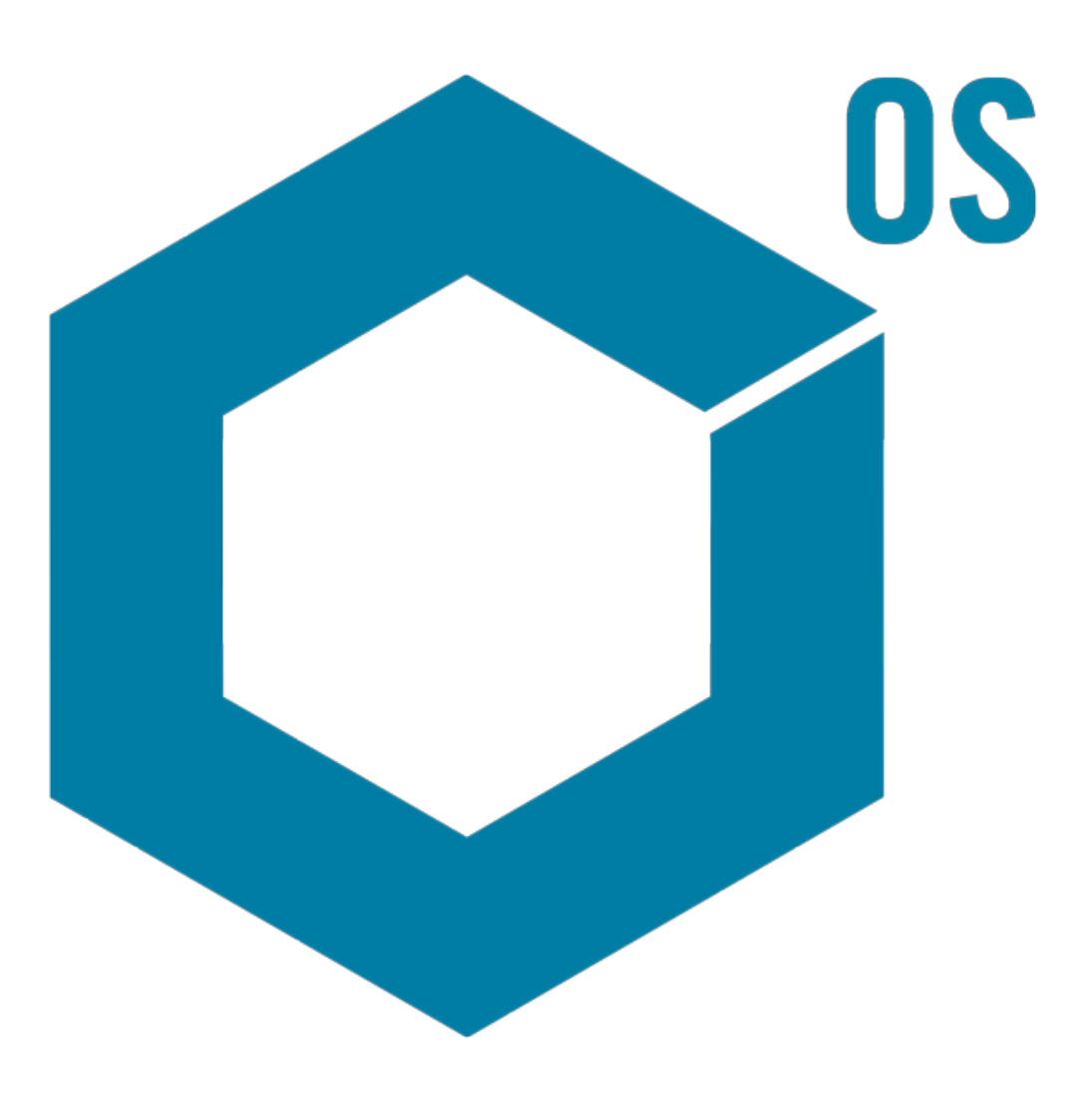

Dieses Dokument wird Käufern eines SCIEX-Geräts für dessen Gebrauch zur Verfügung gestellt. Dieses Dokument ist urheberrechtlich geschützt und jegliche Vervielfältigung dieses Dokuments oder eines Teils dieses Dokuments ist strengstens untersagt, sofern dies nicht schriftlich von SCIEX genehmigt wurde.

Die in diesem Dokument beschriebene Software unterliegt einer Lizenzvereinbarung. Es ist gesetzlich untersagt, die Software auf andere Medien zu kopieren, zu ändern oder zu verbreiten, sofern dies nicht ausdrücklich durch die Lizenzvereinbarung genehmigt wird. Darüber hinaus kann es nach dem Lizenzvertrag untersagt sein, die Software zu disassemblieren, zurückzuentwickeln oder zurückzuübersetzen. Es gelten die aufgeführten Garantien.

Teile dieses Dokuments können sich auf andere Hersteller und/oder deren Produkte beziehen, die wiederum Teile enthalten können, deren Namen und/oder Funktion als Marken ihrer jeweiligen Eigentümer eingetragen sind. Jede derartige Verwendung dient ausschließlich der Bezeichnung von Produkten eines Herstellers, die von SCIEX für den Einbau in seine Geräte bereitgestellt werden. Damit sind keinerlei eigene noch fremde Nutzungsrechte und/oder -lizenzen zur Verwendung derartiger Hersteller- und/oder Produktnamen als Marken verbunden.

Die Garantien von SCIEX beschränken sich auf die zum Verkaufszeitpunkt oder bei Erteilung der Lizenz für seine Produkte ausdrücklich zuerkannten Garantien und sind die von SCIEX alleinig und ausschließlich zuerkannten Zusicherungen, Garantien und Verpflichtungen. SCIEX gibt keinerlei andere ausdrücklichen noch impliziten Garantien, einschließlich und ohne Einschränkung, Garantien zur Marktgängigkeit oder Eignung für einen bestimmten Zweck, gleichgültig ob diese auf gesetzlichen oder sonstigen Rechtsvorschriften beruhen oder sich aus dem Verlauf des Handels oder der Nutzung des Handels ergeben, und lehnt alle derartigen Garantien ausdrücklich ab und übernimmt für durch die Nutzung durch den Käufer oder für sich daraus ergebende widrige Umstände, einschließlich indirekter Schäden oder Folgeschäden, keinerlei Verantwortung oder Eventualverbindlichkeiten.

Nur für Forschungszwecke. Nicht zur Verwendung bei Diagnoseverfahren.

AB Sciex tätigt Geschäfte als SCIEX.

Die in diesem Dokument angegebenen Marken sind Eigentum von AB Sciex Pte. Ltd. oder ihrer jeweiligen Eigentümer.

AB SCIEX<sup>™</sup> wird unter Lizenz verwendet.

© 2018 AB Sciex

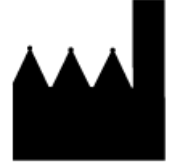

AB Sciex Pte. Ltd. Blk 33, #04-06 Marsiling Ind Estate Road 3 Woodlands Central Indus. Estate. SINGAPUR 739256

# Inhalt

| 1 Einleitung                                                  | 5        |
|---------------------------------------------------------------|----------|
| Organisation                                                  | 5        |
| Options                                                       | 6        |
| Teilfenster                                                   | 6        |
| Allgemeine Teilfenster-Symbolleiste                           | 7        |
| Werkzeugleiste zur Bearbeitung von zwei Teilfenstern          | 10       |
| Diagramme                                                     | 12       |
| Diagrammspezifische Symbolleiste                              | 13       |
| Spektrumspezifische Symbolleiste                              |          |
| Overlays                                                      | 19       |
| Dateien öffnen                                                | 20       |
| Einzelne Probendatei öffnen                                   | 21       |
| Mehrere Probendateien öffnen                                  |          |
| Chromatogramme und Spektren                                   |          |
| Gesamtionenchromatogramm (TIC)                                | 23       |
| Spektren                                                      | 23       |
| Extrahiertes Ionenchromatogramm (XIC)                         | 24       |
| Konturdiagramme und Heat Maps                                 | 25       |
| 2 Mit Chromatogrammen und Spektren arbeiten                   |          |
| Öffnen einer Datendatei                                       |          |
| Ein TIC für ein Experiment anzeigen                           |          |
| Ein XIC für eine bekannte Molekularformel anzeigen            |          |
| Erstellung eines Spektrums und Interaktion mit einem Spektrum | 35       |
| Ein Konturdiagramm verwenden                                  | 41       |
| Zusammenfassung                                               |          |
| 3 Arbeiten mit dem IDA-Explorer                               |          |
| Spektren anzeigen und zusammenfassen                          |          |
| IDA-Daten filtern                                             |          |
| Ein Referenzspektrum verwenden                                |          |
| Zusammenfassung                                               |          |
| A Mit Struktur Tools arbeiten                                 | 55       |
| 4 Will Struktur-Tools albeiten                                | CC       |
| Arbait mit Fragmantan                                         |          |
| Substrukturen zu einem Spektrum hinzufügen                    |          |
| Mit vorwandten MS/MS-Snektron arbeiten                        |          |
| Zusammenfassung                                               |          |
|                                                               |          |
| 5 Arbeit mit mehreren Proben                                  | 69       |
| Will Zwei Flühen mit mahr als zwei Drahan                     | 09<br>حح |
| Arbeiten nilt mehr dis zwei Fluben                            | / /      |
| Lusaiiiiileiilassuily                                         | 84       |

| 6 Mit der Bio-Tool-Kit-Funktion arbeiten                                | 85  |
|-------------------------------------------------------------------------|-----|
| Manuelle Sequenz                                                        | 85  |
| Verknüpfung eines manuell sequenzierten Spektrums mit Peptid-Fragmenten | 91  |
| Manuelle Wiederherstellungsmarkierungen hinzufügen und entfernen        | 95  |
| Digest Protein                                                          | 99  |
| Werkzeugleiste                                                          | 99  |
| Theoretische Proteinverdauung                                           | 100 |
| LCMS Peptide Reconstruct                                                | 105 |
| Werkzeugleiste                                                          | 109 |
| LCMS-Peptid-Rekonstruktion mit verdautem Protein                        | 111 |
| Protein wiederherstellen                                                | 112 |
| Zusammenfassung                                                         | 116 |
|                                                                         |     |

# Einleitung

Dieses Dokument gibt einen Überblick über die in der Software verfügbaren Tools und Funktionen. Es bietet keine detaillierte Beschreibung jedes verfügbaren Vorgangs, erklärt aber einige der gebräuchlicheren Workflows, welche die Software bearbeiten kann.

# Organisation

Während einige Funktionen und Operationen spezifisch für bestimmte Anwendungen sind, sind die meisten generischer Natur und werden häufig zur Erforschung qualitativer Daten verwendet. Dieser Abschnitt des Dokuments enthält eine kurze Einführung in die Konzepte der Software sowie eine Beschreibung einiger der häufigsten und wichtigsten Operationen. Die nachfolgenden Abschnitte beschreiben Ansätze für spezifische Workflows und verwenden die folgenden Datendateien, die Bestandteil der Software sind.

Die Probendateien werden auf der SCIEX OS-DVD im Ordner Extras/Example Project vertrieben. Kopieren Sie das ganze Projekt in den Ordner D:\SCIEX OS DATA auf dem Computer. Die folgenden Probendateien werden in den Beispielen in dieser Anleitung verwendet:

- Bromocrip\_IDA-DBS alone\_T=1.wiff
- Bromocrip\_IDA-DBS in plasma\_T=0.wiff
- Bromocrip\_IDA-DBS in plasma\_T=1.wiff
- DataSET61.wiff
- DataSET62.wiff
- DataSET63.wiff
- DataSET64.wiff
- DataSET65.wiff
- DataSET66.wiff
- RP\_digests. wiff
- RP\_Intact.wiff
- Bromocriptine.mol

Die Bromocriptine-Dateien stammen von IDA-Analysen im Negativmodus einer Inkubation mit Rattenleber-Mikrosomen. Bromocrip\_IDA-DBS alone\_T=1.wiff wurde am einstündigen Zeitpunkt gewonnen, während die anderen beiden aus Null- und einstündigen Zeitpunkten, aus angereichertem Plasma, stammen. Die Datei Bromocriptine.mol enthält die Molekularstruktur für Bromocriptine. DataSET61 bis DataSET66 sind Dateien, die von Loratadine und dessen Verunreinigungen erfasst wurden. Die verschiedenen Datensätze entsprechen unterschiedlichen Konzentrationsgraden. Die Datei RP\_Intact.wiff stammt aus einer Analyse von intaktem Myoglobin. Die Datei RP\_digests.wiff stammt aus einer Analyse von tryptisch verdautem Myoglobin.

# Options

Die Software bietet zahlreiche Optionen für das Fine-Tuning der Verhaltensweisen von Befehlen. Einige davon, wie in Abbildung 1-1 dargestellt, verfügen über ein Kontrollkästchen, das die Anzeige des Dialogs nur dann erlaubt, wenn die **Umschalttaste** gedrückt wird. Damit entfällt die Notwendigkeit der Interaktion mit dem Dialog, wenn keine Änderungen der Parameter erforderlich sind. Das Menü für diese Befehle enthält einen nach oben weisenden Pfeil.

| Gaussian Smooth                                      |
|------------------------------------------------------|
| Smoothing width: 3.0 points                          |
| Process all overlays (otherwise active data only)    |
| Only show this dialog again if the shift key is down |
| OK Cancel                                            |
|                                                      |
|                                                      |

#### **Abbildung 1-1 Options**

| Pro | cess                                |
|-----|-------------------------------------|
| 슌   | Gaussian Smooth Ctrl+G              |
|     | Threshold Data                      |
|     | Subset Data (using graph selection) |
| 슌   | Baseline Subtract Chromatogram      |
| 슌   | Offset Chromatogram                 |
|     | Centroid Spectrum                   |
|     | Recalibrate Spectrum Ctrl+R         |
|     | Recalibrate Samples                 |
| 슌   | Isotope Pattern Filter              |
| 슌   | Mass Defect Filter                  |
| 슌   | Fragment and Neutral Loss Filter    |
| 슌   | 'Enhance' LC/MS Peak-Finding Filter |
|     | Subtract Precursor Mass             |

## Teilfenster

Die Software verwendet zwar Fenster, um Information darzustellen und zu erhalten, die grundlegende Benutzeroberflächenkomponente ist jedoch ein Teilfenster. Ein Fenster kann ein oder mehrere Teilfenster enthalten, doch kann jeweils nur ein Teilfenster aktiv sein. Teilfenster erhalten Befehle von den Menüs und Symbolleisten. Menüs und Symbolleisten bieten Methoden zur Bearbeitung der Teilfenster oder der darin enthaltenen Daten.

Teilfenster können Diagramme wie beispielsweise Spektren und Chromatogramme, Heat Maps oder Tabellen sowie höher spezialisierte Ansichten enthalten. Normale Verarbeitungsvorgänge erstellen entweder Teilfenster zur Anzeige von Informationen oder bearbeiten Daten, die in einem Teilfenster angezeigt werden. Jedes Teilfenster enthält generische Einzel- und Doppel-Teilfenster-Tools. Die meisten Teilfenster haben zusätzliche Tools, die spezifisch für die jeweilige Art von Teilfenster sind. Die zusätzlichen Tools bieten Zugriff auf die häufigeren Befehle.

Ein Beispiel für ein häufiges Fenster wird in Abbildung 1-2 gezeigt. Das Fenster enthält zwei Teilfenster mit dem aktiven Teilfenster, dem Chromatogramm, das am farbigen Rand und an der Symbolleiste erkennbar ist.

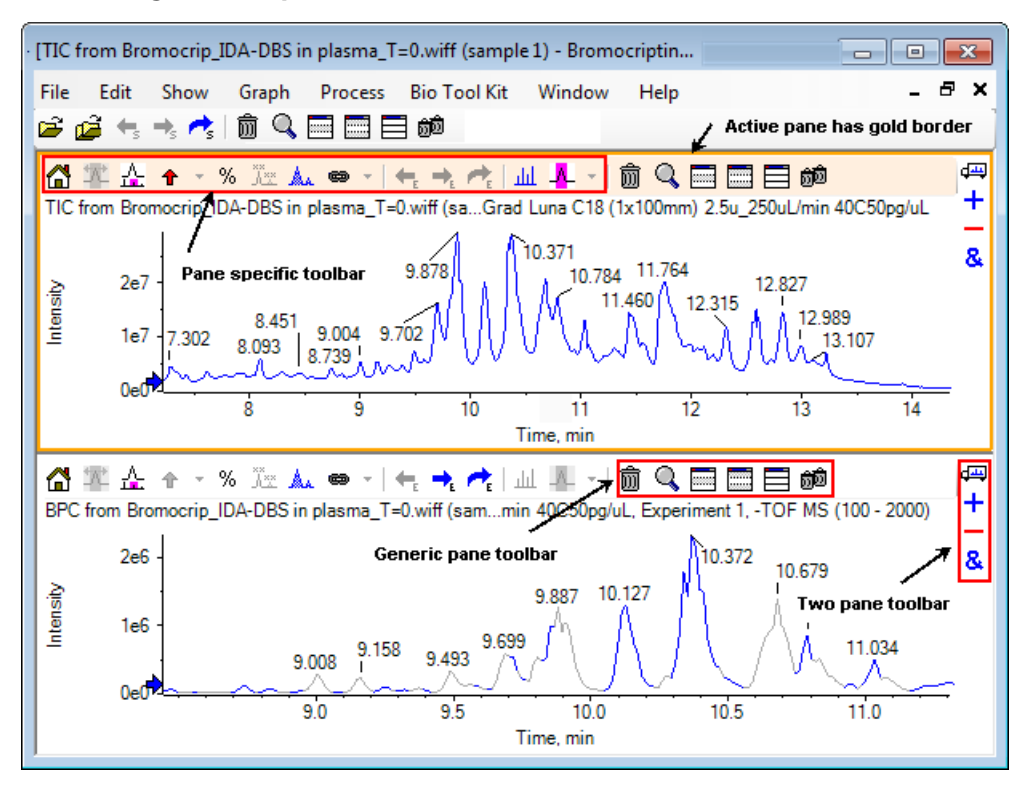

#### Abbildung 1-2 Beispiel von Teilfenstern in einem Fenster

Die häufigen Teilfenstervorgänge sind in Allgemeine Teilfenster-Symbolleiste und Werkzeugleiste zur Bearbeitung von zwei Teilfenstern zusammengefasst. Die teilfensterspezifischen Vorgänge sind in Diagramme zusammengefasst.

### **Allgemeine Teilfenster-Symbolleiste**

### ŵ 🔍 🔜 🔜 📾

Klicken Sie auf ein Symbol zur Verwendung des generischen Betriebs mit einem Teilfenster.

| Symbol | Name (Tooltip)                               |  |
|--------|----------------------------------------------|--|
| 寙      | Löscht dieses Teilfenster                    |  |
| Q      | Aktives Teilfenster fensterfüllend erweitern |  |
|        | Blendet dieses Teilfenster aus               |  |
|        | Blendet alle anderen Teilfenster aus         |  |

#### Tabelle 1-1 Symbole der allgemeinen Teilfenster-Symbolleiste

| Symbol     | Name (Tooltip)                                                                                                    |
|------------|----------------------------------------------------------------------------------------------------|
|            | Zeigt alle aktuell ausgeblendeten Teilfenster an                                                                    |
| <u>ô</u> Ô | Alle anderen Teilfenster löschen (halten Sie die Strg-Taste gedrückt, um nur Teilfenster nach<br>diesem zu löschen) |

Tabelle 1-1 Symbole der allgemeinen Teilfenster-Symbolleiste (Fortsetzung)

**Hinweis:** Ähnliche Symbole sind auch auf der Master-Symbolleiste verfügbar, die sich direkt unter der Menüleiste befindet. Wenn Sie auf eines der Symbole in der Master-Symbolleiste klicken hat das dieselbe Wirkung auf das aktive Teilfenster, als würden sie auf das aktive Teilfenster klicken. Diese Symbolleiste kann hilfreich sein, wenn die Größe des aktiven Teilfensters angepasst wurde und einige Symbole nicht sichtbar sind.

#### Löscht dieses Teilfenster

Falls mehrere Teilfenster geöffnet sind, kann mit dieser Schaltfläche das entsprechende Teilfenster gelöscht werden. Wenn nur ein Teilfenster geöffnet ist, ist diese Schaltfläche nicht verfügbar.

#### Aktives Teilfenster fensterfüllend erweitern

Verwenden Sie dieses Symbol, um das Teilfenster zu erweitern und das gesamte Fenster zu füllen oder das Teilfenster wieder in die Originalgröße zu bringen. Wenn das Fenster mehrere Teilfenster enthält, wirkt sich diese Schaltfläche vorübergehend nur auf eines von ihnen aus.

Eine eigene Registerkarte wird im oberen Teil des Fensters für jedes Teilfenster angezeigt. Klicken Sie auf die entsprechende Registerkarte, um zwischen Teilfenstern zu wechseln.

**Hinweis:** Wenn die Titel der Teilfenster lang sind, dann sind vielleicht nicht alle Registerkarten sichtbar. Verwenden Sie die Pfeiltasten rechts von den Registerkarten, um durch diese zu scrollen. Klicken Sie nochmal auf das Symbol, um zur Originalansicht zurückzugehen, in der alle Teilfenster angezeigt werden.

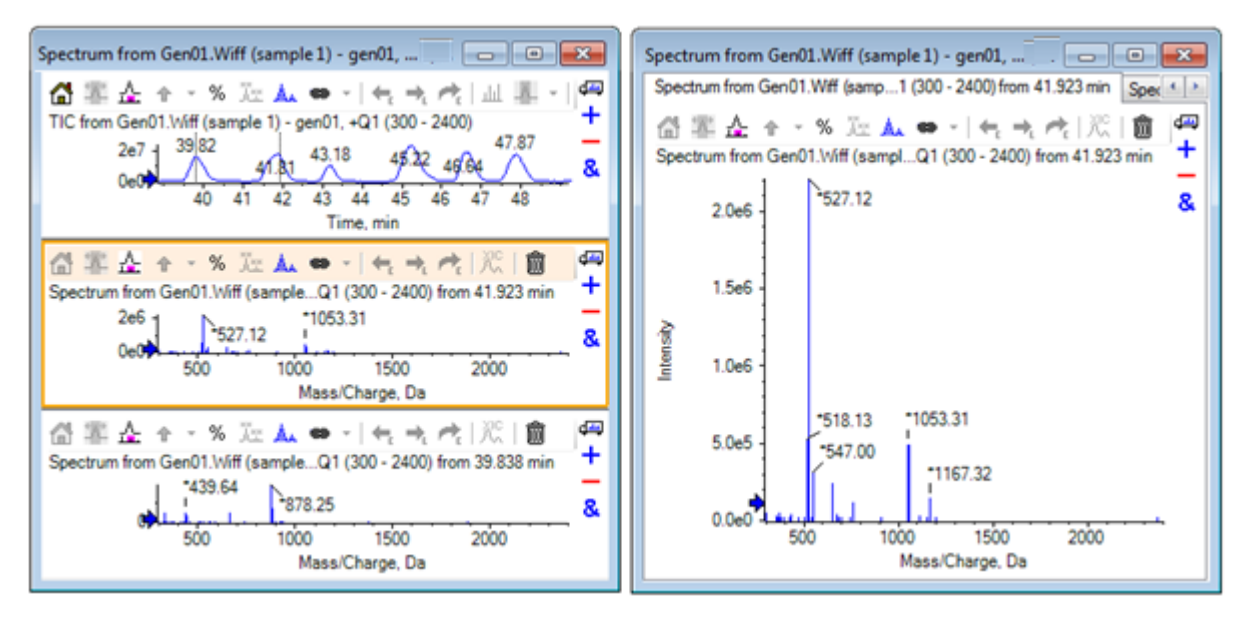

#### Abbildung 1-3 Beispiel eines expandierten Teilfensters

#### **Blendet dieses Teilfenster aus**

Verwenden Sie diese Schaltfläche, um das entsprechende Teilfenster auszublenden, sodass andere Teilfenster in dem Fenster den verfügbaren Platz ausfüllen. Diese Schaltfläche ist hilfreich, wenn der Benutzer eine Teilmenge der Teilfenster genauer ansehen, aber andere Teilfenster nicht dauerhaft löschen möchte.

#### Blendet alle anderen Teilfenster aus

Mit dieser Schaltfläche können alle Teilfenster, mit Ausnahme des aktiven, ausgeblendet werden. Das Ergebnis ähnelt dem Klicken auf die Schaltfläche **Aktives Teilfenster fensterfüllend erweitern**, da in beiden Fällen nur das entsprechende Teilfenster verbleibt und den verfügbaren Raum ausfüllt. Der Unterschied wird deutlich, wenn danach ein weiteres Teilfenster erzeugt wird. Im Falle eines erweiterten Teilfensters wird das neue Teilfenster aktiv und füllt den verfügbaren Raum aus. Ist das Teilfenster ausgeblendet, sind beide Teilfenster sichtbar (das ursprünglich aktive Teilfenster und das neue Teilfenster).

#### Zeigt alle aktuell ausgeblendeten Teilfenster an

Mit dieser Schaltfläche können alle ausgeblendeten Teilfenster wieder angezeigt werden.

#### Löscht alle anderen Teilfenster

Wird die Strg-Taste nicht gedrückt, werden mit dieser Schaltfläche alle Teilfenster eines Fensters, mit Ausnahme des ausgewählten Teilfensters, gelöscht. Diese Option ist hilfreich, um aufzuräumen und mit der erneuten Bearbeitung der Probe zu beginnen. Alle derzeit ausgeblendeten Teilfenster werden ebenfalls gelöscht.

Wird die Strg-Taste gedrückt, werden nur die Teilfenster, die sich hinter dem ausgewählten Teilfenster befinden, gelöscht. Diese Option ist nützlich, wenn viele Teilfenster geöffnet sind und nur einige der ursprünglich geöffneten Teilfenster benötigt werden. In diesem Fall werden die ausgeblendeten Teilfenster nicht gelöscht.

### Werkzeugleiste zur Bearbeitung von zwei Teilfenstern

- ₫щ
- +
- \_
- &

Ziehen Sie das Symbol, um die Operationen für zwei Teilfenster zu nutzen (die Verfügbarkeit hängt von der Art des Teilfensters ab). Das Quell-Teilfenster enthält das ausgewählte Symbol, und das zweite Teilfenster ist das Ziel.

| Tabelle 1 | I-2 Symbole de | r Werkzeugleiste : | zur Bearbeitung vor   | n zwei Teilfenstern |
|-----------|----------------|--------------------|-----------------------|---------------------|
| Tubene i  | i z symbole ac | i weikzeugieiste i | Ear bearbenearing vor |                     |

| Symbol           | Name (Tooltip)                                                                                                    |
|------------------|----------------------------------------------------------------------------------------------------|
| d <del>ari</del> | Ziehen und Ablegen, um die Teilfenster neu anzuordnen.                                                                                                    |
| +                | Zu einem anderen Diagramm ziehen, um die aktiven Daten zu den aktiven Daten des anderen<br>Diagramms zu addieren. (Halten Sie die Strg-Taste gedrückt, um die aktiven Daten zu allen<br>Datensätzen in dem anderen Diagramm zu addieren).                                                                     |
| _                | Zu einem anderen Diagramm ziehen, um die aktiven Daten von den aktiven Daten des anderen<br>Diagramms zu subtrahieren. (Halten Sie die Strg-Taste gedrückt, um sie von allen Datensätzen<br>des Zieldiagramms zu subtrahieren. Halten Sie die Umschalttaste gedrückt, um die negativen<br>Werte zu behalten.) |
| &                | Zu einem anderen Diagramm ziehen, um die aktiven Daten in dem Zieldiagramm zu überlagern.<br>(Halten Sie die Strg-Taste gedrückt, um alle Datensätze und nicht nur den aktiven Datensatz,<br>zu überlagern).                                                                                                  |

#### Ziehen und Einfügen zur Neuanordnung der Teilfenster

Dieses Symbol wird in der oberen rechten Ecke jedes Teilfensters angezeigt und zur Änderung der relativen Positionen der Teilfenster verwendet. Klicken Sie auf das Symbol in einem Teilfenster und ziehen Sie es zum oberen, unteren, linken oder rechten Abschnitt eines zweiten Teilfensters. Abhängig davon, wo die Maus losgelassen wird, ändert sich die Position des ersten Teilfensters in Relation zum zweiten. Während der Mauszeiger gezogen wird, wird eine Seite des zweiten Teilfensters rot hervorgehoben, um anzuzeigen, wo das erste Teilfenster platziert wird. Abbildung 1-4 zeigt das Ergebnis, wenn dieses Symbol vom oberen Teilfenster zum rechten Teil des unteren Teilfensters gezogen wurde.

# Abbildung 1-4 Ergebnis, wenn dieses Symbol vom oberen Teilfenster zum rechten Teil des unteren Teilfensters gezogen wurde

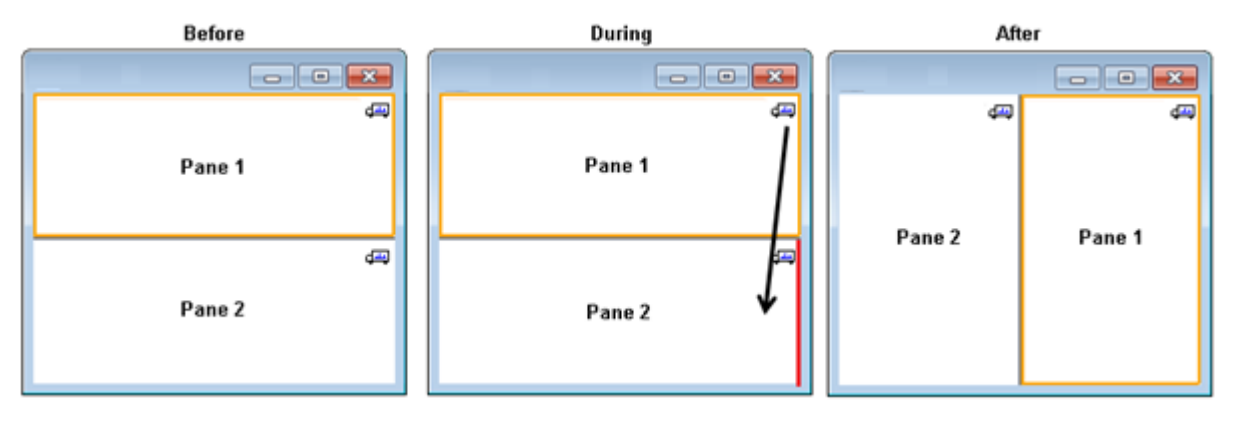

Hinweis: Teilfenster können aus einem Fenster in ein anderes gezogen werden.

# Zu einem anderen Diagramm ziehen, um die aktiven Daten zu den aktiven Daten des anderen Diagramms zu addieren

Dieses Symbol wird verwendet, um zwei Datensätze Punkt für Punkt zu summieren. Die Quelldaten (aus dem Teilfenster, das ursprünglich angeklickt wurde) werden zu den Zieldaten (das Teilfenster, über dem das Symbol losgelassen wird) addiert. Der Titel der modifizierenden Daten wird aktualisiert, um anzuzeigen, dass diese modifiziert worden sind.

**Hinweis:** Nur zwei Datensätze des gleichen Typs können addiert werden. Ein Spektrum kann beispielsweise nicht zu einem Chromatogramm addiert werden.

**Hinweis:** Falls das Zieldiagramm mehr als eine überlagerte Linie enthält, werden die Quelldaten standardmäßig ausschließlich den aktiven Zieldaten hinzuaddiert. Wenn Strg gedrückt wird, werden die Quelldaten zu allen Datensätzen des Ziels hinzugefügt.

# Zu einem anderen Diagramm ziehen, um die aktiven Daten von den aktiven Daten des Zieldiagramms zu subtrahieren

Verwenden Sie diese Schaltfläche, um die Quelldaten von den Zieldaten zu subtrahieren. Diese Schaltfläche ist insbesondere für die Subtraktion des Hintergrunds eines Massenspektrums nützlich.

**Hinweis:** Falls die Zielgrafik mehr als eine überlagerte Linie enthält, werden die Quelldaten standardmäßig ausschließlich von den aktiven Zieldaten subtrahiert. Wenn die Strg-Taste gedrückt wird, werden die Quelldaten von allen Datensätzen im Ziel subtrahiert.

**Tipp!** Normalerweise werden Datenpunkte, bei denen die Intensität in den Quelldaten größer ist als in den Zieldaten, nicht beibehalten. Dies bedeutet, dass die negativen Y-Werte ausgeschlossen werden. Wenn die Umschalttaste gedrückt wird, werden die Punkte mit negativer Intensität beibehalten.

#### Zu einem anderen Diagramm ziehen, um die aktiven Daten im Zieldiagramm zu überlagern

Verwenden Sie dieses Symbol, um die aktiven Daten im Quelldiagramm auf dem Zieldiagramm zu überlagern. Nachdem dieser Vorgang beendet ist, enthält das Zieldiagramm eine neue Serie mit einer Kopie der Zieldaten.

**Hinweis:** Falls die Quellgrafik mehr als eine überlagerte Linie enthält, wird standardmäßig nur eine Kopie der aktiven Daten in das Zieldiagramm verschoben. Halten Sie Strg gedrückt, um eine Kopie aller Datensätze im Quelldiagramm im Zieldiagramm zu überlagern.

### Diagramme

Diagramme sind Teilfenster, in denen die Visualisierung von Daten und Interaktion möglich ist. Einige Vorgänge gibt es in allen Diagrammen, während es bei anderen davon abhängt, welche Art von Daten angezeigt werden.

#### Abbildung 1-5 Diagramme

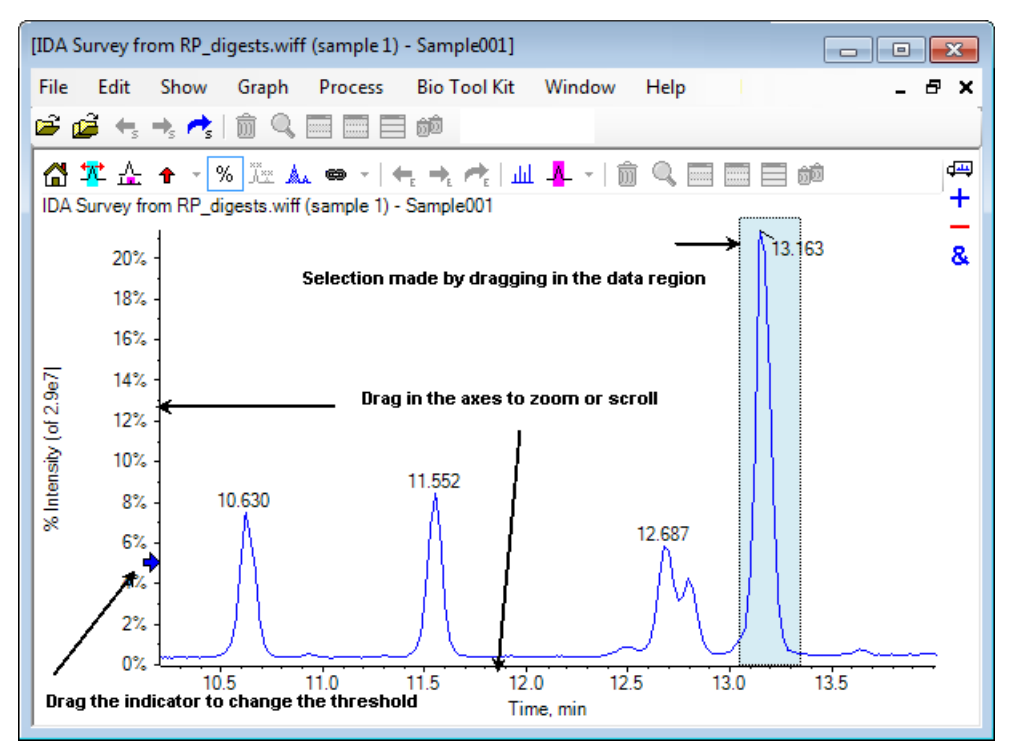

Die generischen Befehle sind zusammengefasst wie folgt:

- Vergrößern und Scrollen werden durchgeführt, indem der Cursor entweder in den x- oder y-Achsenbereich des Diagramms gezogen wird. Ein Doppelklick setzt die Achse auf ihren Originalbereich zurück und Drücken auf **die Umschalttaste** bringt das Diagramm zur vorherigen Ansicht zurück (rückgängig machen für Vergrößern und Scrollen).
- Ein Schwellenwertindikator kann durch Ziehen positioniert werden. Der Schwellenwert bestimmt normalerweise, welche Peaks beschriftet werden und wird manchmal dazu verwendet, um zu bestimmen, welche Peaks verarbeitet werden.
- Eine Auswahl wird durch Ziehen in den Datenbereich getroffen. Auswahlen werden verwendet, um einen Teil der zu verwendenden oder zu verarbeitenden Daten zu definieren. Wählen Sie mehrere Bereiche, indem Sie die Umschalttaste drücken und dabei ziehen. Drücken Sie auf Strg, um Auswahlen auf der x- sowie der y-Achse zu treffen.

### Diagrammspezifische Symbolleiste

岱 🌠 🚣 🛧 👻 X 📖 👄 v | 🖛 🛧 🎢 | 🔟 🗛 v | 🏛 🤤 📰 📰 📾

#### Symbol Name (Tooltip) Vergrößertes Diagramm auf seine Startansicht zurücksetzen ຝ Vergrößert die Auswahl zur Vollbildansicht ☆ Zoomgraph anzeigen (zur Nachverfolgung des aktuellen Zooms) Siehe Abbildung 1-6. Å Fügt ausgewählten Peaks Pfeilmarkierungen hinzu t Prozentsatz der y-Achse verwenden % Alle überlagerten Kurven beschriften ×× ×× Peaks ausfüllen Å Die x-Achse des Diagramms mit anderen (mit denselben Einheiten) im Fenster verknüpfen 69 (Halten Sie die Steuertaste gedrückt, um alle aktuellen Diagramme anzuwenden) Daten wechseln, damit das vorherige Experiment verwendet wird ←. Daten wechseln, damit das nächste Experiment verwendet wird ⇒. Daten wechseln, damit ein ausgewähltes Experiment verwendeet wird e Ein Spektrum für die Auswahl anzeigen لىلىر Hintergrundsubtraktionsbereich festlegen ▲

#### Tabelle 1-3 Symbole der diagrammspezifischen Symbolleiste

**Hinweis:** Die letzten sechs Schaltflächen in dieser Werkzeugleiste, beginnend mit Löscht dieses Teilfenster, werden in Allgemeine Teilfenster-Symbolleiste beschrieben.

#### Vergrößertes Diagramm auf seine Startansicht zurücksetzen

Wurde die Kurve vergrößert, verwenden Sie dieses Symbol, um zur Originalansicht zurückzugehen, das ist die Ansicht, in der sowohl die x- als auch die y-Achse ihre Standardbereiche anzeigen und alle verfügbaren Daten sichtbar sind. Durch einen Doppelklick auf die x-Achse, kehrt das Diagramm wieder in die Originalansicht zurück. Durch einen Doppelklick auf die y-Achse kehrt nur diese Achse auf ihren gesamten Bereich zurück.

#### Vergrößert die Auswahl zur Vollbildansicht

Verwenden Sie dieses Symbol, um die Kurve so zu vergrößern, dass der ausgewählte Bereich den gesamten verfügbaren Platz ausfüllt. Bevor Sie dieses Symbol wählen, ziehen Sie in der Kurve, um eine Auswahl zu treffen. Eine Vergrößerung ist auch durch direktes Ziehen auf der x-Achse (oder y-Achse) möglich.

#### Zoomgraph anzeigen (zur Nachverfolgung des aktuellen Zooms)

Verwenden Sie diese Schaltfläche, um eine kleine Kopie des Diagramms unterhalb des Hauptdiagramms anzuzeigen, wie in Abbildung 1-6 dargestellt. Dieses ,Übersichts'-Diagramm zeigt immer den gesamten verfügbaren Bereich an. Der Zoombereich des Hauptdiagramms wird durch eine rosafarbene Markierung verdeutlicht. Bei Zoomen des Hauptdiagramms aktualisiert sich diese Auswahl entsprechend.

Wenn die Peak-Auswahl an einen neue Position gezogen wird, verschiebt sich das Hauptdiagramm bei Bedarf. Durch Ziehen in der Nähe des linken oder rechten Rands der Auswahl kann die Breite angepasst werden. In diesem Fall wird das Hauptdiagramm nach Bedarf gezoomt.

Diese Funktionalität ist besonders bei Massenspektren mit einer hohen Auflösung nützlich, da es häufig notwendig ist, relativ stark zu vergrößern, um das gewünschte Detail zu sehen. Das Übersichtsdiagramm erlaubt es dem Benutzer immer noch, im Auge zu behalten, wo sich der vergrößerte Bereich in Bezug auf den gesamten Massenbereich befindet.

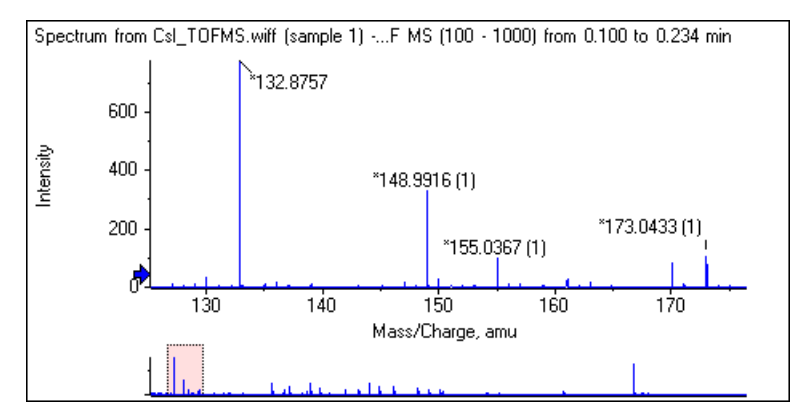

#### Abbildung 1-6 Übersichts-Diagramm anzeigen

#### Fügt ausgewählten Peaks Pfeilmarkierungen hinzu

Dieses Symbol wird verwendet, um dem größten Peak innerhalb des aktuell ausgewählten Bereichs des Diagramms eine Pfeilmarkierung hinzuzufügen. Abbildung 1-7 zeigt das Ergebnis an, wenn dieses Symbol angeklickt wird, wenn der 829 Peak (ungefähr) wie gezeigt gewählt ist.

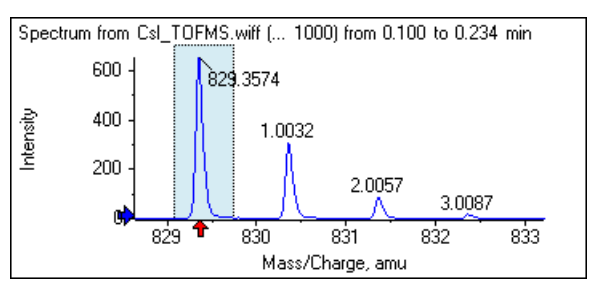

#### Abbildung 1-7 Einzelne Pfeilmarkierungen hinzufügen

Pfeile dienen als Bezugspunkte in den Daten. Standardmäßig werden Peaks, die sich nicht nah bei einem Pfeil befinden, mit ihrer Entfernung zum nächsten Pfeil beschriftet. Der Peak nahe dem Pfeil mit dem größten x-Wert wird mit seinem Ist-x-Wert beschriftet. Peaks in der Nähe eines anderen Pfeils als der letzte werden in Bezug auf den Pfeil mit dem höheren x-Wert beschriftet. In Abbildung 1-7 ist der Peak bei ungefähr 829 Da mit seinem tatsächlichen *m/z*-Wert beschriftet und die Isotop-Peaks sind mit ihrem Abstand von diesem Peak beschriftet. Peaks links neben dem Pfeil (nicht angezeigt) würden negativ beschriftete Werte aufweisen.

Pfeile werden meistens mit Spektren verwendet und bieten eine bequeme Weise, um nach erwarteten Massenunterschieden, wie Isotopen, Neutralverlusten in MS/MS-Spektren usw. zu suchen. Abbildung 1-8 zeigt ein MS/MS-Spektrum eines Peptids, in das Pfeile mit Werten hinzugefügt wurden, die den Neutralverlusten von Aminosäurerückständen entsprechen. Beispielweise könnte der Peak, der mit 99.02 beschriftet ist, ein Valinverlust vom Peak von 1050.73 Da sein, der nächste, der mit 114.03 beschriftet ist, könnte ein weiterer Verlust von Asparagin sein usw. Der mit –113.08 beschriftete Peak könnte ein Verlust von Leucin oder Isoleucin vom Peak sein, der mit 129.02 beschriftet ist (mit einem tatsächlichen m/z-Verhältnis von beinahe 709 Da).

#### Abbildung 1-8 Mehrere Pfeilmarkierungen hinzufügen

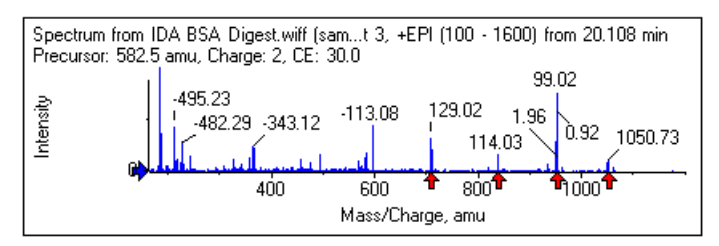

Wenn diese relative Peak-Beschriftung nicht verwendet wird, deaktivieren Sie den in Abbildung 1-9 gezeigten Menüpunkt **Use Arrows for Relative Peak Labeling**. In diesem Fall dienen Pfeile nur dazu, um Peaks von besonderem Interesse zu markieren.

#### Abbildung 1-9 Das Menü Add Arrow Marker

| t | - |                                       |
|---|---|---------------------------------------|
|   |   | Remove All Arrows                     |
|   | ~ | Use Arrows for Relative Peak Labeling |
|   |   |                                       |

Sie können einen Pfeil zu einer neuen Stelle ziehen. Wenn der Pfeil in den Kurvenbereich gezogen wird, wird das Ziehen abgebrochen. Wenn Sie den Pfeil aus dem Diagramm herausziehen, wird der Pfeil gelöscht. Pfeile können auch gelöscht werden, indem **Remove All Arrows** in dem in Abbildung 1-9 gezeigten Menü gewählt wird.

#### Prozentsatz der y-Achse verwenden

Dieses Symbol bestimmt die Skalierung der y-Achse. Bei Auswahl werden überlagerte Linien so dargestellt, dass der Maximum-Wert für jede Linie bei 100 % liegt. Die Verwendung einer y-Achse in Prozent ist dann nützlich, wenn die absoluten Größen der überlagerten Linien stark voneinander abweichen.

#### Alle überlagerten Kurven beschriften

Standardmäßig wird, wenn mehrere Linien überlagert werden, nur die aktive Linie beschriftet. Klicken Sie auf diese Schaltfläche, um alle Linien zu beschriften. Klicken Sie noch einmal auf diese Schaltfläche, um sämtliche Beschriftungen zu entfernen und dann zur ursprünglichen Ansicht zurückzukehren.

#### Peaks ausfüllen

Klicken Sie auf dieses Symbol, um die Peaks für die aktiven Daten abwechselnd dunkel und hell zu füllen. Diese Funktion ist hilfreich, um den genauen Beginn und das genaue Ende der Peaks anzuzeigen. Klicken Sie erneut auf das Symbol, um die Füllung zu entfernen und zur Originalansicht zurückzukehren.

# Die x-Achse des Diagramms mit anderen (mit denselben Einheiten) im Fenster verknüpfen

Die Achsen von zwei oder mehr Diagrammen können miteinander verbunden werden, sodass, wenn eine Achse in einem Diagramm vergrößert wird, die anderen sich automatisch einstellen, um denselben Bereich zu zeigen. Diese Funktion kann hilfreich sein, um die Daten in diesen Diagrammen zu vergleichen. Alternativ ist es auch möglich, die Datensätze in demselben Diagramm zu überlagern. Dies ist jedoch nicht immer erwünscht.

Klicken Sie in jedem der Diagramme, die verknüpft werden sollen, auf das Symbol **Die x-Achse des Diagramms mit anderen (mit denselben Einheiten) im Fenster verknüpfen**. Wenn beim Klicken auf das Icon die Taste **Strg** gedrückt wird, werden alle aktuellen Diagramme mit denselben x-Achseneinheiten in demselben Fenster wie das aktive Diagramm, verknüpft. Wenn zum Beispiel drei Spektren sichtbar sind und dann auf die Taste **Strg** + in einem dieser Spektren auf das Symbol **Die x-Achse des Diagramms mit anderen (mit denselben Einheiten) im Fenster verknüpfen** geklickt wird, werden alle drei Spektren miteinander verknüpft.

**Hinweis:** Wenn in diesem Beispiel danach ein neues Spektrum erstellt wird, ist es nicht mit den anderen verknüpft. Um das neue Spektrum zu verknüpfen, klicken Sie auf das zugehörige Symbol **Die x-Achse des Diagramms mit anderen (mit denselben Einheiten) im Fenster verknüpfen**.

Standardmäßig werden nur die x-Achsen der Diagramme verbunden. In diesem Fall, wenn ein Diagramm manuell vergrößert wird, vergrößern die anderen automatisch die y-Achse, sodass die Peaks innerhalb der Ansicht den verfügbaren Platz füllen.

Um ein verknüpftes Diagramm zu entknüpfen, klicken Sie auf das zugehörige Symbol **Verknüpft die x-Achse des Diagramms mit anderen (mit denselben Einheiten) im Fenster** in dem entsprechenden Diagramm. Halten Sie dabei die Taste **Strg** gedrückt, um alle Diagramme mit denselben x-Achseneinheiten in demselben Fenster zu entknüpfen.

#### Daten wechseln, damit das nächste Experiment verwendet wird

Wenn die aktiven Daten für das Diagramm mit einem bestimmten Experiment (außer dem letzten) verbunden sind, ersetzt diese Schaltfläche die Daten mit den Daten desselben Typs, jedoch für das nächste Experiment.

Zum Beispiel, wenn das TIC für Experiment 2 aktiv ist, dann klicken Sie auf diese Schaltfläche, um zum TIC für Experiment 3 zu wechseln. Wenn ein Spektrum eines gegebenen Zeitraums für Experiment 2 aktiv ist, dann klicken Sie auf diese Schaltfläche, um zu einem Spektrum desselben Zeitraums für Experiment 3 zu wechseln.

#### Daten wechseln, damit das vorherige Experiment verwendet wird

Wenn die aktiven Daten für das Diagramm mit einem bestimmten Experiment, außer dem ersten, verbunden sind, ersetzt dieses Symbol die Daten mit den Daten desselben Typs, jedoch für das vorherige Experiment.

Zum Beispiel, wenn das TIC für Experiment 3 aktiv ist, dann klicken Sie auf diese Schaltfläche, um zum TIC für Experiment 2 zu wechseln. Wenn ein Spektrum eines gegebenen Zeitraums für Experiment 3 aktiv ist, dann klicken Sie auf diese Schaltfläche, um zu einem Spektrum desselben Zeitraums für Experiment 2 zu wechseln.

#### Daten wechseln, damit ein ausgewähltes Experiment verwendet wird

Mit dieser Schaltfläche kann ein bestimmtes Experiment zur Verwendung ausgewählt werden, statt die Experimente nacheinander durchzuscrollen. Klicken Sie auf die Schaltfläche, um einen Dialog zu öffnen, in dem alle verfügbaren Experimente aufgelistet werden. Die aktive Probe ist markiert. Klicken Sie auf ein Experiment auf der Liste, um es zu wählen, und klicken Sie dann auf **OK**. Siehe Abbildung 1-10.

| Select Experiment       | <b>—</b>               |
|-------------------------|------------------------|
| Period 1, Experiment 1  | +TOF MS (100 - 1000)   |
| Period 1, Experiment 2  | +TOF MS^2 (100 - 1000) |
| Period 1, Experiment 3  | +TOF MS^2 (100 - 1000) |
| Period 1, Experiment 4  | +TOF MS^2 (100 - 1000) |
| Period 1, Experiment 5  | +TOF MS^2 (100 - 1000) |
| Period 1, Experiment 6  | +TOF MS^2 (100 - 1000) |
| Period 1, Experiment 7  | +TOF MS^2 (100 - 1000) |
| Period 1, Experiment 8  | +TOF MS^2 (100 - 1000) |
| Period 1, Experiment 9  | +TOF MS^2 (100 - 1000) |
| Period 1, Experiment 10 | +TOF MS^2 (100 - 1000) |
| Period 1, Experiment 11 | +TOF MS^2 (100 - 1000) |
|                         |                        |
|                         |                        |
|                         |                        |
|                         |                        |
|                         | OK Cancel              |
|                         |                        |

Abbildung 1-10 Dialogfeld Select Experiment

#### Ein Spektrum zur Auswahl anzeigen

Verwenden Sie dieses Symbol, um ein Massenspektrum zu generieren, das über den Zeitbereich der aktuellen Auswahl im Diagramm gemittelt ist. Dasselbe Ergebnis erreichen Sie durch einen Doppelklick in der Auswahl.

#### Hintergrundsubtraktionsbereich festlegen

Verwenden Sie diese Schaltfläche, um automatische Hintergrundsubtraktion für Spektren durchzuführen, die aus dem Chromatogramm generiert wurden.

### Spektrumspezifische Symbolleiste

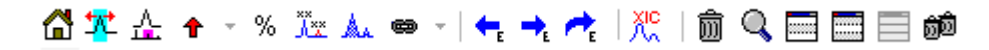

#### Tabelle 1-4 Symbole der Spektrum-spezifischen Symbolleiste

| Symbol | Name (Tooltip)               |
|--------|------------------------------|
| XIC    | Ein XIC zur Auswahl anzeigen |

**Hinweis:** Die ersten elf Symbole auf dieser Symbolleiste, angefangen mit dem Symbol für Vergrößertes Diagramm auf seine Startansicht zurücksetzen, sind in Diagrammspezifische Symbolleiste beschrieben.

**Hinweis:** Die letzten sechs Schaltflächen in dieser Werkzeugleiste, beginnend mit Löscht dieses Teilfenster, werden in Allgemeine Teilfenster-Symbolleiste beschrieben.

#### Ein XIC zur Auswahl anzeigen

Verwenden Sie dieses Symbol, um ein extrahiertes Ionen-Chromatogramm (XIC), das den Massenbereich der aktuellen Auswahl im Diagramm summiert, zu generieren.

# Overlays

Diagramme können verschiedene Kurven, sogenannte Overlays, enthalten, welche dieselbe Achsen haben, damit sie leicht verglichen werden können. Sie können generiert werden, indem das entsprechende Doppel-Teilfenster-Symbol (das Symbol **Zu einem anderen Diagramm ziehen, um die aktiven Daten im Zieldiagramm zu überlagern**) gezogen wird und werden automatisch mit einigen Befehlen zur Erstellung eines Teilfensters hergestellt. Siehe Chromatogramme und Spektren.

In Abbildung 1-11 enthält das Diagramm vier Spektren, bei denen das Symbol **Alle überlagerten Kurven beschriften** gewählt ist. Der Kopfzeilenbereich des Diagramms zeigt die Titel für die zwei Spektren und farbige Kreise an, welche die Farbe der Kurve angeben. Die aktive Kurve wird in Fettdruck angezeigt. Diese Kurve ist das Ziel für alle Verarbeitungsvorgänge wie beispielsweise Daten zu Schwellenwerten, Glätten usw. und sie wäre normalerweise die einzige, die beschriftet ist. Wenn auf das Symbol links neben dem Titel geklickt wird, ändert sich das Symbol und das führt dazu, dass nur der Titel der aktiven Kurve gezogen wird. Diese Funktion ist hilfreich, wenn viele Overlays vorhanden sind. Klicken Sie erneut auf das Symbol, um das Verfahren rückgängig zu machen. Wenn es viele Kurven gibt und der Cursor über die Titel bewegt wird, dann ändert sich der Cursor in einen doppelköpfigen Pfeil und fungiert wie ein Scrollbalken, wenn er gezogen wird, so dass auf alle Titel zugegriffen werden kann. Abbildung 1-11 Diagramm mit vier Spektren, bei denen das Symbol Alle überlagerten Kurven beschriften gewählt ist

| [Spectrum from Bromocrip_IDA-DBS alone_T=1.wiff (sample 1) - Bromocrip                                                                                                    |
|----------------------------------------------------------------------------------------------------|
| File Edit Show Graph Process Bio Tool Kit Window Help 🗕 🗗 🗙                                                                                                    |
|                                                                                                    |
| 🚰 🏝 🛧 🕤 % 🚾 🛦 👄 🗉 🗲 📌 👯 1 🏛 🔍 🚍 🧮 📾 🤎 🤎                                                                                                    |
| Spectrum from Bromocrip_IDA-DBS alone_T=1.wiffTOF MS <sup>5</sup> 2 (100 - 2000) from 1.006 to 1.212 min<br>Spectrum from Bromocrip_IDA-DBS alone_T=1.wiff (s, -TOF MS <sup>5</sup> 2 (100 - 2000) from 1.008 to 1.213 min<br>Spectrum from Bromocrip_IDA-DBS alone_T=1.wiff (s, -TOF MS <sup>5</sup> 2 (100 - 2000) from 1.009 to 1.215 min<br>Spectrum from Bromocrip_IDA-DBS alone_T=1.wiff (s, -TOF MS <sup>5</sup> 2 (100 - 2000) from 1.011 to 1.217 min |
| 2000 -                                                                                                    |
| 1500 119.0387<br>341.1151<br>2 179.0607                                                                                                    |
| <sup>当</sup> 1000 -                                                                                                    |
| 500 119.0381 341.1140<br>179.0603 342.1174 439.0902 736.1461                                                                                                    |
| 200 300 400 500 600 700 800 900<br>Mass/Charge, Da                                                                                                    |

Es gibt mehrere Methoden zum Wechseln der aktiven Kurve:

- Klicken Sie auf den farbigen Kreis neben dem Titel
- Klicken Sie direkt auf den Titel
- Klicken Sie auf einen Datenpunkt in der Kurve (nicht direkt auf die Kurve)

Wenn Sie mit der rechten Maustaste auf ein Diagramm mit Overlays klicken, wird ein Kontextmenü angezeigt, das Befehle enthält, die zur visuellen Bearbeitung der angezeigten Kurven verwendet werden können. Die Optionen **Remove Active Trace** und **Remove All Traces Except Active** funktionieren wie erwartet.

### Dateien öffnen

Wie in Abbildung 1-12 gezeigt, kann die Software unterschiedliche Datentypen öffnen und verfügt über Befehle zum Öffnen einzelner oder mehrerer Proben.

#### Abbildung 1-12 Dateimenü

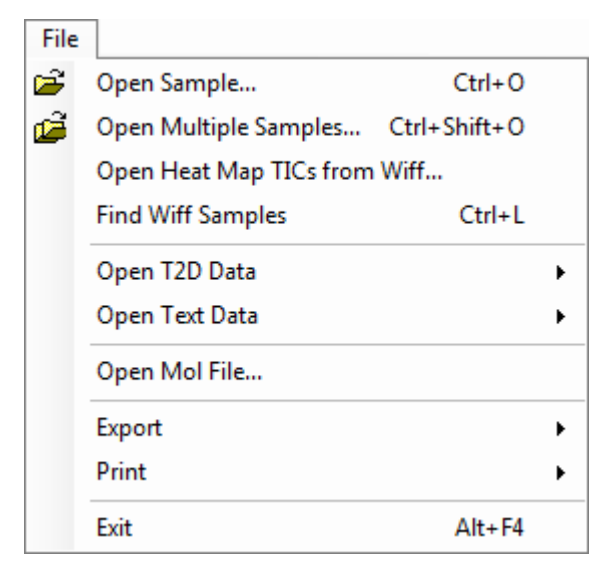

### Einzelne Probendatei öffnen

Die Option **Open Sample** öffnet das Dialogfeld **Select Sample**. Siehe Abbildung 1-13.

Dieser Dialog erlaubt die Auswahl einer einzelnen Datei. Die resultierende Ansicht hängt vom ausgewählten Befehl ab, eine einzelne .scan-Datei zeigt ein Spektrum oder ein Gesamtionenchromatogramm (TIC) und mehrere scan .wiff-Dateien zeigen ein TIC (die Summe aller Experimente, falls mehr als eines vorhanden ist).

Abbildung 1-13 Dialogfeld Select Sample

| Select Sample                                                                                                    |
|----------------------------------------------------------------------------------------------------|
| Source: D:\SCIEX OS Data\Example Project\Data                                                                                                    |
| Sample Data   Image: Sample Data   Image: S |
| OK Cancel                                                                                                    |

Um alle Proben in der Datei anzuzeigen, klicken Sie auf die Schaltfläche links von der .wiff-Datei, wählen Sie anschließend den gewünschten Dateinamen aus. Falls in der Datei nur eine Probe vorhanden ist, dann wählen Sie den Dateinamen aus und klicken auf **OK**.

### Mehrere Probendateien öffnen

Die Optionen **Open Multiple Samples** und **Open Heat Map TICs from Wiff** öffnen das Dialogfeld **Select Samples**. Siehe Abbildung 1-14.

Das linke Teilfenster entspricht dem Dialogfeld **Open**, das ermöglicht, dass Ordner navigiert und Dateien spezifiziert werden und das rechte Teilfenster gibt an, dass die Dateien geöffnet werden, wenn **OK** geklickt wird. Proben können wie folgt von links nach rechts übertragen werden:

- Erweitern Sie die wiff-Datei, wählen Sie die Probe und klicken Sie dann auf den nach rechts zeigenden Pfeil.
- Erweitern Sie die wiff-Datei, wählen Sie die Probe und ziehen Sie diese dann in das rechte Teilfenster.
- Erweitern Sie die wiff-Datei und doppelklicken Sie dann auf die Probe.

Wenn die Datei mehrere Proben enthält, können diese alle durch Auswahl der wiff-Datei und Klick auf den nach rechts zeigenden Pfeil oder durch Auswahl der wiff-Datei und anschließendes Ziehen in das rechte Teilfenster übertragen werden.

Proben können wie folgt von rechts nach links übertragen werden:

- Erweitern Sie die wiff-Datei, wählen Sie die Probe und klicken Sie dann auf den nach links zeigenden Pfeil.
- Erweitern Sie die wiff-Datei, wählen Sie die Probe und ziehen Sie diese dann in das linke Teilfenster.
- Doppelklicken Sie auf die Probe.

#### **Abbildung 1-14 Dialogfeld Select Samples**

| Select Samples                                                                                                    | <b>×</b>      |
|----------------------------------------------------------------------------------------------------|---------------|
| Source: D:\SCIEX OS Data\Example Project\Da                                                                                                    | ta 🔹 🗸 Browse |
| Available                                                                                                    | Selected      |
| Bromocrip_IDA-DBS alone_T=1.wiff   Bromocrip_IDA-DBS in plasma_T=0.wiff   Bromocrip_IDA-DBS in plasma_T=1.wiff   Data SET61.wiff   Data SET62.wiff   Data SET62.wiff   Data SET63.wiff   Data SET64.wiff   Data SET64.wiff   Data SET65.wiff   Data SET66.wiff   Data SET66.wiff | =>            |
|                                                                                                    | OK Cancel     |

### **Chromatogramme und Spektren**

Das Gesamtionenchromatogramm (TIC), Spektren und das extrahierte Ionen-Chromatogramm (XIC) sind die am häufigsten verwendeten Datenansichten zum Untersuchen und Überprüfen von Daten. Die Software bietet

Links zwischen diesen Datenansichten, damit Benutzer Spektren und dann XICs schnell generieren können, um zu bestimmen, ob die Peaks in den Spektren von einem oder mehreren chromatographischen Peaks sind.

### Gesamtionenchromatogramm (TIC)

Das ist die Standardansicht, wenn eine oder mehrere Scan-wiff-Dateien geöffnet werden. Das gezeigte TIC entspricht einem Chromatogramm, das durch Summierung der Intensitäten aller Ionen in jedem Spektrum und der anschließenden Darstellung der Summe als einer Funktion der Retentionszeit dargestellt wird.

Wenn die Probe anhand von schleifenförmigen Experimenten erfasst wurde, dann entspricht das gezeigte TIC den Intensitätssummen von beiden Experimenten und es wird eine spezielle Pfeilanzeige in der x-Achse gezogen, um dies anzugeben. Siehe Abbildung 1-15. Wenn Sie auf die Anzeige doppelklicken, dann wird ein neues Teilfenster angezeigt, das überlagerte einzelne TICs für jedes Experiment anzeigt.

#### Abbildung 1-15 TIC

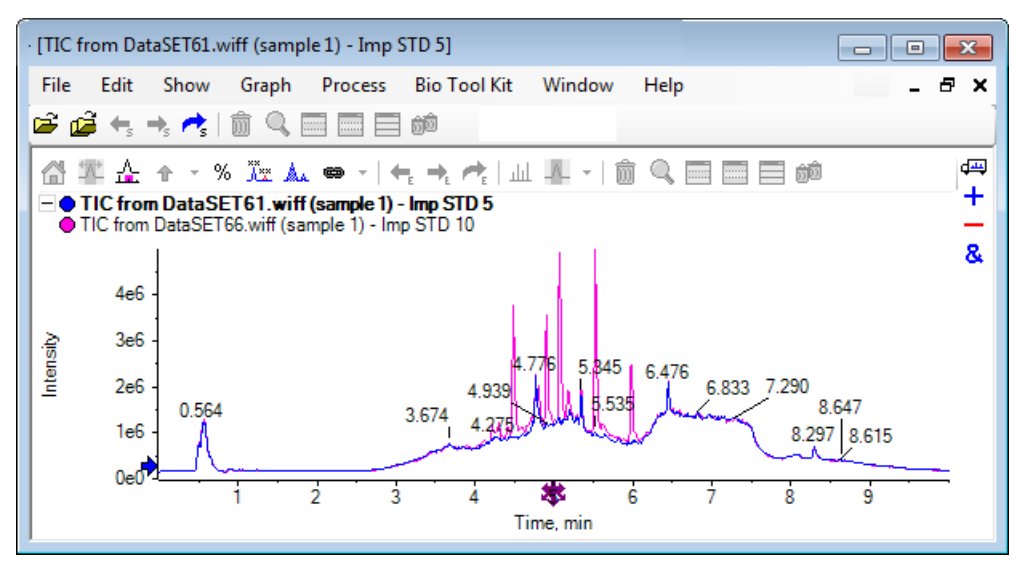

Wenn die Probe IDA-Daten enthält, dann wählen Sie entweder den IDA Explorer, das ist eine grafische Art die Masse und Retentionszeiten von ausgewählten Vorläuferionen anzuzeigen, oder ein herkömmliches TIC. Bei Auswahl der herkömmlichen TIC-Option werden separate TICs für die IDA-Probe und für die von IDA abhängige Summe angezeigt.

Das TIC kann jederzeit durch Anklicken von **Show > Total Ion Chromatogram (TIC)** angezeigt werden, um ein Dialogfeld zu öffnen, in dem jedes Experiment ausgewählt werden kann. Bei Auswahl von Period 1 wird das TIC für alle Experimente angezeigt, während die anderen Einträge einzelnen TICs entsprechen. Verwenden Sie **Umschalttaste** oder **Strg** und wählen Sie mehrere Einträge durch Anklicken aus.

### Spektren

Wenn eine Datei ein einziges Spektrum enthält, dann wird dieses Spektrum beim Öffnen der Datei angezeigt.

Leiten Sie für Daten mit mehreren Scans Spektren für Chromatogramme ab, indem Sie eine Auswahl im Chromatogramm treffen und zwar durch Doppelklicken in dem Chromatogramm selbst oder durch Klicken auf das Symbol **Ein Spektrum für die Auswahl anzeigen**. Ziehen Sie das Auswahlrechteck in das Chromatogramm, um das Spektrum zu aktualisieren, damit es den neuen Bereich anzeigt.

Wählen Sie mehrere Bereiche, indem Sie die **Umschalttaste** drücken, wenn die erste Auswahl erfolgt ist. Doppelklicken Sie auf eine dieser Auswahlen oder klicken Sie auf das Symbol **Ein Sprektrum für die Auswahl anzeigen**, um ein neues Spektrumteilfenster mit überlagertem Spektrum zu generieren.

Für IDA öffnet sich eine Aufforderung, um alle abhängigen Spektren zu überlagern oder nur das erste Spektrum zu zeigen. Im letzteren Fall verwenden Sie die linken und rechten Pfeiltasten, um die anderen Spektren anzuzeigen.

Hinweis: Dieses Dialogfeld hat ein Kontrollkästchen Only show again if the shift key is down.

Erzeugen Sie Spektren mit subtrahiertem Hintergrund auf zwei Arten:

- Generieren Sie separate Spektren für die Peak- und Hintergrundbereiche und ziehen Sie dann das Symbol Doppel-Teilfenster subtrahieren vom Hintergrundspektrum zum Peak-Spektrum.
- Definieren Sie einen Hintergrundbereich, indem Sie eine oder zwei Auswahlen im Chromatogramm treffen und dann auf das Symbol Hintergrundsubtraktionsbereich festlegen klicken. Bei allen Spektren, die bei der Definition eines Hintergrundbereichs erzeugt wurden, ist der Hintergrund automatisch subtrahiert. Der Hintergrundbereich wird im Chromatogramm als blassrotes Auswahldreieck gezeigt und alle Spektrumauswahlen können bewegt werden, um die gezeigten Daten zu ändern. Wenn der Hintergrundbereich definiert ist, kann er entfernt werden, indem auf den Pfeil neben dem Symbol geklickt und dann Clear Subtraction Range gewählt wird.

**Hinweis:** Pfeilmarker sind in Spektren hilfreich, da Peak-Beschriftungen relativ zum nächsten mit einem Pfeil markierten Peak sein können, was eine schnelle Methode bietet, um die Massen von Verlusten oder Addukten zu bestimmen. Wenn es mehrere Überlagerungen gibt und das Symbol Alle überlagerten Kurven beschriften gewählt ist, dann wird jede Überlagerung relativ zum Pfeil beschriftet.

### **Extrahiertes Ionenchromatogramm (XIC)**

XICs können auf zweierlei Art generiert werden:

• Durch Klicken auf Show > Extract Ion Chromatogram (XIC).

Diese Aktion öffnet einen Dialog, in den je nach Modus Werte für Start- und Stoppmassen oder für Zentrum und Breite eingegeben werden können. Diese Einstellung kann im Kontextmenü geändert werden, das durch Klicken mit der rechten Maustaste im Dialog geöffnet wird. Über das Kontextmenü haben Sie Zugriff auf weitere nützliche Befehle, wie etwa die Festlegung der Standardbreite oder den Export der Massenliste. Benutzer können die Massenwerte auch als beständig festlegen, sodass sie automatisch benutzt werden, bis sie wieder entfernt werden.

• Treffen Sie dazu eine oder mehrere Auswahlen in einem Spektrum, und doppelklicken Sie anschließend in eine der Auswahlen, oder klicken Sie auf die Schaltfläche **Ein XIC für die Auswahl anzeigen**.

Diese Aktionen generieren ein XIC, entsprechend der jeweils getroffenen Auswahl. Standardmäßig bestimmt das Programm den größten Peak im jeweiligen Auswahlbereich und stellt das XIC automatisch so ein, dass es der halben Höhe der niedrigen und hohen Massenwerte des Peaks entspricht. Wenn die **Strg**-Taste gedrückt wird, wird die gesamte Breite der Auswahl verwendet.

In beiden Fällen wird ein Diagramm angezeigt, das für jede Auswahl eine Überlagerung enthält. Die Auswahlen werden zu Verknüpfungen. Durch Ziehen der Verknüpfungen werden die XICs aktualisiert.

**Hinweis:** XICs werden normalerweise für den gesamten Chromatografiebereich berechnet und angezeigt, was die Geschwindigkeit herabsetzt, insbesondere, wenn viele Auswahlen vorhanden sind und die Daten von einem hochauflösenden Instrument stammen und viele Scans enthalten. Eine nützliche Funktion ist die Begrenzung der XIC-Regionen in einem kleineren Fenster, im Bereich der Retentionszeit des für die Generierung verwendeten Spektrums. Dies ist über die XIC-Registerkarte des Dialogs möglich, der angezeigt wird, wenn die Registerkarte **Edit > Options > XIC** angeklickt wurde.

### Konturdiagramme und Heat Maps

Ein LC/MS-Konturdiagramm (**Show** > **LC/MS Contour Pane**) zeigt alle Daten einer LC/MS-Probe in einem einzelnen Teilfenster. Das Beispiel in Abbildung 1-16 zeigt ein TIC und das zugehörige Konturdiagramm, das die Daten als Map des *m*/*z*-Verhältnisses zu Retentionszeit mit farbcodierter Intesität zeigt. In diesem Fall werden die Farb-Bedienelemente ebenfalls dargestellt, sie können jedoch durch Klicken mit der rechten Maustaste in der Ansicht und Abwahl der Option **Show Appearance Controls** verborgen werden. Da Konturdiagramme und Chromatogramme dieselbe X-Achse haben, können sie miteinander verknüpft werden, sodass Zoomen und Scrollen sich auf beide Ansichten ähnlich auswirkt, um Vergleiche anzustellen.

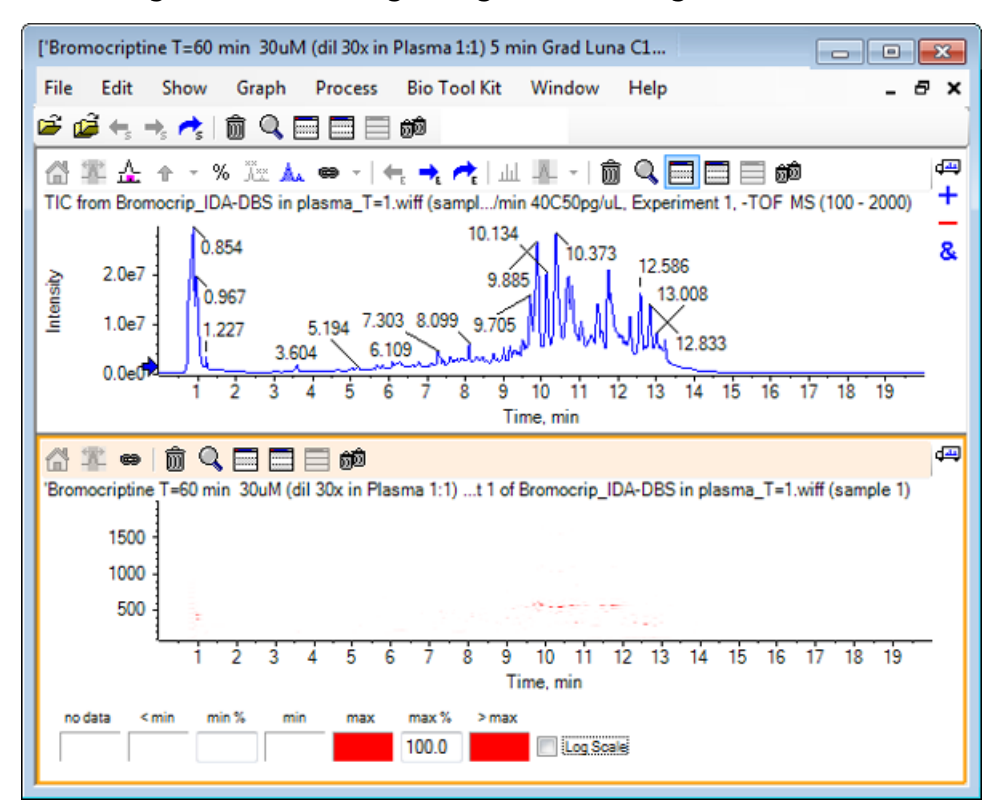

#### Abbildung 1-16 TIC und zugehöriges Konturdiagramm

#### Einleitung

Die Farbzuordnung verwendet eine Palette von 256 Farben zur Anzeige der Intensität in dem Bereich, der durch **min** % und **max** % definiert wurde. Intensitäten unterhalb von **min** % werden als < **min** dargestellt, und Intensitäten oberhalb von **max** % werden als > **max** dargestellt. Wenn die für < **min** verwendeten Farben und keine Daten identisch sind (wie in diesem Fall), dann verschwinden die Datenpunkte unterhalb von **min** %. Dies ist eine Form der visuellen Schwellenwertdarstellung, die das Diagramm vereinfachen kann, wie in Abbildung 1-17 dargestellt, wo der **min** %-Wert auf 0,5 % erhöht wurde. Weitere Informationen zur Farbzuordnung finden Sie im *Systemhandbuch*.

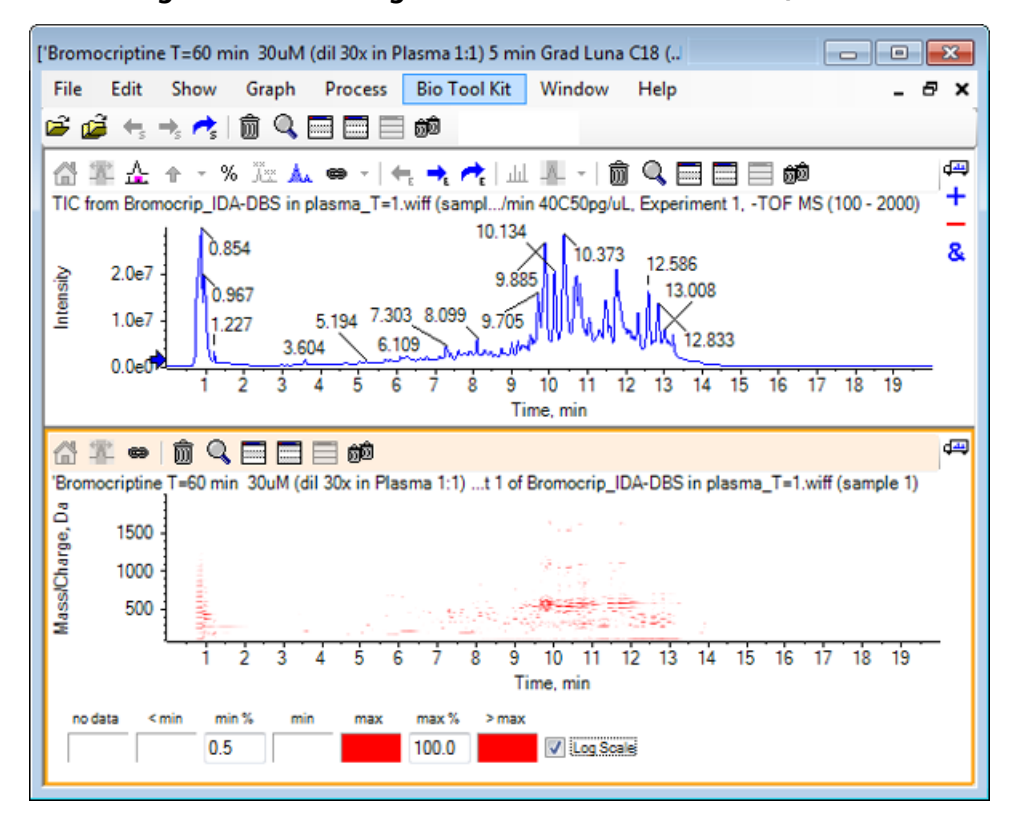

#### Abbildung 1-17 Konturdiagramm mit min%-Wert auf 0,5 % erhöht

Peaks niedriger Intensität können durch Reduktion von **max** % hervorgehoben werden, sodass die Farbpalette einen kleineren Intensitätsbereich abdeckt, dann haben jedoch alle Peaks, die größer sind als dieser Wert, dieselbe Farbe. Dies kann auch durch Auswahl des Kontrollkästchens **Log Scale** hervorgehoben werden. Die Aktivierung von **Log Scale** erfordert einen Wert von **min** % ungleich Null (zum Beispiel 1 oder 0,1), die Farben werden dann an den Logarithmus der Prozentintensität angeglichen.

Die Werkzeuge zur Visualisierung mehrerer Proben in der Software bieten u. a. die Möglichkeit, TICs, XICs und Spektren mehrerer Proben als Serie einzelner Heat Maps darzustellen, was den Vergleich von Proben erleichtert. Abbildung 1-18 ist für eine Serie von TOF-Chromatogrammen von sechs Analyten. Siehe Arbeit mit mehreren Proben.

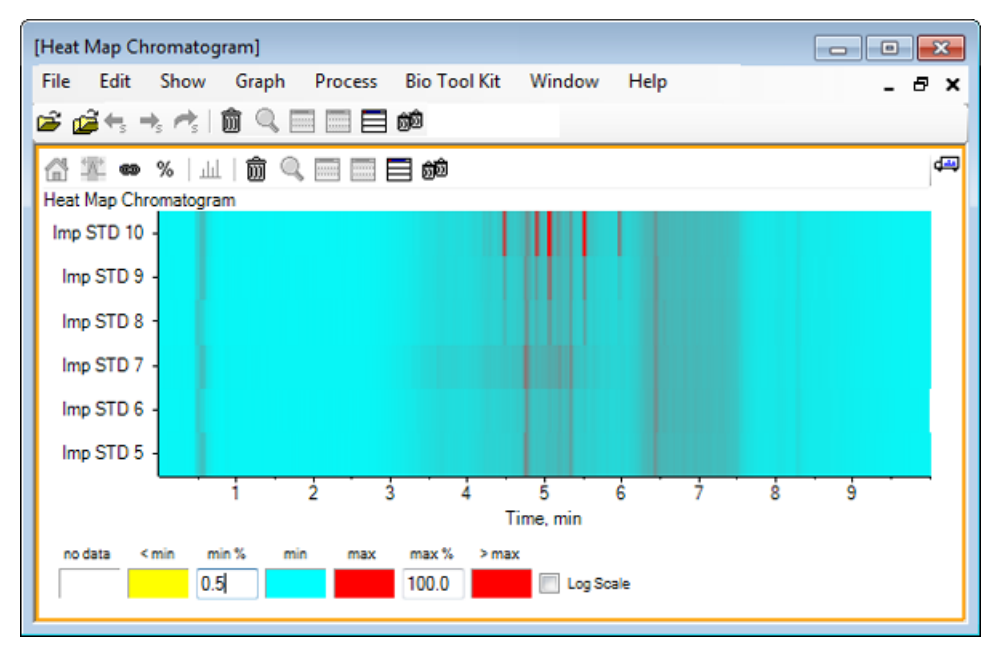

#### Abbildung 1-18 Heat Map-Chromatogramm

# Mit Chromatogrammen und Spektren arbeiten

Dieser Abschnitt beschreibt einige der gebräuchlichsten Verarbeitungsoptionen. Die verwendete Datei ist eine IDA-Datei mit einer Reihe von schleifenförmigen Experimenten, aber in diesem Beispiel wird das erste Probe-Experiment verwendet, das eine einfache LC/MS-Analyse simuliert. Im folgenden Abschnitt wird die IDA-Funktion behandelt.

# Öffnen einer Datendatei

1. Klicken Sie auf das Symbol **Open Sample** in der Haupt-Symbolleiste.

Das Dialogfeld **Select Sample** wird geöffnet.

#### Abbildung 2-1 Dialogfeld Select Sample

| Select Sample                                                                                                    |
|----------------------------------------------------------------------------------------------------|
| Source: D:\SCIEX OS Data\Example Project\Data V                                                                                                    |
| Sample Data   Image: Sample Data   Image: S |
| OK Cancel                                                                                                    |

- 2. Wenn der Ordner **Sample Data** nicht bereits ausgewählt ist, dann klicken Sie auf **Browse** und navigieren zum Ordner **Sample Data**. Für Informationen zu Datenspeicherplätzen, siehe Organisation.
- 3. Um alle Proben in der Datei anzuzeigen, klicken Sie auf die Schaltfläche links von der Datei Bromocrip\_IDA-DBS alone\_T=1.wiff.

In der Datei Bromocrip\_IDA-DBS alone\_T=1.wiff befindet sich nur eine Probe.

4. Wählen Sie den Namen der Probe aus und klicken Sie dann auf **OK**.

Da es sich hier um eine IDA-Datei handelt, fordert Sie die Software auf, anzugeben, wie die ausgewählte Probe zu öffnen ist.

#### Abbildung 2-2 Open IDA Sample

| Open IDA Sample                                      |  |  |  |  |
|------------------------------------------------------|--|--|--|--|
| How do you want to open this IDA sample?             |  |  |  |  |
| With the IDA Explorer                                |  |  |  |  |
| As a standard TIC                                    |  |  |  |  |
| Only show this dialog again if the shift key is down |  |  |  |  |
| OK Cancel                                            |  |  |  |  |

5. Klicken Sie auf **As a standard TIC**, falls dies nicht bereits ausgewählt ist, und anschließend auf **OK**, um, wie in Abbildung 2-3 dargestellt, ein TIC zu generieren.

Abbildung 2-3 TIC

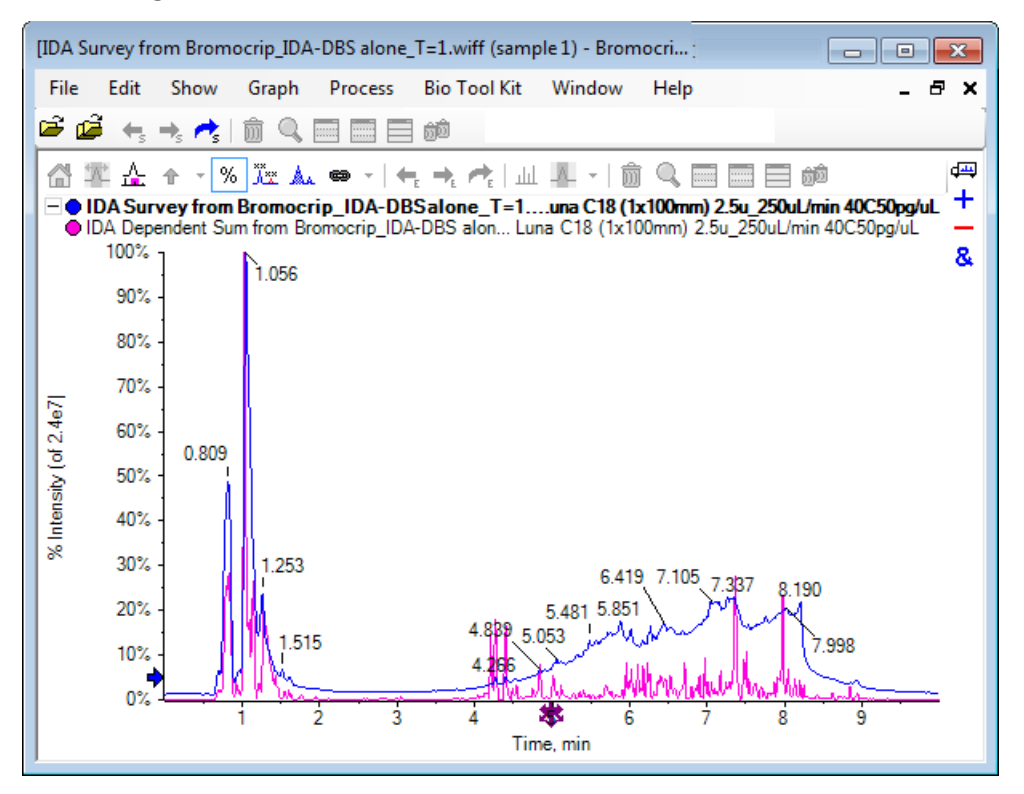

Das Teilfenster hat ein Overlay für das Vorläufer-Scan-TIC (blau), und ein weiteres für die zusammengefassten abhängigen (Produkt-Ionen-)Scans. In diesem Fall möchten wir die Vorläufer-Daten verarbeiten, um nur das Vorläufer-TIC darzustellen.

## Ein TIC für ein Experiment anzeigen

1. Doppelklicken Sie auf das Symbol **Double-click to overlay individual TICs for all experiments** in der Mitte der x-Achse, um überlagerte TICs für alle Experimente zu generieren.

Das neue Chromatogramm ist das aktive Teilfenster. Da die Probe das erste Experiment ist, ist es die aktive Kurve, wie vom fettgedruckten Titel in der Kopfzeile angezeigt ist.

#### Abbildung 2-4 Überlagerte TICs

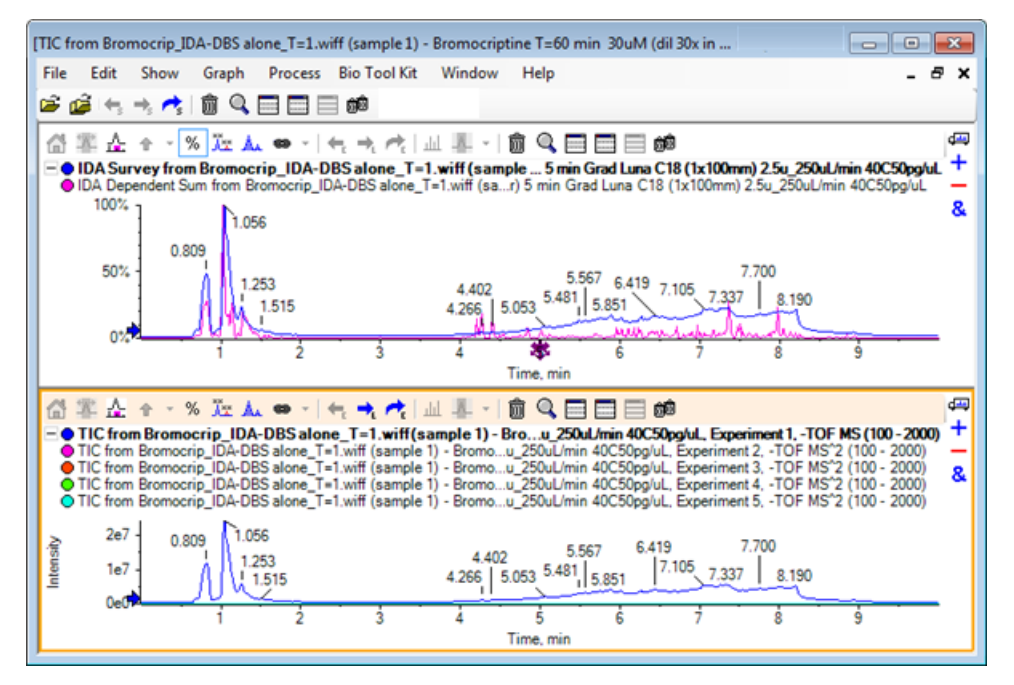

2. Rechtsklicken Sie im aktiven Chromatogrammteilfenster und klicken Sie dann auf **Remove All Traces Except Active**, so dass nur das Probe-TIC verbleibt.

#### Abbildung 2-5 Rechtsklick-Menü

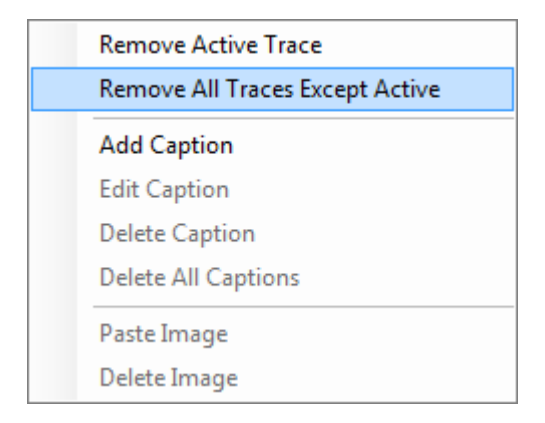

3. Klicken Sie in demselben Teilfenster auf das Symbol **Alle anderen Teilfenster löschen**, um nur das Vorläufer-TIC offen zu lassen.

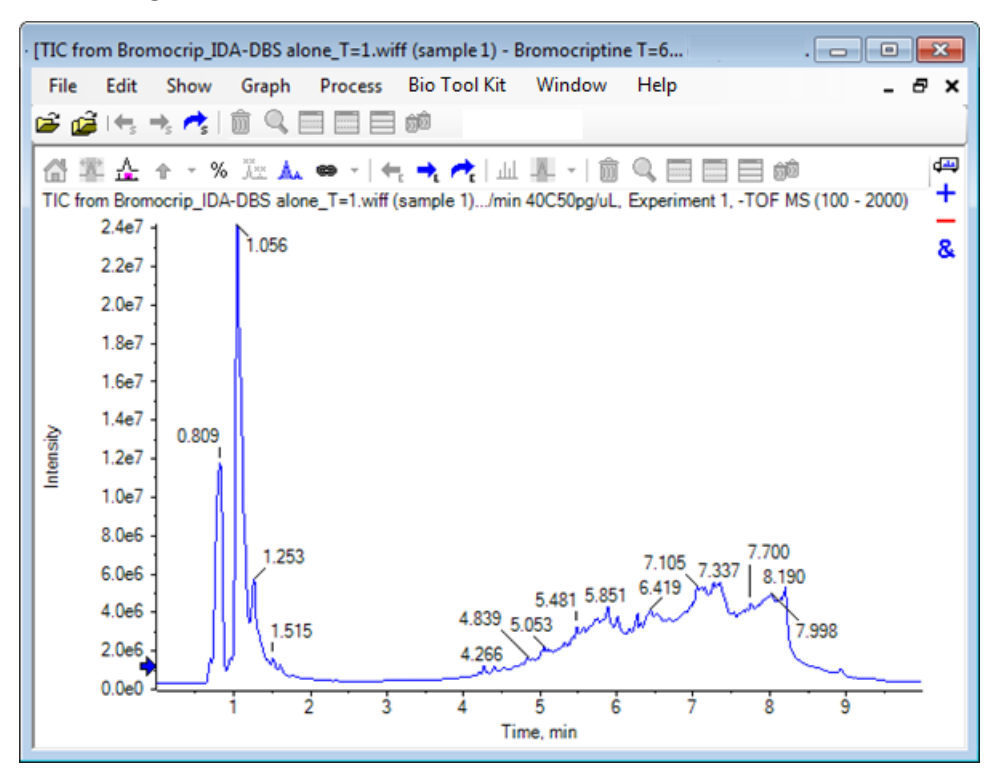

#### Abbildung 2-6 Probe-TIC

# Ein XIC für eine bekannte Molekularformel anzeigen

Während einige offenbar kleine Peaks im Bereich von 4 Min. bis 7 Min. sehr gut erkennbar sind, besteht die Möglichkeit, dass viele Peaks durch das in diesen Daten recht starke Hintergrundsignal überlagert werden. Das diese Probe einer mikrosomalen Inkubation von Bromocriptin entspricht verwenden Sie das *m/z*-Verhältnis des erwarteten molekularen Ions als anfänglichen Anhaltspunkt für die Lage des Peaks. Die Molekularformel von Bromocriptin ist  $C_{32}H_{40}N_5O_5Br$ , und da diese Daten im negativen Modus sind, erwarten wir ein (M – H)<sup>-</sup> Ion.

- 1. Klicken Sie auf **Show > Mass Calculators.**
- 2. Klicken Sie auf die Registerkarte Mass Property im Teilfenster Mass Calculators.
- 3. Geben Sie die Molekularformel in das Feld Formula ein.
- 4. Geben Sie **-1** in das Feld **Charge state** ein.
- 5. Wählen Sie 'H+' charge agent (else electron).
- 6. Klicken Sie auf Calculate.

**Hinweis:** Es ist möglich, ein Wasserstoffmolekül manuell von der Molekularformel zu entfernen und nicht das Kontrollkästchen 'H+' charge agent (else electron) zu wählen.

Das Dialogfeld wird aktualisiert und zeigt eine Reihe von Massenwerten an: monoisotopic, average usw.

#### **Abbildung 2-7 Teilfenster Mass Calculators**

| [Mass Calculators]                         |                                   |                                       |                           |                        |                  |
|--------------------------------------------|-----------------------------------|---------------------------------------|---------------------------|------------------------|------------------|
| File Edit Show Graph<br>🗃 📬 🚓 r⇒ r⇒ 👘 🗊 🔍  | Process Bio Tool Kit Wi           | ndow Help                             |                           |                        | - @ ×            |
| 📽 🕯 🔍 🗆 🗆 🖬 🕬                              |                                   |                                       |                           |                        | <b>a</b>         |
| Mass Property AA Property Mar              | ss Accuracy Isotopic Distribution | Bemental Composition                  | Hypermass Unit Conversion | Custom Bements AA List | AA Modifications |
| Formula:<br>Charge state:                  | 1 📝 "H+" char                     | Calculate<br>ge agent (else electron) |                           |                        |                  |
| Composition:<br>Charged monoisotopic mass: |                                   |                                       |                           |                        |                  |
| Monoisotopic m/z:<br>Charged average mass: |                                   |                                       |                           |                        |                  |
| Nominal mass:<br>RDB:                      |                                   |                                       |                           |                        |                  |
|                                            |                                   |                                       |                           |                        |                  |

**Hinweis:** Bei diesen Massewerten lassen sich die Isotope leicht auflösen. Deshalb ist der monoisotopische m/z-Wert am besten geeignet.

- 7. Wählen Sie den **monoisotopischen m/z**-Wert und drücken Sie dann **Strg**+**C**, um den Wert in die Zwischenablage zu kopieren.
- 8. Klicken Sie auf das Symbol Löscht dieses Teilfenster, um das Teilfenster Mass Calculators zu löschen, oder klicken Sie auf das Symbol Blendet dieses Teilfenster aus, um das Teilfenster auszublenden.
- Klicken Sie auf Show > Extracted Ion Chromatogram (XIC), um das Dialogfeld Specify XIC Ranges zu öffnen.

| Specify XIC Ranges |       |          | ×        |
|--------------------|-------|----------|----------|
| Center             | Width | Compound | •        |
|                    |       |          |          |
|                    |       |          | Ξ        |
|                    |       |          | _        |
|                    |       |          |          |
|                    |       |          | -        |
|                    |       |          | -        |
|                    |       |          |          |
|                    |       |          |          |
|                    |       |          |          |
|                    |       |          |          |
|                    |       |          |          |
|                    |       |          | _        |
|                    |       |          | _        |
|                    |       |          | _        |
|                    |       |          | -        |
|                    |       | -        |          |
|                    | OK    | Cance    | <b>.</b> |

Abbildung 2-8 Das Dialogfeld Specify XIC Ranges

- 10. Klicken Sie mit der rechten Maustaste auf das Dialogfeld **Specify XIC Ranges**, um das Kontextmenü zu öffnen.
- 11. Machen Sie im Kontextmenü Folgendes:
  - a. Stellen Sie sicher, dass die Option **Start/Stop Mode** nicht gewählt ist, damit die XIC-Werte als Center- und Width- Werte eingegeben werden.
  - b. Klicken Sie auf Set Default Width, geben Sie 0,05 ein und klicken Sie dann auf OK.
  - c. Klicken Sie auf **Persist Ranges for Future Use**, damit die Werte wieder erscheinen, wenn das Dialogfeld das nächste Mal verwendet wird.

#### Abbildung 2-9 Kontextmenü

|   | Start/Stop Mode                                    |        |  |
|---|----------------------------------------------------|--------|--|
| ~ | Persist Ranges for Future Use<br>Set Default Width |        |  |
|   |                                                    |        |  |
|   | Сору                                               | Ctrl+C |  |
|   | Paste                                              | Ctrl+V |  |
|   | Clear                                              |        |  |
|   | Clear All                                          |        |  |
|   | Fill Down                                          | Ctrl+D |  |
|   | Import from Text File                              |        |  |
|   | Export to Text File                                |        |  |

12. Gehen Sie zurück zum Dialogfeld Specify XIC Ranges.

Das Dialogfeld ist jetzt so eingestellt, dass nur eine Masse für jedes XIC von Interesse eingegeben werden muss und dass eine Standardbreite verwendet wird.

- 13. Wählen Sie die erste Zelle unter **Center** und drücken Sie dann **Strg**+**V**, um den Massenwert von Schritt 7 einzufügen.
- 14. Klicken Sie auf **OK**.

**Hinweis:** Da eine Standardbreite eingestellt wurde, ist es nicht notwendig, einen einzelnen Wert einzugeben.

Das Teilfenster enthält das TIC und XIC für das erwartete molekulare Ion von Bromocriptin, das mehrere Peaks aufweist.

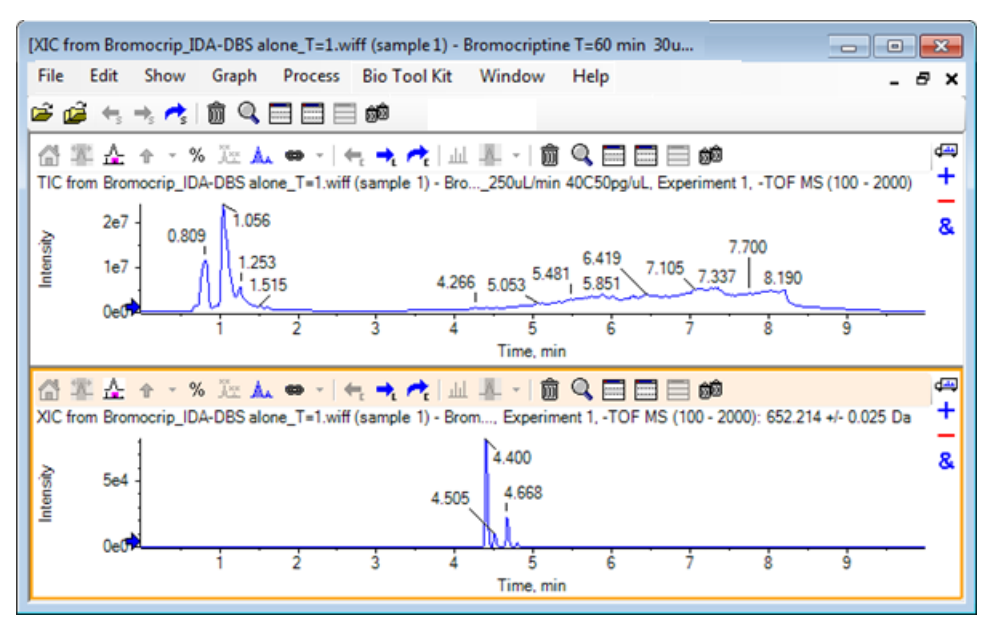

Abbildung 2-10 TIC und XIC für das erwartete molekulare Ion von Bromocriptin

# Erstellung eines Spektrums und Interaktion mit einem Spektrum

 Blenden Sie das TIC-Teilfenster aus, treffen Sie eine Auswahl um den größten Peak im XIC, und klicken Sie anschließend auf das Symbol Ein Spektrum für die Auswahl anzeigen, um ein Durchschnitts-Spektrum für diese Region zu erzeugen.

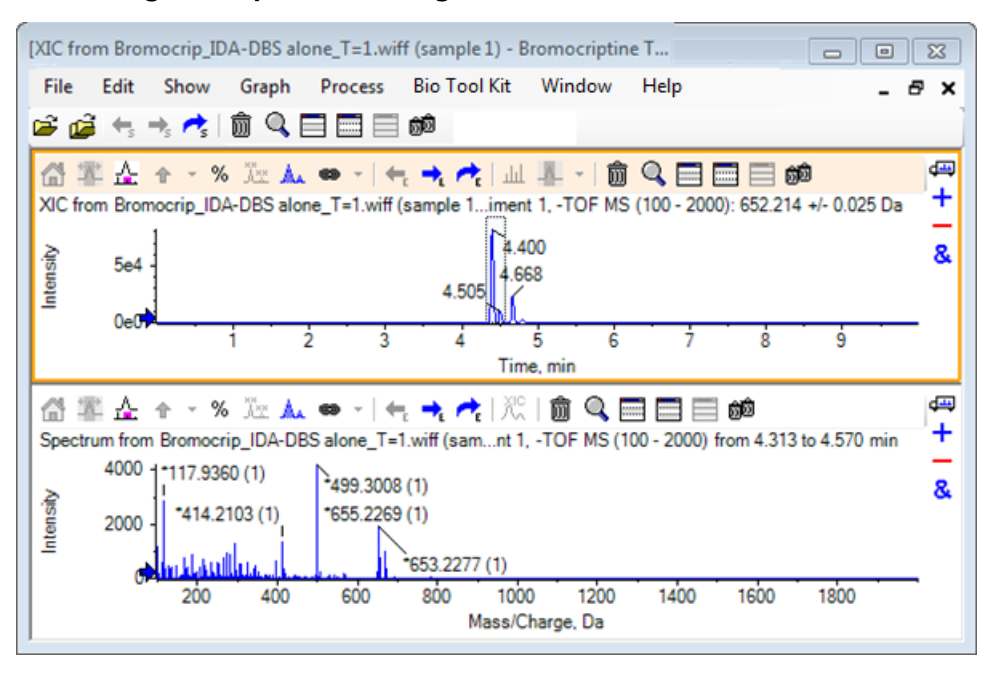

#### Abbildung 2-11 Spektrum des größten Peaks im XIC

Hinweis: In Abbildung 2-11 wird das Feld Label in der Registerkarte Peak Labeling & Finding des Dialogs Options (verfügbar über Edit > Options) auf Mass (Charge) eingestellt.

2. Ziehen Sie die x-Achse von ca. 630 Da auf 700 Da, um das Spektrum in diese Region zu zoomen.

Hinweis: Dazu sind unter Umständen zwei Schritte erforderlich.

Es gibt einen Peak bei 652,2199, der dem erwarteten Wert von 652,2140 sehr nahe ist, und der ebenso ein Brom-Isotopenmuster zeigt; es gibt jedoch noch ein zweites Bromisotopen-Cluster, das bei 668,2158 beginnt. Die exakten *m*/*z*-Verhältnisse unterscheiden sich je nach dem im XIC ausgewählten genauen Retentionszeitfenster.

**Hinweis:** Der hier verwendete Beschriftungsstil zeigt ein *m*/*z*-Verhältnis und eine Schätzung des Ladungszustands in Klammern (basierend auf dem Abstand zwischen den Peaks). Peaks, die monoisotopisch erscheinen, werden ebenso mit einem Sternchen markiert. Der Beschriftungs-Algorithmus berücksichtigt nur das Isotop 13C und kennzeichnet das 81Br-Isotop als einfach geladen, markiert es jedoch fälschlicherweise als monoisotopisch.

- Ändern Sie den Beschriftungsstil in den Standardstil, indem Sie auf Edit > Options, klicken, und zur Registerkarte Peak Labeling & Finding navigieren, anschließend ändern Sie die Einstellung in Mass / Charge im Feld Label.
- 4. Klicken Sie auf **OK**.
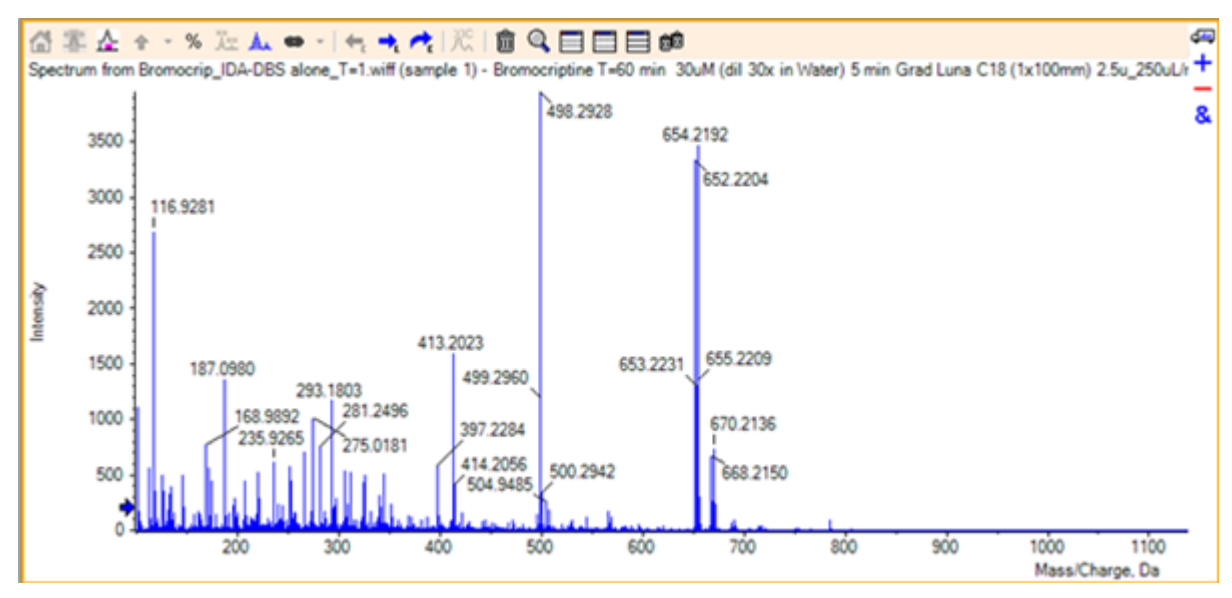

Abbildung 2-12 Spektrum mit unterschiedlichem Beschriftungsstil

5. Treffen Sie im erweiterten Spektrum eine Auswahl um den Peak bei 652,2199, und klicken Sie anschließend auf die Schaltfläche **Fügt ausgewählten Peaks Pfeilmarkierungen hinzu**.

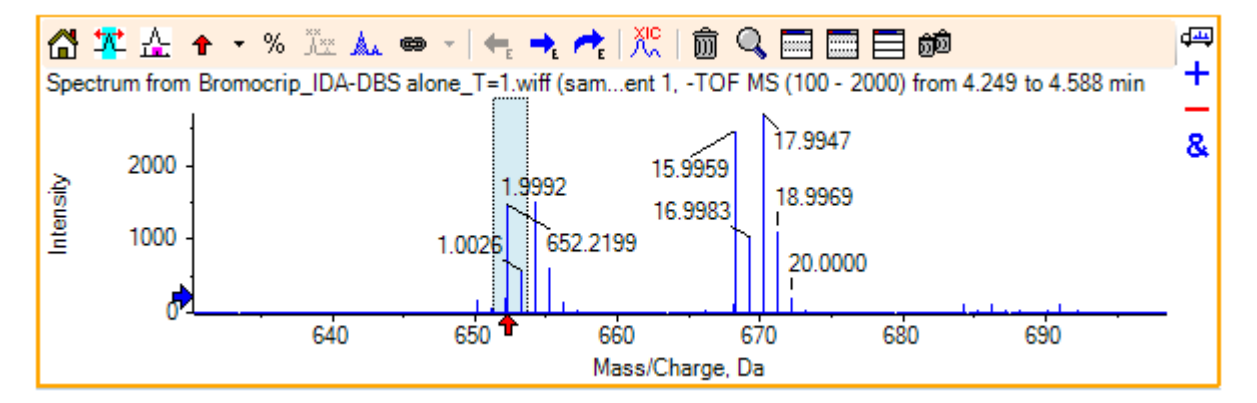

Abbildung 2-13 Spektrum zeigt 🕈 an ausgewähltem Peak

Die Massen-Beschriftung ist jetzt relativ zum ausgewählten Peak, so dass die Unterschiede zwischen den Massen-Peaks angezeigt werden. Die Beschriftung des Peaks bei 668.2158 zeigt entsprechend der Sauerstoffmasse jetzt 15.9959 an, und legt nahe, dass es sich bei diesem Peak um einen Hydroxy-Bromocriptin-Metaboliten handelt.

**Tipp!** Die Pfeile können bewegt werden, indem sie zu einem anderen Peak gezogen werden, und durch Auswahl von **Remove All Arrows** aus der Liste neben dem Pfeilsymbol entfernt werden.

6. Treffen Sie eine Auswahl um den Peak bei 15,9959 und klicken Sie anschließend auf die Schaltfläche **Ein XIC zur Auswahl anzeigen**.

7. Klicken Sie im Dialog XIC Selection Ranges auf OK.

Abbildung 2-14 Dialog XIC Selection Ranges

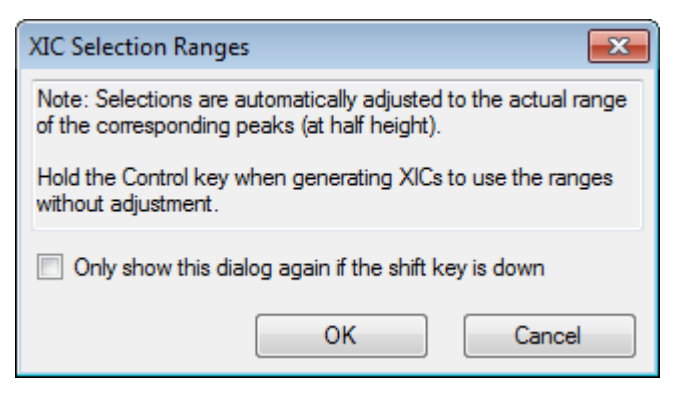

#### Abbildung 2-15 XIC

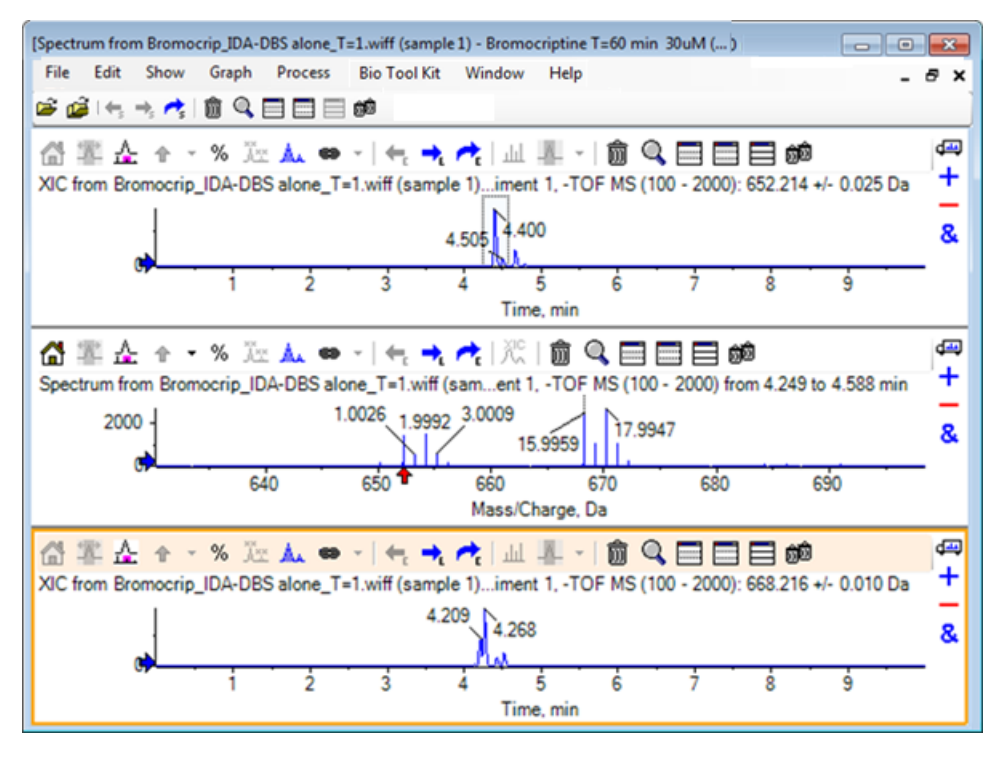

Dies ist eine nützliche Methode, um XICs interaktiv zu generieren. Standardmäßig ist die für das XIC verwendete Breite die Breite des Massen-Peaks auf halber Höhe, und im Spektrum wird ein Auswahl-Link angezeigt.

- 8. Ziehen Sie den Auswahl-Link, um den angezeigten XIC zu aktualisieren, und fügen Sie weitere hinzu, indem Sie den Schritt wiederholen.
- 9. Klicken Sie in diesem neuen Chromatogramm auf das Symbol Zu einem anderen Diagramm ziehen, um die aktiven Daten zu den aktiven Daten des anderen Diagramms zu addieren und ziehen Sie das Chromatogramm zum ursprünglichen XIC-Teilfenster, sodass sie sich überlagern.

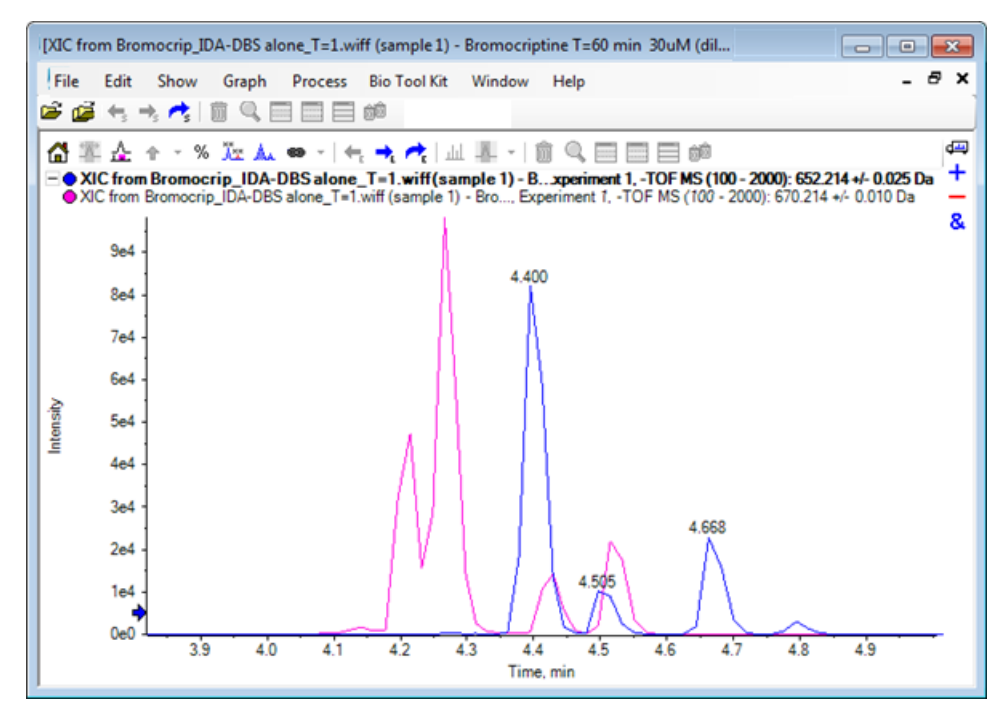

#### Abbildung 2-16 Überlagerte XICs

10. Blenden Sie das zweite Chromatogrammteilfenster und das Spektrum aus oder löschen Sie es und zoomen Sie anschließend die überlagerten Chromatogramme, um den Bereich von ca. 4 min bis 5 min darzustellen.

Es gibt zwei Peaks bei ca. 4,4 min, einen von jedem XIC, die näherungsweise, jedoch nicht exakt, dieselbe Retentionszeit eluieren. Es gibt auch einige Peaks im 668,216 Chromatogramm, die wahrscheinlich auf das Vorhandensein von anderen Hydroxy-Metaboliten hindeuten.

11. Doppelklicken Sie im Chromatogrammteilfenster auf 4,40 min, um das Spektrum aus einem einzelnen Scan zu generieren.

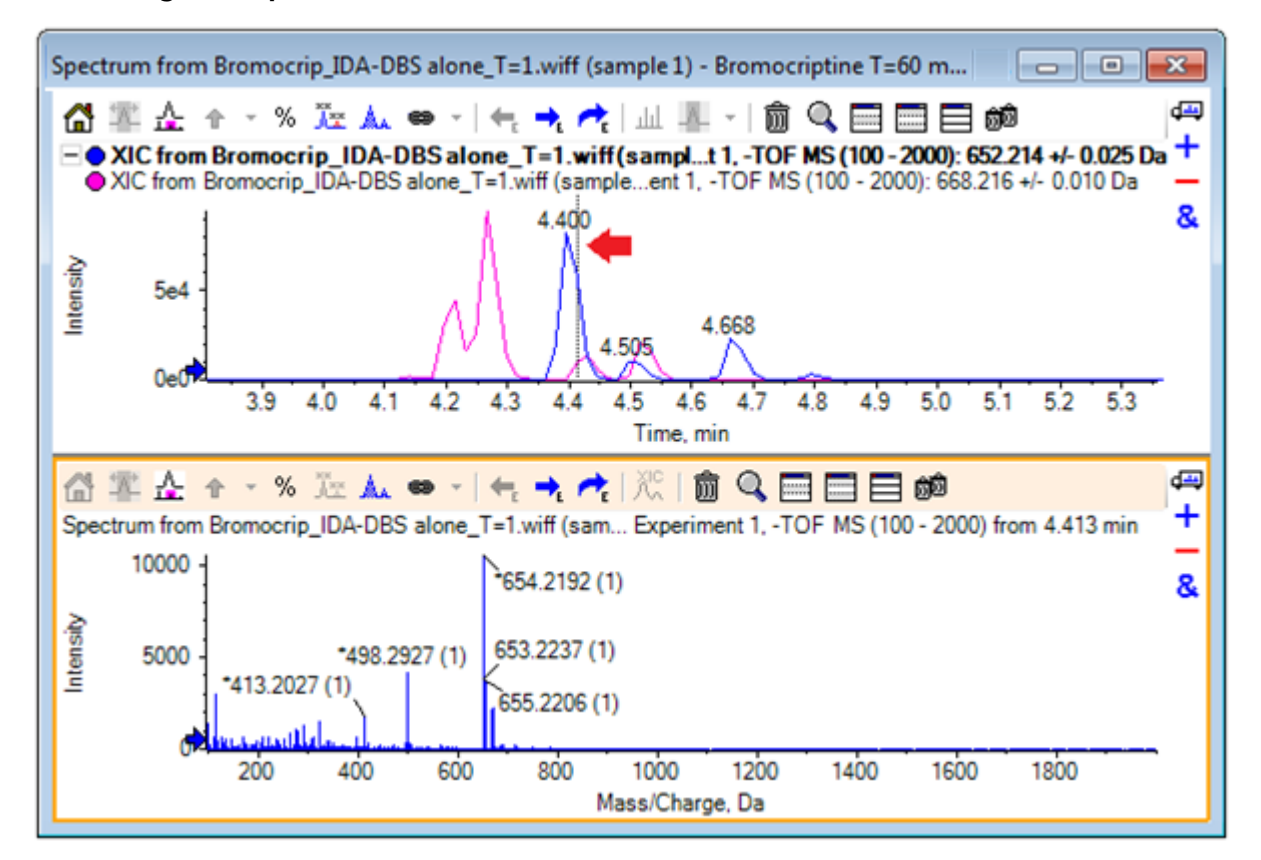

#### Abbildung 2-17 Spektrum aus einem einzelnen Scan

Eine gestrichelte Linie im XIC zeigt den dargestellten Scan an (in Abbildung 2-17 mit einem Pfeil markiert). Wenn die Linie gezogen wird, aktualisiert sich das Spektrum, so dass der Bereich um 4,40 min untersucht werden kann. Verwenden Sie die Vorwärts- und Rückwärts-Pfeiltasten, um jeweils einen Scan zu bewegen. Es ist möglich, ein sauberes Spektrum für den Peak des *m*/*z*-Verhältnisses von 652,214 zu erhalten, indem die Linie in einen Bereich bewegt wird, in dem das Signal für das 668,215 Ion null ist (obwohl sogar hier der Hintergrund relativ hoch ist); ein sauberes Spektrum für Letzteres kann auf diese Weise jedoch nicht erreicht werden.

- 12. Löschen Sie das Spektrumteilfenster.
- 13. Treffen Sie im Chromatogrammteilfenster eine enge Auswahl, die die linke Seite des 652 Peaks beinhaltet, jedoch den 668 Peak vermeidet, und klicken Sie anschließend auf die Schaltfläche **Hintergrundsubtraktionsbereich festlegen**.

Die Auswahl wird rosafarben.

Wenn ein Subtraktionsbereich definiert wurde, wird er automatisch von nachfolgend generierten Spektren subtrahiert. Der Bereich kann gelöscht werden, indem Sie **Clear Subtraction Range** aus der Liste auswählen, auf die Sie über den kleinen Pfeil rechts von der Schaltfläche **Set Subtraction Range** gelangen.

14. Treffen Sie eine neue Auswahl im Chromatogramm, das den Scheitelpunkt des 668 Peaks mit einschließt, jedoch möglichst wenig vom 652 Peak, und klicken Sie anschließend auf die Schaltfläche **Ein Spektrum für die Auswahl anzeigen**.

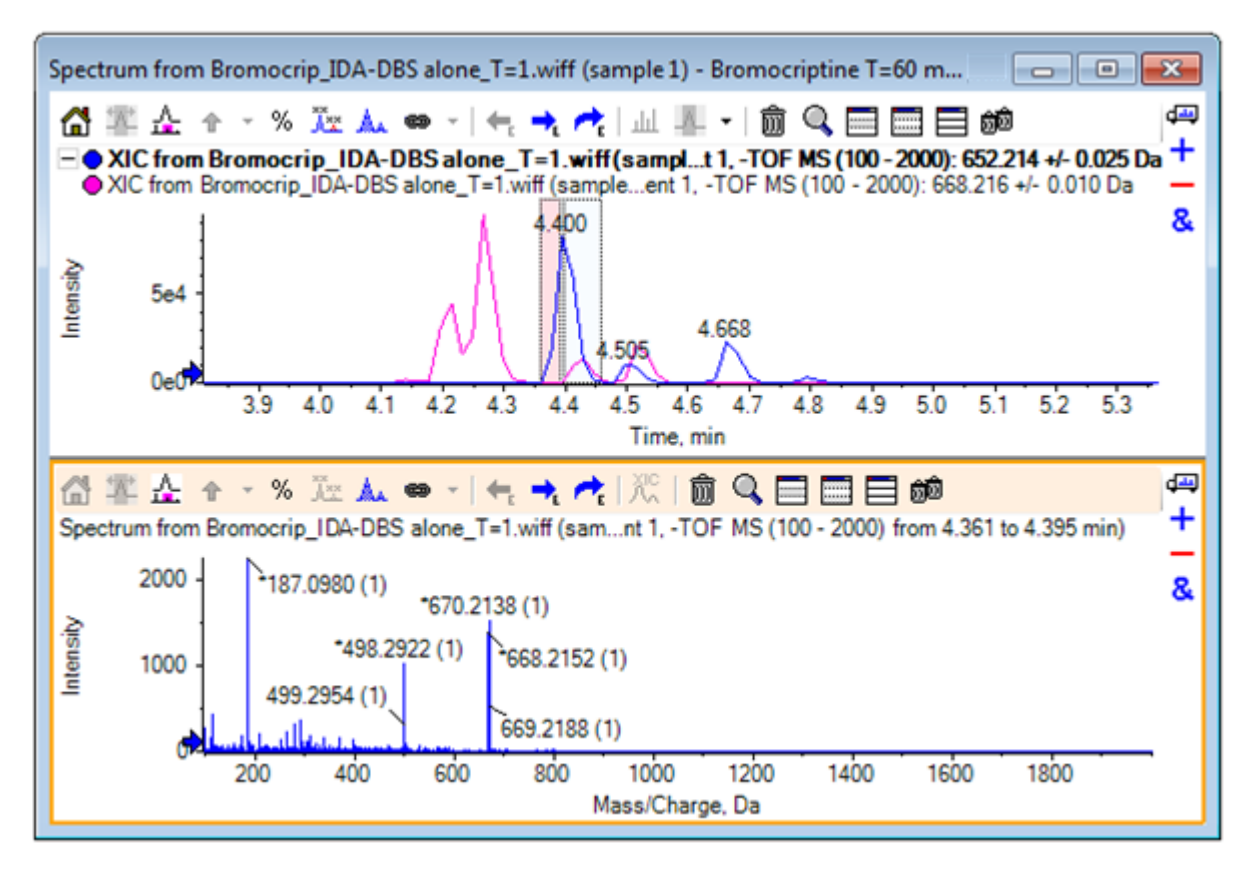

Abbildung 2-18 Hintergrundsubtraktion des Spektrums für den 668-Peak

Das Ergebnis ist eine Hintergrundsubtraktion des Spektrums für den 668-Peak, das wenig von dem 652-Peak enthält. Beide Auswahlen im Chromatogramm bleiben mit ihren jeweiligen Spektren verbunden, auch wenn der Hintergrund nicht sichtbar ist, und können zu anderen Teilen des Chromatogramms bewegt werden. Wird die Spektrum-Auswahl bewegt, wird das angezeigte Spektrum automatisch aktualisiert. Wird jedoch der Hintergrundbereich geändert, dann wird er nur auf nachfolgend generierte Spektren angewendet.

- 15. Klicken Sie auf die Schaltfläche **Blendet alle anderen Teilfenster aus**, klicken Sie auf das einzelne Spektrum-TIC und klicken Sie anschließend auf das Symbol **Alle anderen Teilfenster löschen**, um nur das TIC anzuzeigen.
- 16. Wenn das TIC-Teilfenster gelöscht wurde, klicken Sie auf **Show > Total Ion Chromatogram (TIC)**, wählen Sie **Period 1, Experiment 1** und klicken Sie anschließend auf **OK**.

# Ein Konturdiagramm verwenden

Eine Alternative zur Anzeige von Teilen eines Datensatzes (Chromatogramme oder Spektren) ist die Verwendung eines Konturdiagramms, um einen vollständigen Überblick über ein Experiment zu erhalten. Konturdiagramme

können sehr viele Informationen enthalten, in der Regel ist es jedoch nötig, die Anzeigeparameter anzupassen um die bestmöglichen Ergebnisse zu erhalten. In diesem Fall ist die Vorläufer-Verbindung bromiert und das Konturdiagramm bietet eine Möglichkeit, Peaks mit dem Brom-Isotopenmuster zu lokalisieren.

- Mit dem aktivierten einzelnen TIC-Experiment klicken Sie auf das Teilfenster Show > LC/MS Contour Pane, anschließend klicken Sie auf die Schaltfläche Aktives Teilfenster fensterfüllend erweitern in der Werkzeugleiste des resultierenden Konturdiagramms, sodass es das einzige sichtbare Teilfenster ist.
- 2. Wenn die Bedienelemente für das Erscheinungsbild (Farbfelder in der Ecke links unten) nicht sichtbar sind, dann klicken Sie mit der rechten Maustaste in das Teilfenster und anschließend auf **Show Appearance Control**. Siehe Konturdiagramme und Heat Maps und das *Referenzhandbuch*.

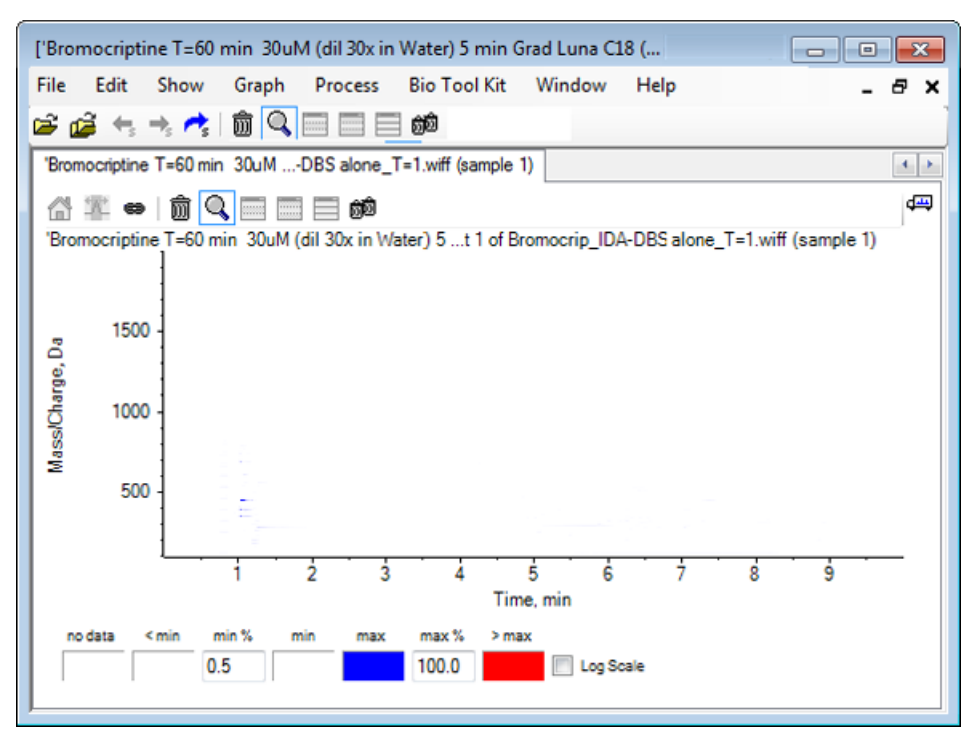

#### Abbildung 2-19 Konturdiagramm

**Tipp!** Mit den Standardparametern ist die Anzeige nicht sehr hilfreich, da sie von Peaks geringer Intensität und Rauschen, das die echten Peaks verschleiert, dominiert wird. Sorgen Sie für eine bessere Darstellung durch folgende Maßnahmen:

- Ändern des angezeigten Intensitäts-Minimums. Dies ändert alle Datenpunkte unterhalb dieses Niveaus, sodass sie in der gleichen Farbe wie die Punkte gezeichnet werden, an denen sich keine Daten befinden, das heißt, sie werden unsichtbar.
- Ändern der Farbzuordnung, sodass die verfügbaren Farben einen engeren Intensitätsbereich abdecken, der die Sichtbarkeit kleinerer Peaks verbessert.
- 3. Ändern des **min.** %-Werts auf **0,01**. Dies führt dazu, dass alle Datenpunkte mit einer Intensität von weniger als 0,01% des Basis-Peaks verschwinden.

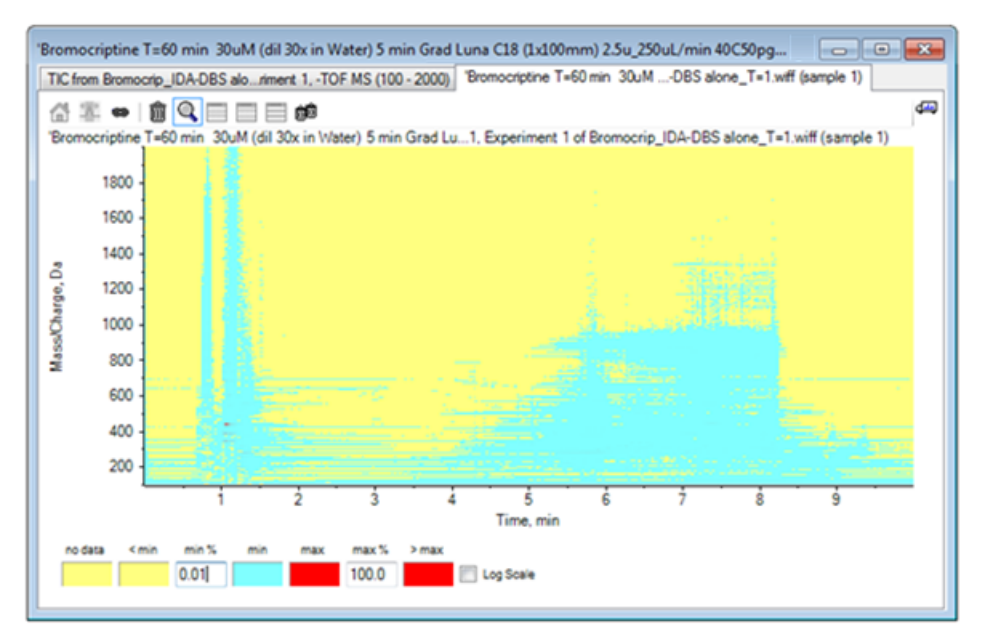

#### Abbildung 2-20 Konturdiagramm

Die Struktur der Daten ist nun viel deutlicher zu sehen. Das Leervolumen und der Säulen-Auswaschbereich sind durchsichtig und es gibt eine Reihe von Hintergrund-Peaks, die bei allen Retentionszeiten vorhanden sind und als horizontale Linien dargestellt werden.

4. Aktivieren Sie das Kontrollkästchen Log Scale.

Die gewählten Farben werden dem Intensitäts-Logarithmus (als Prozentwert der Basispeak-Intensität) zugeordnet, was die bessere Darstellung der Peaks mit geringer Intensität verbessert, wie zum Beispiel das Cluster um ca. 4 min bis 4,5 min mit Massen im Bereich von 600 bis 700.

5. Wählen Sie diese Region und klicken Sie dann auf die Schaltfläche Vergrößert die Auswahl zur Vollbildansicht.

**Tipp!** Es ist auch möglich, die X- und Y-Achsen unabhängig voneinander mit der üblichen Methode zu zoomen.

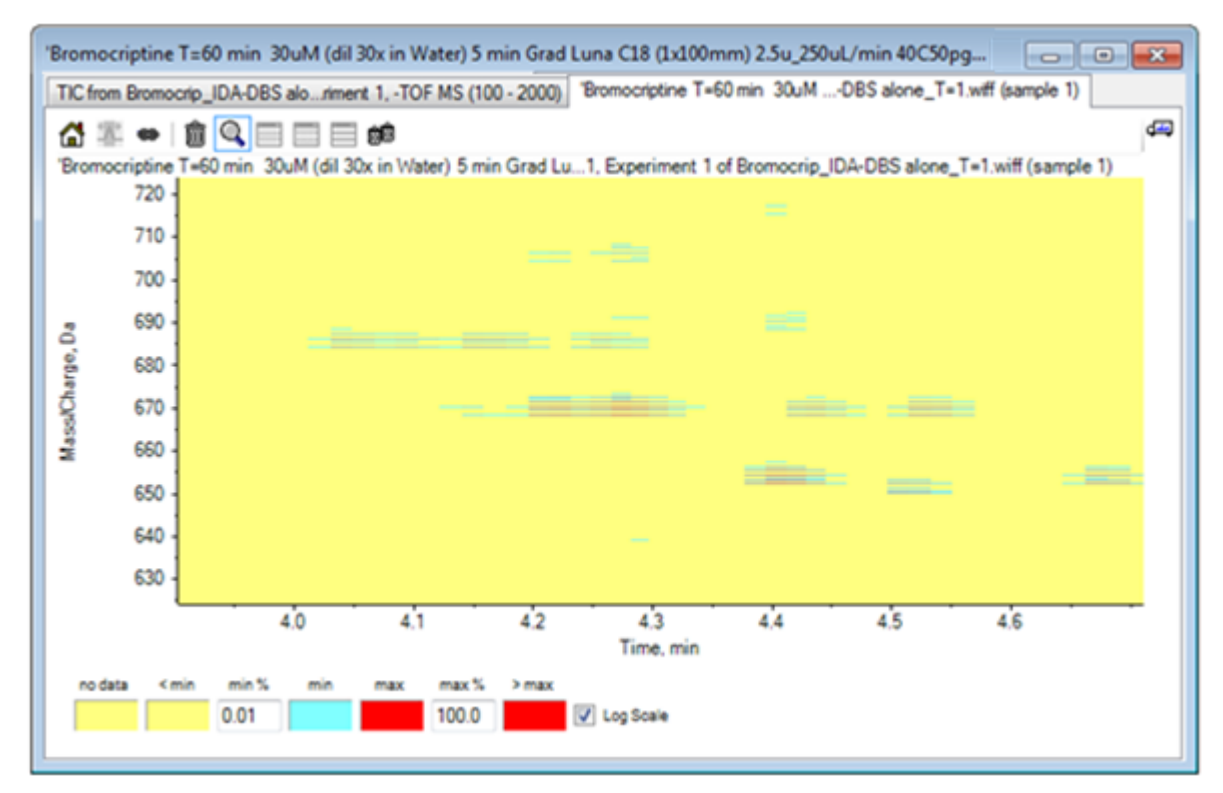

#### Abbildung 2-21 Konturdiagramm

Die Ansicht zeigt nun, dass sich in diesem Bereich eine Reihe von bromierten Peaks befinden, die sich anhand der Sätze mit vier parallelen Linien unterscheiden, die den <sup>79</sup>Br- und <sup>81</sup>Br-Isotopen und deren <sup>13</sup>C-Isotopen entsprechen.

- 6. Experimentieren Sie mit den Farbeinstellungen und beobachten Sie die Auswirkungen auf die Darstellung.
- 7. Schließen Sie das Fenster, wenn Sie fertig sind.

Dadurch wird auch die Datendatei geschlossen.

# Zusammenfassung

In diesem Abschnitt wurden die folgenden Aufgaben besprochen:

- Navigieren zu und Öffnen einer Dateidatei, um ein TIC anzuzeigen.
- Ändern der Darstellung, sodass nur ein Experiment verwendet wird.
- Verwenden des Masserechners zur Bestimmung der Masse eines lons aus einer elementaren Verbindung und zur Erstellung eines XIC mithilfe der so ermittelten Masse.
- Interaktive Generierung von Spektren und Chromatogrammen, sowie die Verwendung von Pfeilmarkierungen auf Spektren, um die Massendifferenz zwischen Peaks anzuzeigen.
- Generierung von hintergrundsubtrahierten Spektren.

• Verwendung eines Konturdiagramms, um eine Übersicht über einen Datensatz zu erzeugen.

Diese Operationen stellen die Basis jeglicher interaktiver Datenverarbeitung dar, unabhängig von der Art der angezeigten Daten.

In einem IDA-Experiment werden Daten von MS/MS-Spektren (und möglicherweise MS3-Daten) automatisch erfasst, wenn Daten in einem oder mehreren Vorläufer-Spektren bestimmte Kriterien erfüllen. Im Allgemeinen werden die Parameter festgelegt, um zu vermeiden, dass mehrere Spektren desselben LC-Peaks erfasst werden, indem die Vorläufermasse für einen bestimmten Zeitabschnitt ausgeschlossen wird (damit sie nicht als Auslöser fungieren kann). Gelegentlich können redundante Spektren erfasst werden. Da IDA auslöst, sobald ein Peak die Kriterien erfüllt, wird typischerweise ein Spektrum zu einem frühen Zeitpunkt des LC-Peaks generiert, und dieses hat unter Umständen nicht die beste Qualität.

Die Software enthält Werkzeuge zur Anzeige, Filterung und Verarbeitung von IDA-Daten. Einige davon werden in diesem Abschnitt erläutert.

Schließen Sie vor Beginn alle offenen Fenster.

## Spektren anzeigen und zusammenfassen

1. Klicken Sie auf das Symbol **Open Sample** in der Haupt-Symbolleiste.

Das Dialogfeld Select Sample wird geöffnet.

- 2. Wenn der Ordner **Sample Data** nicht bereits ausgewählt ist, dann klicken Sie auf **Browse** und navigieren zum Ordner **Sample Data**.
- 3. Wählen Sie die Datei Bromocrip\_IDA-DBS alone\_T=1.wiff und klicken Sie dann auf OK.
- 4. Klicken Sie im Dialog **Open IDA Sample** auf **With the IDA Explorer** und klicken Sie dann auf **OK**.

Das Programm untersucht alle Spektren in der Datendatei und generiert anschließend das folgende Diagramm.

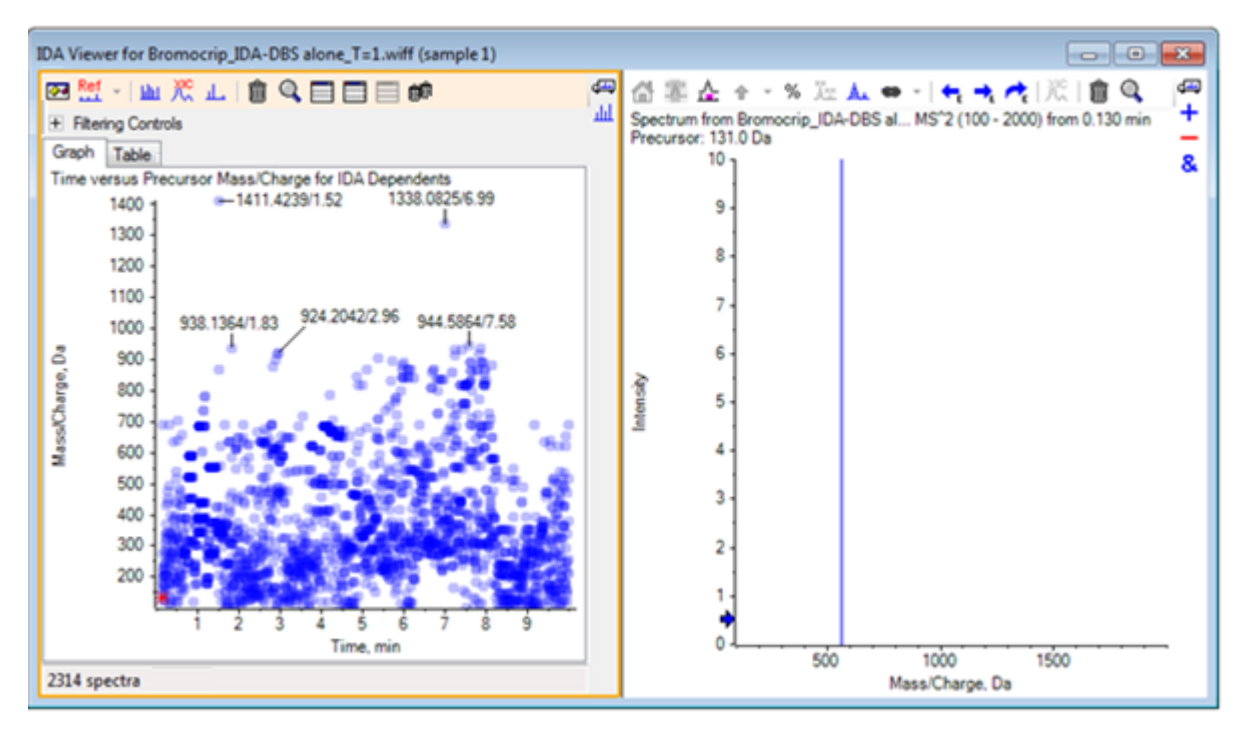

#### Abbildung 3-1 IDA-Anzeige

Das linke Feld enthält die Registerkarte **Graph** und die Registerkarte **Table**. Die Registerkarte **Graph** zeigt ein virtuelles Konturdiagramm, wobei jeder Datenpunkt die Retentionszeit und das *m*/*z*-Verhältnis eines lons repräsentiert, das als Vorläufer-Ion ausgewählt wurde. Die Registerkarte **Table** zeigt eine tabellarische Ansicht der Datenpunkte auf dem virtuellen Konturdiagramm. Das rechte Feld zeigt das Spektrum für die ausgewählten Datenpunkte an. Am Anfang wird das erste MS/MS-Spektrum angezeigt.

Das Konturdiagramm nutzt die Farbintensität zur Darstellung der Peak-Intensität. Dunklere Farben stehen für intensivere Peaks. Wenn möglich, werden Beschriftungen gezeichnet, wobei gewährleistet sein muss, dass keine Datenpunkte oder andere Punkte überlagert werden. Zoomen Sie das Konturdiagramm, um einen Bereich genauer zu untersuchen und mehr Beschriftungen anzuzeigen.

5. Zoomen Sie im linken Teilfenster auf die Region von 4 Min. bis 5 Min. und von 640 Da bis 700 Da, wo bereits zuvor Peaks im Zusammenhang mit Bromocriptin gefunden wurden.

Die Abbildung links (Abbildung 3-2) zeigt nur das linke Feld. Falls die aktuelle Ansicht sich unterscheidet, klicken Sie auf die Schaltfläche **Show Options** und wählen Sie das Kontrollkästchen **Merge spectra** with similar precursor masses auf der Registerkarte **General** im Dialog **Options**.

In diesem Bereich wurde eine große Zahl von MS/MS-Spektren erfasst, und obwohl die chromatographischen Peaks sehr eng sind, stammen wahrscheinlich einige davon von denselben Peaks. Des Weiteren wurden MS/MS-Spektren für jeden Peak im Isotopen-Cluster erfasst.

6. Zoomen Sie das Diagramm näher heran, um das Peak-Cluster bei einem *m/z*-Verhältnis von 668 Da bis 672 Da zu fokussieren. Siehe das rechte Feld unter Abbildung 3-2.

#### Abbildung 3-2 IDA-Anzeige

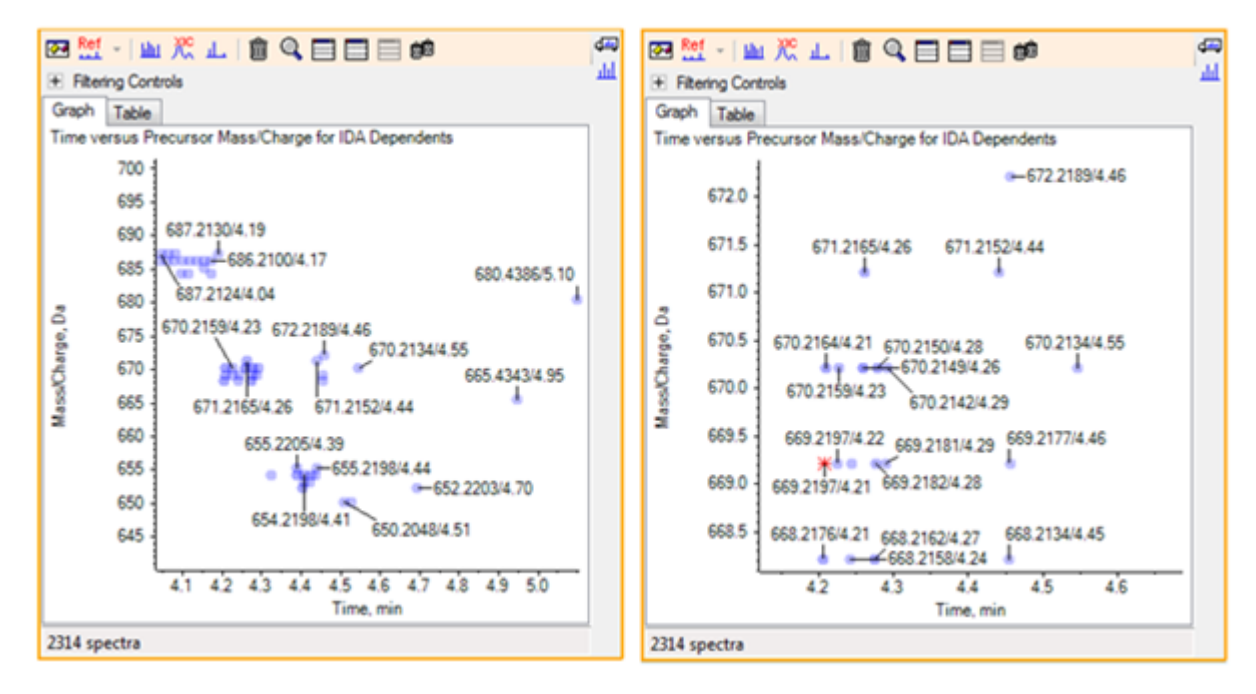

 Wählen Sie den ersten der 669,2197 Peaks (als Sternchen im rechten Feld oben dargestellt), und klicken Sie anschließend auf die Schaltfläche Ein XIC zur Auswahl anzeigen, um das XIC für diese Vorläufer-Masse im Vorläufer-Scan anzuzeigen.

Durch anfängliche Auswahl des Peaks wird das entsprechende MS/MS-Spektrum angezeigt.

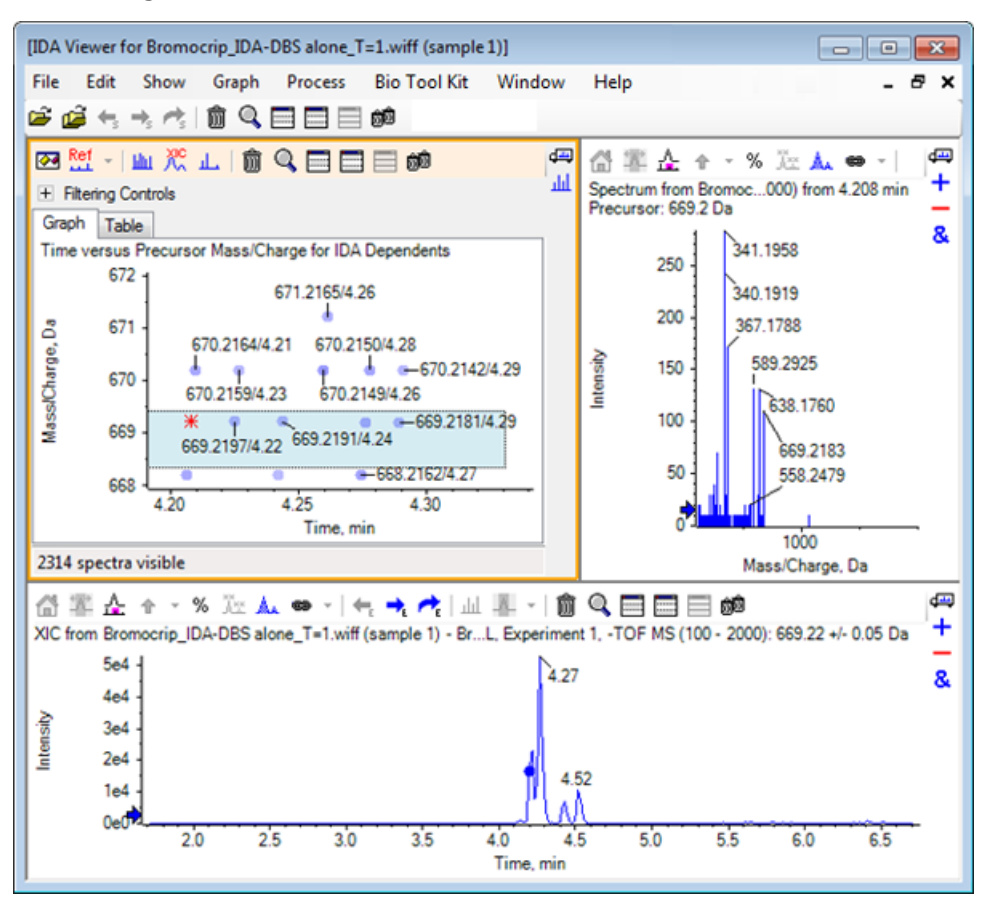

Abbildung 3-3 XIC für Vorläufer-Masse in einem Vorläufer-Scan

Falls sich im Konturdiagramm ein unbeschrifteter Datenpunkt befindet, bewegen Sie den Cursor über ihn, um die Beschriftung für das *m*/*z*-Verhältnis und die Retentionszeit zu zeigen, sodass die Zeitpunkte der Produkt-Ionen-Scans in Bezug zum Vorläufer-Chromatogramm stehen.

Bei Peak 669.2 stehen die ersten drei Scans in Bezug zum ersten XIC-Peak bei 4,21 min, das entspricht dem Peak, an dem ein 668.2-Scan generiert wurde, die zweiten beiden Scans stehen in Bezug zum Peak bei 4,27 min, und der letzte Scan stammt vom Peak bei 4,42 min (669.2177/4.46). Für den Peak 669.2 bei 4,52 min wurde kein Scan durchgeführt, es wurde jedoch ein Scan für den Peak 670.2 erzielt.

**Hinweis:** Die Scan-Zeiten unterscheiden sich geringfügig, da sie nacheinander erstellt werden, auch wenn sie im selben Vorläufer-Scan gefunden wurden. Die kleineren Isotopen-Peaks werden unter Umständen nicht so früh wie die größeren Peaks gefunden.

8. Ziehen Sie ein Auswahlrechteck um die ersten fünf 669,2-Scans, klicken Sie mit der rechten Maustaste und wählen Sie dann **Select Points in Graph Selection**.

Dadurch überlagert das Spektrum-Feld alle MS/MS-Spektren.

Das System hat mehr Scans als benötigt erfasst. Durch Reduzieren der Anzahl von zu verarbeitenden Spektren und Zusammenfassen der Spektren, die zu nahe beieinander sind, um unterschiedliche Verbindungen darzustellen, lassen sich Ergebnisse von höherer Qualität erzielen. Bei der Zusammenfassung werden sowohl Masse als auch Retentionszeit zur Bestimmung dieser Scans verwendet.

 Klicken Sie auf die Schaltfläche Show Options, markieren Sie das Kontrollkästchen Merge spectra with similar precursor masses und stellen Sie dann die Mass tolerance auf 10 ppm und die RT gap tolerance auf 0,03 min (die Peaks in dieser Analyse sind ca. 2 sek breit).

10. Klicken Sie auf **OK**.

**Hinweis:** Dieser Teil des Dialogs ermöglicht es dem Benutzer auch zu definieren, wie die XICs zu extrahieren sind. Die Massenbreite sollte mit der Auflösung oder Peak-Breite des Instruments übereinstimmen, und es ist hilfreich, die verwendete Zeitspanne zu limitieren, um die Verarbeitungsgeschwindigkeit zu erhöhen.

Werden die Daten auf diese Weise zusammengeführt, ergeben sich für 669.2 drei Peaks bei 4,21 min, 4,28 min und 4,46 min. Die Statusleiste unter dem IDA-Anzeigenfeld zeigt den Fortschritt bei der Zusammenfassung der Daten, anschließend zeigt sie die Gesamtzahl der abhängigen Spektren, nachdem die Zusammenfassung abgeschlossen ist.

- 11. Klicken Sie auf den Datenpunkt bei 670,2149/4,26, drücken Sie anschließend die **Strg**-Taste und klicken Sie auf den Punkt bei 668,2162/4,27.
- 12. Klicken Sie im Feld für das MS/MS-Spektrum auf die Schaltfläche Aktives Teilfenster fensterfüllend erweitern, auf das Symbol Prozentsatz der y-Achse verwenden und auf das Symbol Alle überlagerten Kurven beschriften und zoomen Sie dann die X-Achse, um den Bereich von 340 bis 680 anzuzeigen.

#### Abbildung 3-4 Spektrum: Region von m/z 340 bis 680 gezoomt

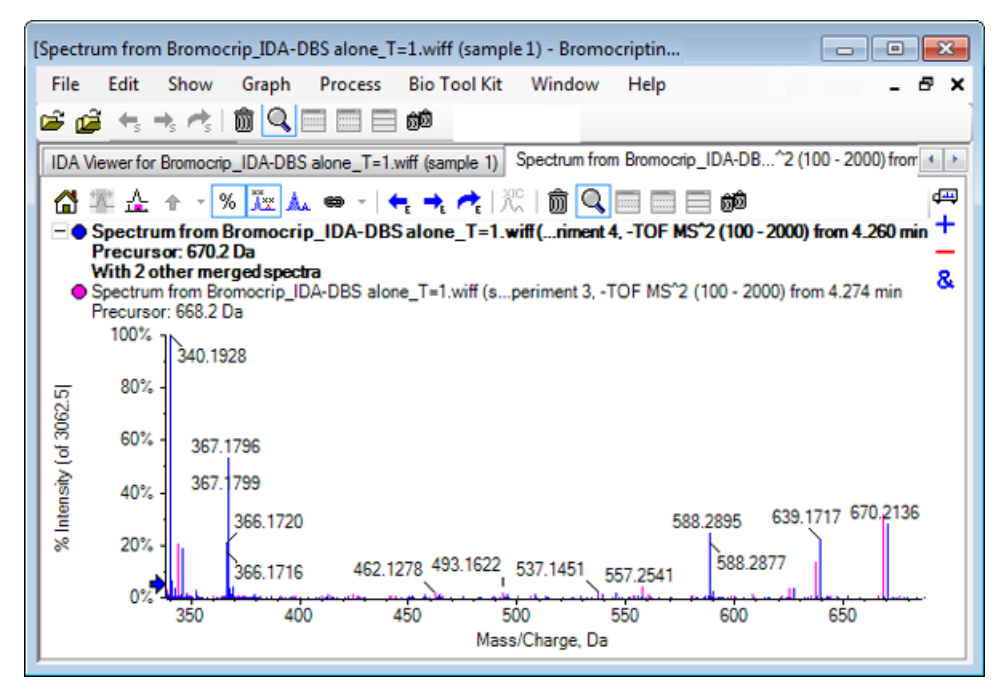

Da diese beiden Vorläufer dem Br-Isotop entsprechen, sollten die Spektren identisch sein, mit Ausnahme der Ionen, die das Br-Atom halten, die als Doppel-Peaks, getrennt durch zwei Da, dargestellt werden. In diesem Beispiel enthielten die Fragmente (668,2 Linie) bei 344,0441, 625,1765 und 637,1712 das Br-Atom, die Fragmente bei 340,1925, 367,1796 und 588,2877 dagegen nicht.

Setzen Sie am Peak 588.2877 einen Pfeil und beachten Sie dann, dass die Peaks 668 und 670 mit der Masse der Br-Isotope plus 1 beschriftet sind. Dies zeigt, dass der Peak 588.2877 dem Verlust von HBr entspricht.

13. Entfernen Sie den Pfeil vom Spektrum, klicken Sie auf die Schaltfläche Aktives Teilfenster fensterfüllend erweitern und zoomen Sie anschließend aus dem Konturdiagramm heraus, um alle Datenpunkte zu sehen.

# **IDA-Daten filtern**

Der IDA Explorer enthält eine Reihe von Filtern, um die Datenmenge, die visualisiert oder verarbeitet werden soll, zu reduzieren. Diese werden in diesem Abschnitt beschrieben.

1. Im Contour Plot klicken Sie auf das Symbol **Aktives Teilfenster fensterfüllend erweitern** und dann klicken Sie auf das Symbol neben **Filtering Controls** direkt unter der Symbolleiste.

| <ul> <li>Filtering Controls</li> </ul> |                                        |
|----------------------------------------|----------------------------------------|
| Time:                                  | 0                                      |
| m/z:                                   | 00                                     |
| TIC:                                   | ŪŪ                                     |
| Quality:                               | ŪŪ                                     |
| Matched Int. (%):                      | ŪŪ                                     |
| Similarity:                            | ŪŪ                                     |
| Mass Defect:                           | 00                                     |
| Defect in Range:                       | Filter using Precursor Mass Defect     |
| Isotope Pattem:                        | Filter using Precursor Isotope Pattern |

### Abbildung 3-5 Filtern von IDA-Daten

Dieses Fenster zeigt mehrere Regler und Kontrollkästchen, die jeweils einem anderen Filterkriterium entsprechen und zur Anpassung der gezeigten Datenmengen verwendet werden. Retentionszeit (**Time**) und das *m*/*z*-Verhältnis (**m**/*z*) können hier ausgewählt werden oder indem die Ansicht vergrößert wird.

Die anderen Filter sind:

• **TIC**: Stellt die Grenzwerte für die summierte Intensität von Peaks im MS/MS-Spektrum ein. Wird normalerweise verwendet, um kleine, rauschende Scans zu entfernen.

- **Quality**: Dies ist die Fraktion der summierten Intensität, die größer als das Äquivalent von 1 Anzahl ist, das heißt, sie ist weniger wahrscheinlich eine Folge von Rauschen und ist ein Schätzwert der Spektralqualität.
- **Matched Int. (%)**: Bewertet die Fraktion der summierten Intensität, die sich aus bekannten Fragmenten und neutralen Verlusten ergibt, wenn **Fragment Matching** verwendet wird.
- **Similarity**: Verfügbar, wenn ein Referenzspektrum eingestellt wurde. Diese Funktion misst die Fraktion der summierten Intensität, die den gemeinsamen Fragmenten und neutralen Verlusten im Referenzspektrum entspricht. Siehe Ein Referenzspektrum verwenden.
- **Mass Defect**: Stellt einen Bereich für den Bruchteil einer Masse ein. Diese Funktion ist hilfreich beim Finden von Metaboliten, da die häufigen metabolischen Transformationen (O, O2 usw.) den Defekt vom Vorläufermolekül nicht erheblich ändern; wenn also ein Bereich nahe an seinem Defekt verwendet wird, können mögliche Metaboliten aufgezeigt werden.
- Defect in Range: Zusätzlich zu dem einzelnen Massendefektbereich ermöglicht die Software Benutzern auch, mehrere Defekte zu definieren, die für verschiedene Massenbereiche gelten. Wenn solche Bereiche definiert sind, dann ermöglicht dieses Kontrollkästchen Benutzern festzulegen, ob der Filter angewandt wird oder nicht. Die Bereiche werden in der Registerkarte Mass Defect des Dialogfelds Options eingestellt.
- Isotope pattern: Dieses Kontrollkästchen bietet die Möglichkeit, einen oder mehrere Isotopenmusterfilter auf die MS-Vorläuferdaten anzuwenden. Dies bedeutet, dass ein Datenpunkt nur angezeigt wird, wenn das ausgewählte Vorläufer-Ion das gewünschte Muster aufweist. Diese Muster werden in der Registerkarte Isotope Pattern des Dialogfelds Options eingestellt.

Jeder der einfachen Filter weist zwei Regler auf, damit ein Bereich definiert werden kann. Doppelklicken Sie auf einen Regler und geben Sie dann direkt einen Wert ein.

2. Experimentieren Sie mit den Einstellungen des Reglers und beachten Sie vor allem, dass sogar niedrige Mindesteinstellungen für die Werte für **TIC** (zum Beispiel 1e3) oder **Quality** (1) eine dramatische Wirkung haben. Stellen Sie den niedrigen **TIC**-Filter auf 2e3 und alle anderen auf 0.

Der Massendefekt von Bromocriptin beträgt rund 0,22; es ist daher unwahrscheinlich, dass einfache Metaboliten höhere oder viel niedrigere Werte als diesen haben.

- Stellen Sie die Filter Mass Defect auf 0,18 und 0,23 ein und beachten Sie, dass unter den Peaks auch jene rund um 4,5 Min. und 650 Da verbleiben und nur ein Datenpunkt aus einem m/z-Verhältnis von 652.2211 in dieser Region (4,40 Min.) vorhanden ist.
- 4. Blenden Sie die Filterkontrollen aus, indem Sie auf das Symbol neben den Filtering Controls klicken.

**Tipp!** Ändern Sie die sichtbaren Filter, indem Sie mit der rechten Maustaste in den Filterbereich klicken, **Filters** wählen und dann die angemessenen Filter auswählen.

### Ein Referenzspektrum verwenden

1. Klicken Sie im Konturdiagramm auf den Datenpunkt bei 652,2211/4,40 (Bromocriptine selbst), und dann auf die Schaltfläche **Set Reference Spectrum (for Similarity Scoring)**.

Hinweis: Unter Umständen muss das Diagramm zunächst gezoomt werden.

- 2. Klicken Sie auf den Pfeil neben der Schaltfläche Set Reference Spectrum (for Similarity Scoring), und vergewissern Sie sich, dass Overlay Reference Spectrum ausgewählt ist.
- 3. Klicken Sie auf den Datenpunkt bei 654,2185/4,39.

Wenn ein Referenzspektrum definiert wurde und **Overlay Reference Spectrum** ausgewählt ist, hat jedes angezeigte Spektrum auch das Referenzspektrum überlagert, sodass sie leicht zu vergleichen sind. Diese Funktion ist für die Arbeit mit Metaboliten nützlich, da sie eine schnelle Möglichkeit bietet, zu bestimmen, welche Peaks verschoben werden sollen, und welche nicht.

Wir haben das MS/MS-Spektrum des Vorläufer-Ions für das Brom-Isotop mit der niedrigeren Masse als Referenz festgelegt und das Spektrum für das Isotop mit der höheren Masse überlagert. Daraus ergibt sich eine ähnliche Ansicht wie die zuvor generierte für den 668,2 Peak. Das heißt, Brom-haltige Ionen können durch das Vorhandensein von Peaks mit einem Abstand von zwei Da identifiziert werden.

4. Klicken Sie auf die Schaltfläche **Aktives Teilfenster fensterfüllend erweitern**, und anschließend im Konturdiagramm auf **Table**; diese Option befindet sich unterhalb von **Filtering Controls**.

**Hinweis:** Bei Bedarf verschieben Sie das Spektrum-Teilfenster unter die Tabelle (mithilfe von Drag und Drop, um das Teilfenster-Symbol neu anzuordnen), sodass alle Spalten sichtbar sind.

Die Tabelle enthält die gleichen Informationen wie der grafische Explorer, bietet jedoch mehr Details. Sie reagiert auch auf die Steuerelemente zur Filterung, sodass beide Ansichten dasselbe Spektrum enthalten. Die Tabelle ist mit der Spektrum-Ansicht verknüpft, sodass durch die Auswahl von Zeilen das Spektrums aktualisiert wird, und die Zeilen können durch Klicken auf die Spaltenüberschriften sortiert werden.

Wenn ein Referenzspektrum definiert wurde, werden zwei zusätzliche Spalten angezeigt: **Delta m/z** zeigt die Differenz zwischen der Vorläufer-Masse der Referenz und dem der Zeile zugehörigen Spektrum. **Similarity** zeigt die Ähnlichkeit der beiden Spektren.

- Klicken Sie auf **Delta m/z**, um die Tabelle zu sortieren. Nun können Sie beobachten, dass sie Peaks enthält, die sich um ca. 15,995 (die Masse von Sauerstoff) unterscheiden, sowie einen bei 31,990 (O<sub>2</sub>), bei denen es sich wahrscheinlich um Hydroxy-Bromocriptin-Metaboliten handelt.
- 6. Klicken Sie auf eine Zeile in der Tabelle, um die zugehörigen Spektren anzuzeigen.

**Hinweis:** Die Werte dieser Spektren haben große Ähnlichkeit, ebenso wie die Scans mit zwei Da höheren Vorläufer-Massen, die von den <sup>81</sup>Br enthaltenden Ionen stammen.

### Zusammenfassung

In diesem Abschnitt wurden die folgenden Aufgaben besprochen:

- Eine IDA-Datei unter Verwendung der grafischen und tabellarischen Ansichten des IDA-Explorers untersuchen.
- Zusammenfassen zusammenhängender Spektren, wenn sich die Notwendigkeit herausstellt.
- Filtern der angezeigten Spektren unter Verwendung von TIC- und Massendefektfiltern.
- Spektren überlagern, um sie zu vergleichen.
- Ein Referenzspektrum definieren und mithilfe der Tabelle ähnliche Metaboliten suchen.

Diese Operationen sind für die Verarbeitung von IDA-Daten wesentlich.

Im nächsten Abschnitt wird beschrieben, wie Sie die Strukturierungswerkzeuge mithilfe des MS/MS-Spektrums von Bromocriptine verwenden.

Die Software enthält Tools, die helfen, die Ionenmassen in Strukturen zu verknüpfen (als .mol-Dateien gespeichert) und mögliche Stellen für Biotransformationen zu erkunden.

### Verknüpfen einer Struktur mit einem MS/MS-Spektrum

- 1. Finden Sie das MS/MS-Spektrum von Bromocriptin, 652.2211/4.40. Siehe Arbeiten mit dem IDA-Explorer.
- 2. Klicken Sie auf das Symbol **Blendet alle anderen Teilfenster aus** im Contour Plot, so dass nur das Spektrum sichtbar ist.
- 3. Klicken Sie auf File > Open Mol File.
- 4. Im Dialogfeld **Select Mol File** wählen Sie die Datei **Bromocriptine.mol** und klicken dann auf **Open**. Für Informationen zu Datenspeicherplätzen, siehe Organisation.

Ein neues Teilfenster öffnet sich unter dem Spektrum und zeigt die Struktur und die Tools an.

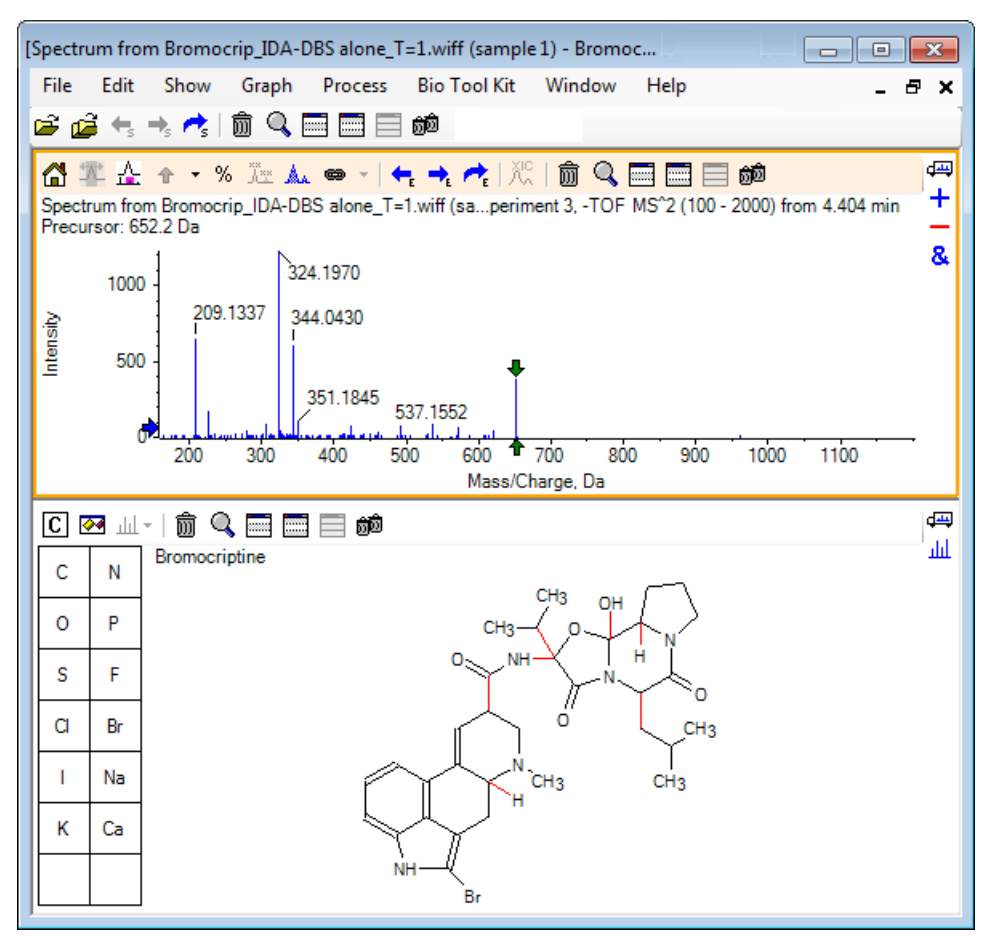

#### Abbildung 4-1 Structure: Bromocriptine

5. Klicken Sie auf das Dialogfeld **Show options** im Strukturteilfenster, vergewissern Sie sich, dass die Kontrollkästchen **Zoom spectrum (if any) on selection** und **Mark selected fragment mass with arrows** gewählt sind und klicken Sie dann auf **OK**. Die anderen Parameter können unverändert bleiben.

| Structure Options                                                                                   |  |  |  |  |
|----------------------------------------------------------------------------------------------------|--|--|--|--|
| Target Bond Length                                                                                  |  |  |  |  |
| When drawing: 50                                                                                    |  |  |  |  |
| When copying: 25                                                                                    |  |  |  |  |
| Linked Spectrum                                                                                     |  |  |  |  |
| Zoom spectrum (if any) on selection                                                                 |  |  |  |  |
| Window: 10.0 Da                                                                                     |  |  |  |  |
| <ul> <li>Mark selected fragment mass with arrows</li> <li>Use for relative peak labeling</li> </ul> |  |  |  |  |
| OK Cancel                                                                                           |  |  |  |  |

#### **Abbildung 4-2 Dialogfeld Structure Options**

Das Spektrum und die Struktur werden automatisch verknüpft, da das Spektrum aktiv war, als das Strukturteilfenster erstellt wurde. Verknüpfen Sie eine Struktur manuell mit einem Spektrum, indem Sie das Symbol **Ein Spektrum für die Auswahl anzeigen** zum entsprechenden Spektrum ziehen.

Wenn im Strukturteilfenster gezogen wird, dann folgt dem Cursor eine Linie (ein Lasso), mit dem die gesamte Struktur vollständig oder teilweise gewählt werden kann, die dann in Fettdruck erscheint. Da es ein verknüpftes Spektrum gibt, vergrößert und scrollt es, um die Region um die Masse der gewählten Substruktur anzuzeigen.

6. Zeichnen Sie ein Lasso um das gesamte Molekül, sodass die Ansicht nun den Peak mit einem *m*/*z*-Verhältnis von 652.2177 anzeigt, was dem (M − H)<sup>−</sup> Ion entspricht.

Da das Kontrollkästchen **Mark selected fragment mass with arrows** gewählt war, wird über und unter dem Peak ein roter Pfeil gezeichnet, der darauf hinweist, dass dies die erwartete Masse eines Ions ist und dem gewählten Bereich (das heißt,  $(M - H)^{-}$  da diese Daten im negativen Modus sind) entspricht.

**Hinweis:** Der Titel des Strukturteilfensters gibt die Elementarzusammensetzung und die Masse der neutralen Verbindung an, die der Auswahl entspricht (das heißt,  $C_{32}H_{40}N_5O_5Br$  mit einer Masse von 653.2213 Da).

Wenn **Mark selected fragment mass with arrows** gewählt wurde, dann wird ein grüner Pfeil auf den 652.2177 Peak gezeichnet, wenn nichts im Strukturteilfenster gewählt ist. Das ist der Fall, da der grüne Pfeil die Ergänzung der aktuellen Auswahl markiert und wenn keine Auswahl getroffen wurde, dann ist das gesamte Molekül die Ergänzung.

7. Wählen Sie das gesamte Molekül, außer das Bromatom. Siehe Abbildung 4-3.

Abbildung 4-3 Structure: Bromocriptine

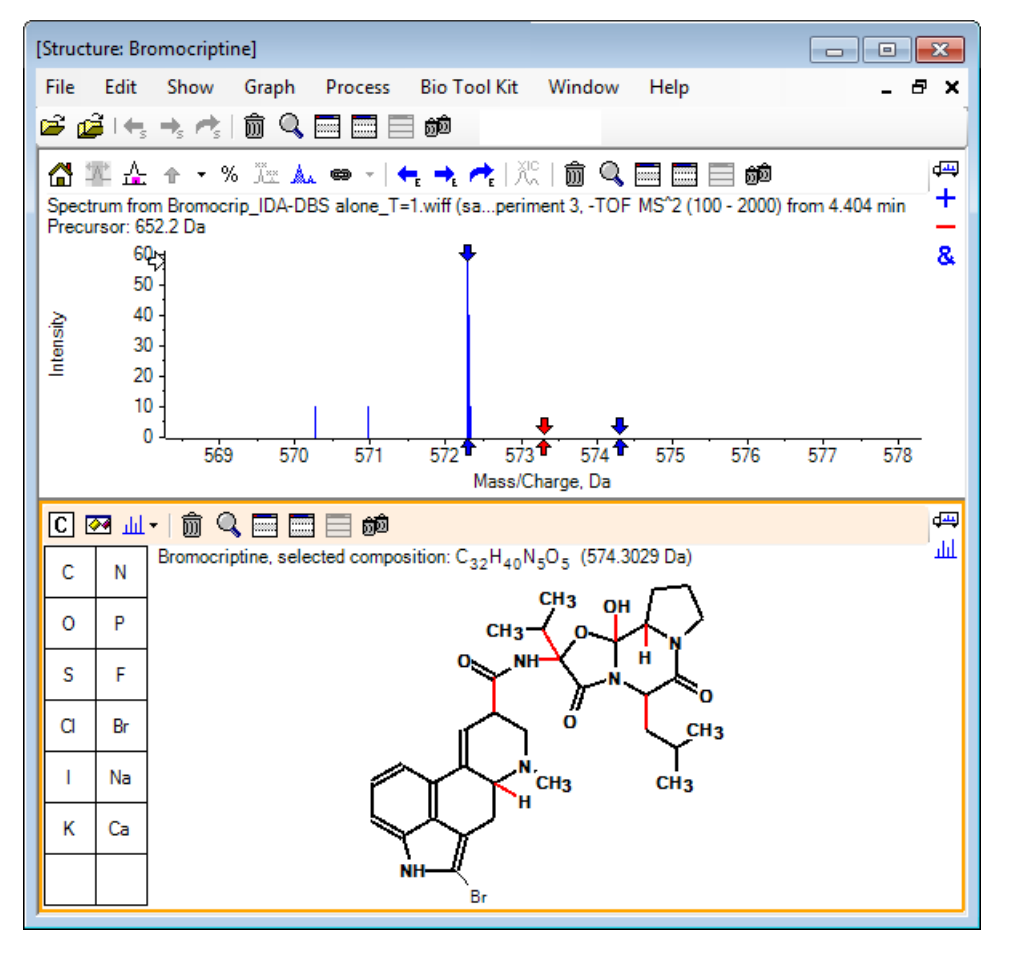

**Hinweis:** Das Bromatom ist das einzige in normaler Schriftart, und der Titel im Strukturteilfenster zeigt die Verbindung  $C_{32}H_{40}N_5O_5$  mit einer Masse von 574,3029 Da. Im Spektrum weist der rote Pfeil auf die erwartete Masse der Auswahl hin, das heißt, die Masse des molekularen  $(M - H)^-$  Ions abzüglich der Masse von Brom. An beiden Seiten sind 1 Da entfernt Pfeile zu sehen. Es kommt häufig vor, dass zusätzliche Wasserstoffatome während der Fragmentierung hinzukommen oder verloren gehen und die Software weist auf diese Möglichkeit hin, indem sie ein Paar blauer Pfeile bei +1 und -1 für jede gebrochene Verbindung zeichnet. In diesem Fall ist nur eine Verbindung gebrochen, daher gibt es nur zwei zusätzliche Pfeile.

Der Peak in diesem Spektrum entspricht einem dieser Pfeile und weist darauf hin, dass ein extra Wasserstoffatom verloren ging, das heißt HBr, daher entspricht die Masse des Ions (M – H – HBr)<sup>-</sup>.

# Arbeit mit Fragmenten

Die Software enthält einen Fragmentionenprädiktor, der die Masse von Spezies generieren kann, die durch das Brechen von Verbindungen und das Hinzufügen und Entfernen von Wasserstoffatomen gebildet wurden.

**Hinweis:** Dieses Prädiktion ist rein arithmetisch, ohne chemische Logik und neigt zu einer Überschätzung der produzierten Fragmente. Dennoch ist es ein hilfreiches Tool zur Analyse von Fragmenten.

1. Bei aktivem Strukturteilfenster klicken Sie auf **Show > Fragments Pane.** 

Ein Fortschrittsbalken könnte erscheinen, je nach den Einstellungen im Dialogfeld **Fragment Options**. Siehe Abbildung 4-4.

2. Klicken Sie auf das Symbol **Show options dialog**, stellen Sie die Parameter wie in Abbildung 4-4 gezeigt ein und klicken Sie dann auf **OK**.

#### **Abbildung 4-4 Dialogfeld Fragment Options**

| Fragment Options                                  |                            | ×   |
|---------------------------------------------------|----------------------------|-----|
| Fragmentation                                     |                            |     |
| Only break single bonds                           |                            |     |
| Break ring bonds                                  |                            |     |
| Maximum number of bonds to break:                 | 1 •                        |     |
| Maximum number of C-C bonds to break:             | 1 -                        |     |
| $\checkmark$ Also break C-C bond if either carbon | is bonded to a hetero ator | m   |
| Allow one bond closure (double bond for           | mation)                    |     |
| Include brute force rearrangements                |                            |     |
| Allow radicals                                    |                            |     |
| Peak List                                         |                            |     |
| Mass tolerance:                                   | 20 ppm                     | •   |
| Constrain using peak list                         |                            |     |
| Require evidence for previous step w              | hen breaking bond          |     |
| Display                                           |                            |     |
| Do not show fragments with m/z less than          | 30.0 Da                    |     |
| Automatically recalculate on the fly              |                            |     |
|                                                   |                            |     |
|                                                   | OK Can                     | cel |

Stellen Sie die Optionen so ein, dass eine kleine Gruppe von einfachen Fragmenten produziert wird und erhöhen Sie dann die Anzahl und die Art der gebrochenen Verbindungen, die benötigt wird, um die beobachteten Ionen zu erklären. Wenn zugelassen wird, dass viele Verbindungen gebrochen werden, verlangsamt dies das Programm und es wird eine große Anzahl an unwahrscheinlichen Fragmenten erzeugt.

Die meisten Parameter im Dialogfeld **Fragment Options** sind im *Reference Guide* beschrieben. Beachten Sie aber bitte Folgendes:

- Wenn das Kontrollkästchen Automatically recalculate on-the-fly gewählt ist, führen alle Änderungen am Spektrum (Wechsel zu einem anderen, Einstellung der Parameter) oder der Auswahl dazu, dass die Fragmente neu berechnet werden. Das ist normalerweise das erwünschte Verhalten, kann jedoch die Analysegeschwindigkeit beeinträchtigen, wenn die Optionen so eingestellt sind, dass sie viele Fragmente produzieren. Wenn diese Option nicht verwendet wird, klicken Sie auf das Symbol Fragment.
- **Constrain using peak list** bedeutet, dass die Software nur Fragmente zeigt, die mit den Peaks im Spektrum mit der entsprechenden Toleranz übereinstimmen.
- **Require evidence for previous step when breaking bond** ist nur wirksam, wenn mehr als eine Verbindung gebrochen wurde. Das Programm bricht zuerst eine Verbindung und erwägt dann, Verbindungen in den resultierenden Teilstücken zu brechen. Wenn diese Option gewählt ist, dann müssen Ionen vorliegen, die den Teilstücken entsprechen, bevor diese weiter gebrochen werden.

Bei diesen Parametern sollte die Ansicht Abbildung 4-5 gleich sein, könnte aber etwas anders aussehen, da nur Peaks über der Schwellenwerteinstellung (auch beschriftet) berücksichtigt werden.

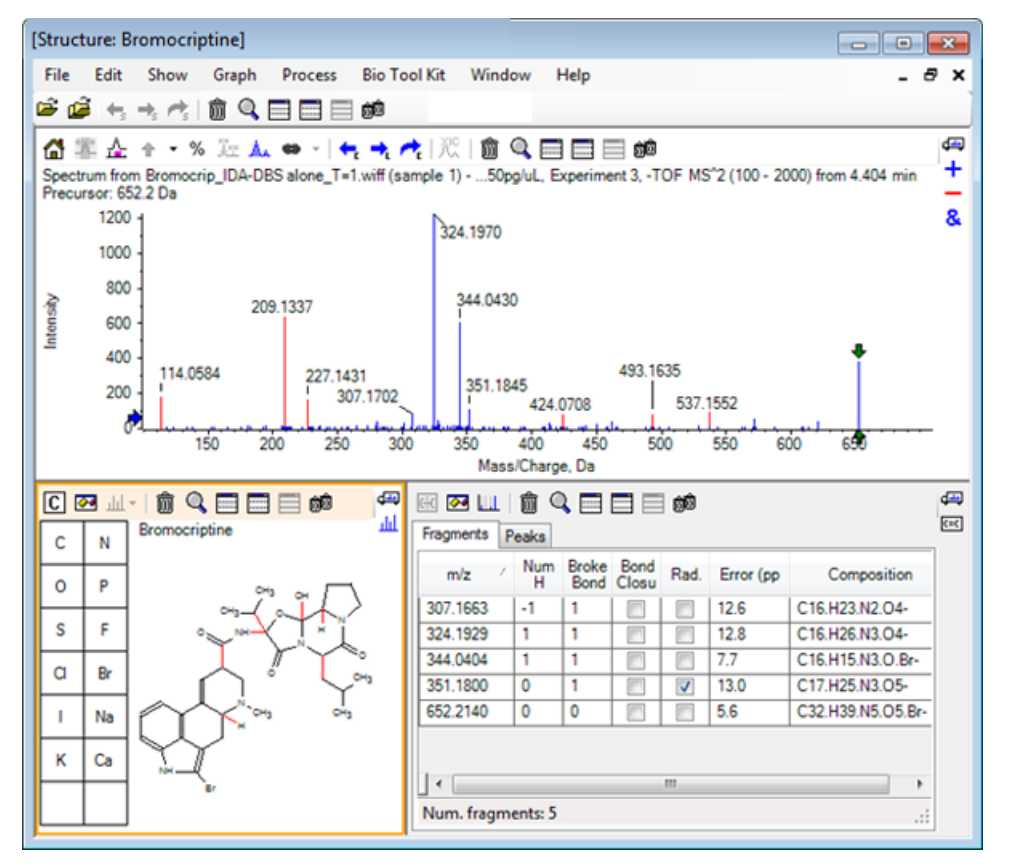

### Abbildung 4-5 Structure: Bromocriptine

**Hinweis:** Peaks im Spektrum weisen Farben auf und geben damit die an, die zugeordnet sind (blau), und jene, die nicht zugeordnet sind (rot), und entsprechen den Peaks in der Registerkarte Fragments.

Das Teilfeld Fragmente enthält zwei Registerkarten:

- **Fragments**: In diesem Beispiel ist die Liste kurz, da unter diesen Bedingungen nicht viele Fragmente erzeugt werden und nur wenige davon mit den Peaks im Spektrum wie verlangt übereinstimmen, da das Kontrollkästchen **Constrain using peak list** gewählt war.
- **Peaks**: Zeigt eine Tabelle, die die über dem Schwellenwert liegenden Peaks im Spektrum sowie deren Intensitäten angibt und ob sie einem Fragment zugeordnet wurden. Für zugeordnete Peaks wird auch der Massenfehler gezeigt.

| 🔣 🐼 📖 🕅 🤇<br>Fragments Peaks                     |             | ම් ම්    |             |          |   | <b>₫</b> щ<br>С=С |
|--------------------------------------------------|-------------|----------|-------------|----------|---|-------------------|
| Mass/Charge                                      | Intensity ( | Assign   | Error (ppm) | Radica   | - |                   |
| 114.0584                                         | 14.88       |          |             |          |   |                   |
| 209.1337                                         | 52.33       |          |             |          | Ξ |                   |
| 227.1431                                         | 13.74       |          |             |          |   |                   |
| 307.1702                                         | 7.20        | 1        | 12.6        |          |   |                   |
| 324.1970                                         | 100.00      | <b>V</b> | 12.8        |          |   |                   |
| 344.0430                                         | 49.22       | <b>V</b> | 7.7         |          |   |                   |
| 351.1845                                         | 9.08        | <b>V</b> | 13.0        | <b>V</b> |   |                   |
| 424.0708                                         | 6.62        |          |             |          | Ŧ |                   |
| Matches: 5 of 11 peaks, 66.0% of total intensity |             |          |             |          |   |                   |

#### Abbildung 4-6 Fragmenteteilfenster

3. In der Registerkarte **Fragments** wählen Sie die Zeile für ein *m/z*-Verhältnis von 324.1929. Der Peak ist mit einem roten Pfeil markiert, um damit anzuzeigen, das dies die erwartete Masse ist, und die entsprechende Substruktur wird im Strukturteilfenster in Fettdruck gezeichnet.

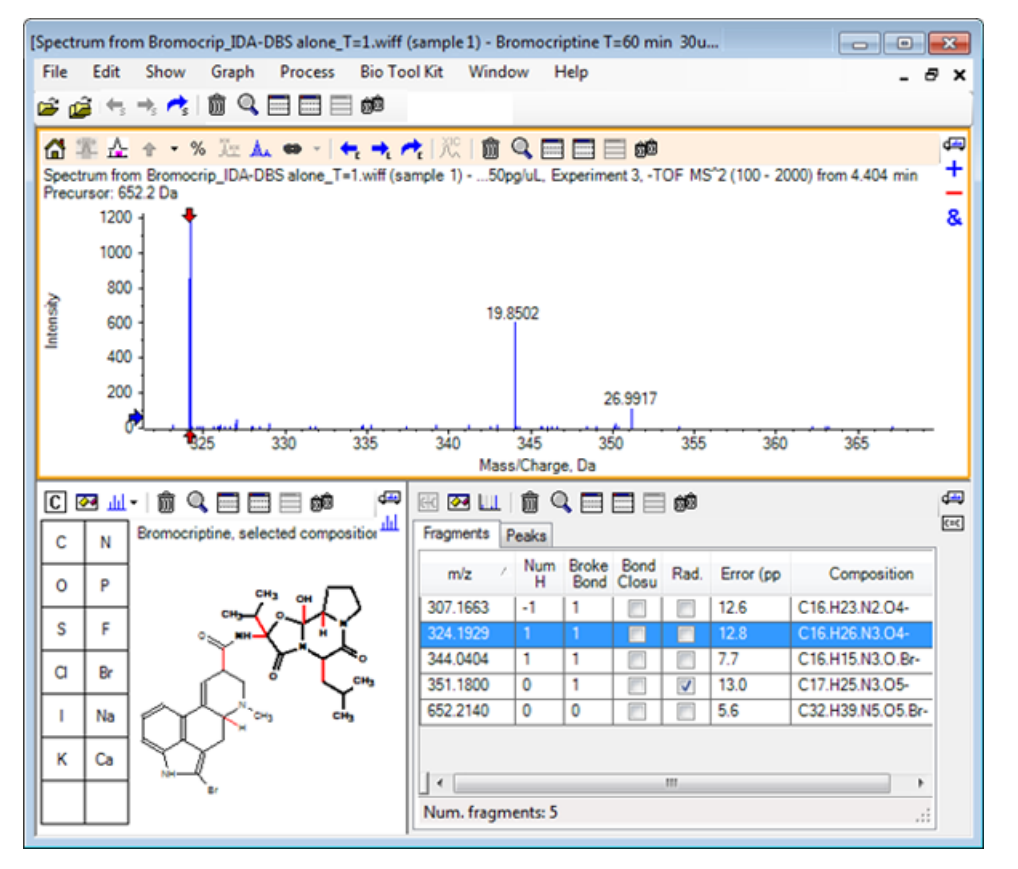

Abbildung 4-7 Dialogfeld Fragmentierung

**Hinweis:** Die Verbindung und Masse im Titel des Strukturteilfensters verweisen jetzt auf die Masse des lons, anstatt auf die der neutralen Verbindung.

4. Untersuchen Sie die Strukturen, die für die anderen Fragmente zugeordnet wurden.

Diese stehen alle in Zusammenhang mit der mittleren Amidverbindung, welche die zwei zyklischen Teile des Moleküls trennt, und erscheinen möglich.

**Hinweis:** Die zugeordneten Elementzusammensetzungen stimmen mit den überlagerten Spektren überein, die in <u>Ein Referenzspektrum verwenden</u> erzeugt wurden, wo das Vorliegen von Br in Fragmenten durch den Vergleich der Spektren der molekularen Ionen, die <sup>79</sup>Br- und <sup>81</sup>Br- enthalten, abgeleitet wurde.

5. Vergrößern Sie das Spektrum, so dass der gesamte Massenbereich sichtbar ist.

Zwei der Hauptpeaks sind zugeordnet – ein *m*/*z*-Verhältnis von 324.1970 und ein *m*/*z*-Verhältnis von 344.0430 –, was den beiden in blau gezeichneten Seiten des Moleküls entspricht. Eine Reihe an Peaks ist jedoch noch nicht zugeordnet.

6. Öffnen Sie das Dialogfeld **Options** und ändern Sie dann die **maximale Anzahl der zu brechenden Verbindungen** auf **2**. **Hinweis:** Je nach Einstellung des Schwellenwerts könnte diese Option dazu führen, dass zwar einige kleine Peaks zugeordnet werden, aber nicht jene Peaks, die häufiger vorkommen (zum Beispiel *m*/*z*-Verhältnisse von 114.0584, 209.1337 und 227.1431). Wenn das Spektrum relativ zum roten Pfeil beschriftet ist, dann klicken Sie in das Teilfeld der Struktur, um jede Auswahl zu löschen und die absoluten Massenwerte anzuzeigen.

7. Wählen Sie das Kontrollkästchen **Break ring bonds** und klicken Sie dann auf **OK**.

Eine Reihe an zusätzlichen Ionen sind jetzt zugewiesen, wie u. a. die mit einem *m*/*z*-Verhältnis von 209.1337 und 227.1431. Werden die neuen Massen im Teilfenster **Fragments** gewählt, um die Substrukturen zu markieren, zeigt sich, dass diese mit den Ringspaltungen im zyklischen Peptidteil des Moleküls in Zusammenhang stehen. Diese Ionen sind wahrscheinlich hilfreich, wenn die metabolischen Transformationsstellen in diesem Bereich bestimmt werden.

## Substrukturen zu einem Spektrum hinzufügen

Wählen Sie Teile der Struktur und verwenden Sie diese dann, um das Spektrum für die zukünftige Bezugnahme mit Vermerken zu versehen. Je nach Größe des Spektrumteilfensters verwenden Sie das Dialogfeld **Options** im Strukturteilfenster, um die **Target Bond Length** zum Kopieren anzupassen.

- 1. Im Dialogfeld **Fragment Options** deaktivieren Sie das Kontrollkästchen **Break ring bonds**, um die Anzahl der Fragmente zu vereinfachen.
- 2. Im Fragment-Fenster wählen Sie eine Zeile, die einem der Ionen entspricht, die in hoher Zahl vorkommen, um die entsprechende Substruktur zu markieren.
- 3. Klicken Sie innen in das Strukturteilfenster.
- 4. Klicken Sie auf Edit > Copy .
- 5. Klicken Sie mit der rechten Maustaste auf ein aktives Spektrum und klicken Sie dann auf **Paste Image**.

Dadurch wird ein Bild der Substruktur in das Spektrumteilfenster eingefügt.

6. Bewegen Sie das Bild, indem Sie es an die gewünschte Stelle ziehen. Ein Bild kann komplett gelöscht werden, indem Sie mit der rechten Maustaste darauf klicken und dann **Delete Image** wählen.

Bilder sind mit dem Spektrum verknüpft, das heißt den Positionen mit Massenintensität, so dass sie sich bewegen, wenn der Benutzer scrollt und vergrößert.

7. Wiederholen Sie Schritt 2 bis Schritt 6 für weitere Ionenfragmente, um ein endgültiges Bild zu erzeugen, das Abbildung 4-8 gleicht.

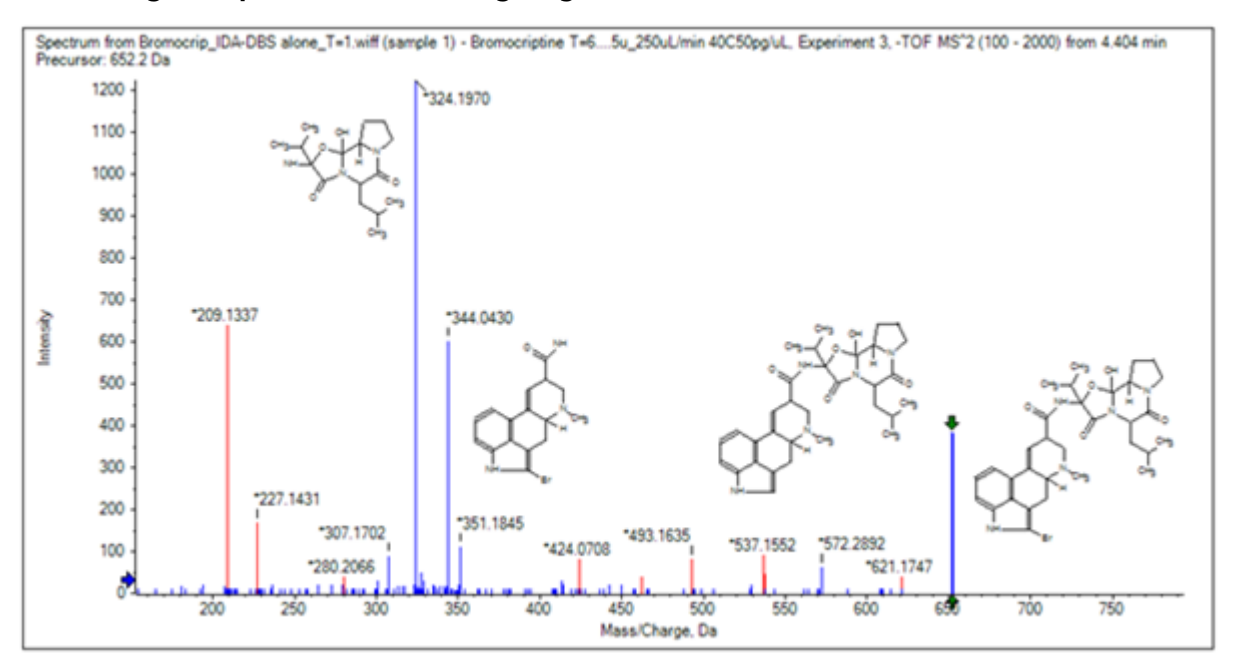

Abbildung 4-8 Spektrum mit hinzugefügten Substrukturen

8. Klicken Sie auf **File > Print > Print Preview Window**, um die Positionierung der Substrukturen zu verifizieren.

Da die passenden Ionen blau gezeichnet sind, können Sie leicht mit den entsprechenden Strukturen assoziiert werden.

9. Kopieren Sie das Bild und fügen Sie es dann in ein Zeichenprogramm ein, um Linien oder andere Merkmale hinzuzufügen.

### Mit verwandten MS/MS-Spektren arbeiten

Bei manchen Anwendungen ist es hilfreich, das Spektrum einer modifizierten Verbindung, eines Metaboliten zum Beispiel, mit dem Spektrum und der Struktur einer Vorläuferverbindung vergleichen zu können.

1. Verwenden Sie den IDA Explorer, um das Contour Plot nochmal anzuzeigen. Wählen Sie den Peak bei 668.2176/4.21 und blenden Sie das Contour Plot dann aus.

Da die Teilfenster für Struktur und Fragmente mit dem Spektrum verknüpft sind, wurden diese aktualisiert und zeigen das neue Spektrum an, doch die Struktur entspricht immer noch der der Vorläuferverbindung, während das Spektrum von einer Verbindung mit einem zusätzlichen Sauerstoffatom (16 Da größere Masse) erhalten wurde. In vielen Fällen gibt es noch einige Übereinstimmungen, die auf die unveränderten Teile des Moleküls hinweisen, doch in diesem Fall stimmen keine der signifikanten Ionen überein und sind in rot dargestellt.

Das Strukturteilfenster enthält einige einfache Zeichenwerkzeuge, mit denen die Struktur modifiziert werden kann, um herauszufinden, ob Übereinstimmungen gefunden werden können.

2. Die linke Seite des Strukturteilfensters enthält ein Raster mit Element-Symbolen. Klicken Sie auf **O** und ziehen Sie es dann in die Hauptstruktur.

Wenn das Atom nahe bei der Struktur ist, wird es mit einer Verbindung verbunden, die dem Cursor folgt, wenn er nahe an die Struktur gezogen wird.

3. Ziehen Sie das **O**-Symbol, so dass eine Verbindung am unteren Teil der Struktur gezeichnet wird (Ergoline), und lassen Sie die Maus dann los (setzen Sie das neue Atom beispielsweise auf den Phenylring). Abbildung 4-9 zeigt das Verfahren.

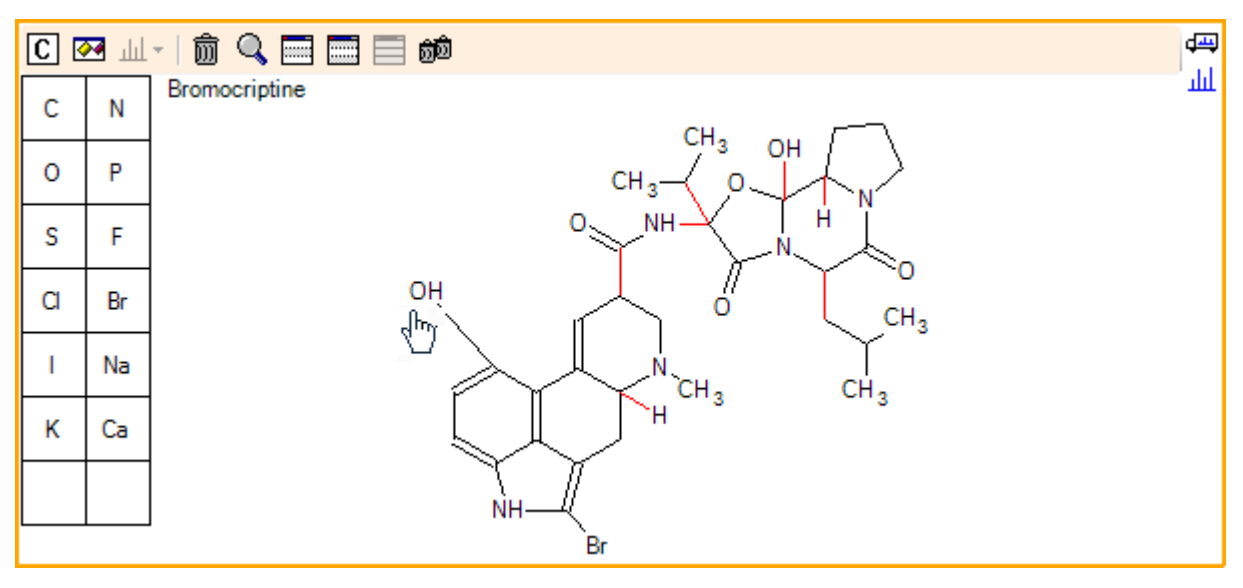

#### Abbildung 4-9 Strukturteilfenster

Das Spektrum wird wieder aktualisiert und zeigt zwei Übereinstimmungen: das molekulare Ion bei 668.2089 und das Ion, das dem Verlust von HBr bei 588.2828 entspricht. Das weist daraufhin, dass die gesamte Elementarzusammensetzung jetzt richtig ist, aber die Tatsache, dass die Hauptfragmente nicht übereinstimmen, weist daraufhin, dass das Atom nicht zum richtigen Teil des Moleküls hinzugefügt wurde.

4. Klicken Sie auf die **OH**-Gruppe, die gerade hinzugefügt wurde, und ziehen Sie diese zum Pyrrolidinring im oberen Teil der Struktur. Stellen Sie sicher, dass ausschließlich das verschobene Atom in Fettdruck erscheint. Ansonsten wird die gesamte markierte Substruktur verschoben.

Wie in Abbildung 4-10 gezeigt ist, führt dies dazu, dass die Ionen bei 340.1927, 366.1722 und 367.1797 verglichen werden und die entsprechenden Substrukturen sind hydroxylierte Formen des Ions, die eine Übereinstimmung im Spektrum der Vorläuferverbindung haben.

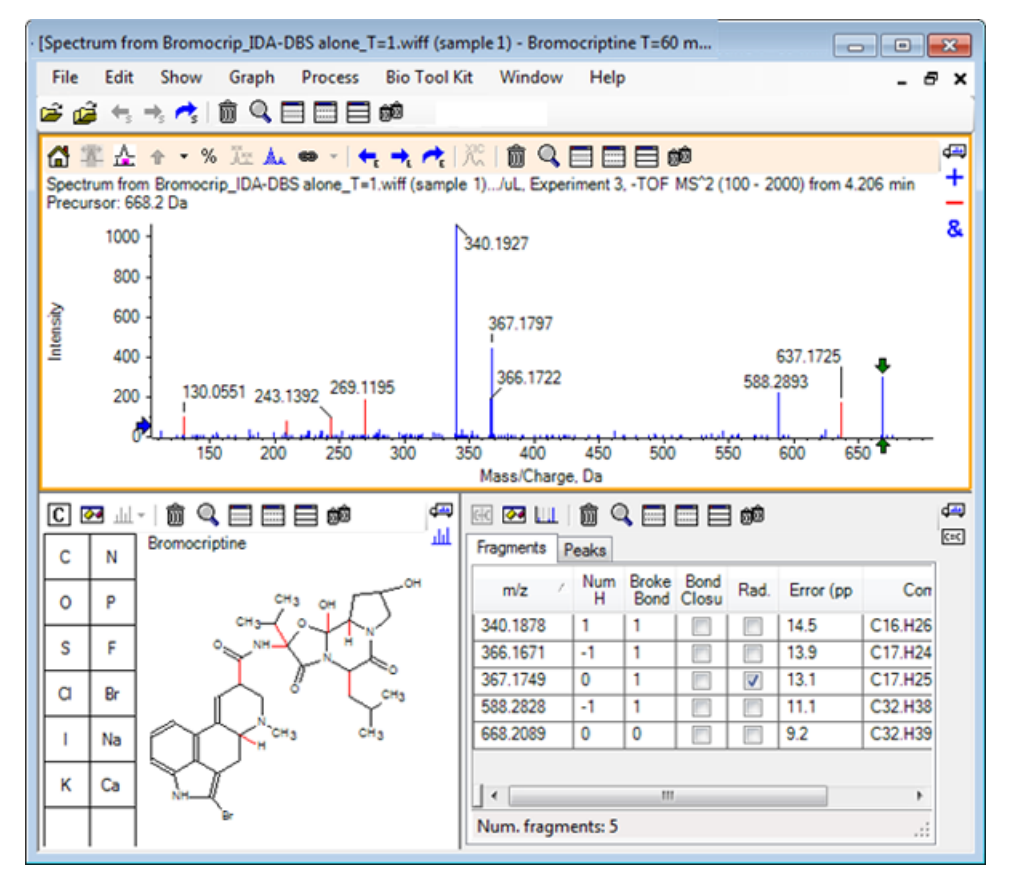

Abbildung 4-10 Spektrum von Bromocriptin

Viele der nicht passenden Peaks mit geringer Masse lagen im Vorläuferspektrum vor oder sind hydroxylierte Äquivalente, die verglichen wurden, als der Algorithmus Ringverbindungen brechen durfte, es gibt jedoch ein Ion mit großer Masse bei 637.1725, was wahrscheinlich eine Folge eines einfachen Fragmentierungsschritts und dennoch nicht passend ist.

5. In der Registerkarte **Fragments** wählen Sie die Zeile für 668.2089, damit sie beschriftet ist und die anderen Ionen bezogen darauf beschriftet werden.

Dies zeigt, dass der Peak bei 637.1725 dem Verlust von 31.0364 aus dem Vorläufermolekül entspricht, bei dem es sich um  $CH_3NH_2$  oder  $CH_3O$  handeln könnte. Da dieses Ion im Spektrum des Vorläufermoleküls nicht beobachtet wurde, leitet es sich höchstwahrscheinlich aus der Hydroxylierung ab, die an einer der Methylgruppen im zyklischen Peptidteil der Struktur stattfindet.

- 6. Klicken Sie zweimal auf das Strukturteilfenster, um die Struktur zu deaktivieren und ziehen Sie dann die neue **OH**-Gruppe zu einer der Methylgruppen rechts von der Struktur.
- 7. Öffnen Sie das Dialogfeld **Fragment Options**, um die **Mass tolerance** auf 30 ppm zu stellen und klicken Sie dann auf **OK**.

Das 637 Ion ist jetzt verglichen und wenn diese Zeile im Fragmenteteilfenster gewählt wird, zeigt sich, dass das Ion dem Verlust einer Methoxyhälfte entsprechen könnte.

8. Öffnen Sie das Dialogfeld **Fragment Options**, um das Kontrollkästchen **Break ring bonds** zu wählen und klicken Sie dann auf **OK**.

Die Mehrheit der Fragmente kann jetzt verglichen werden, obwohl das Ion bei 209 nur passen kann, wenn drei Verbindungen brechen dürfen (die beiden, die für das Vorläufermolekül benötigt werden sowie der Verlust des zusätzlichen Sauerstoffatoms).

**Hinweis:** Das Fragmenteteilfenster enthält jetzt mehrere Zeilen für einige der Massen, zum Beispiel 637.1905. Jede dieser Zeilen entspricht einem anderen möglichen Fragment (und es werden sogar noch mehr generiert, wenn drei Verbindungen brechen dürfen). Die Registerkarte Peaks im Fragmenteteilfenster zeigt nur die Übereinstimmung, die basierend auf einer Kombination der Massengenauigkeit, der Anzahl der gebrochenen Verbindungen sowie basierend auf der Tatsache, ob das Fragment ein Radikal ist usw. für die Beste gehalten wird. In diesem Fall entspricht die beste Übereinstimmung einem Fragment, das für die Vorläuferverbindung hätte generiert werden können, aber nicht beachtet wurde; daher können die zusätzlichen in der Fragmentregisterkarte gezeigten Optionen hilfreich sein, indem sie mögliche Wege vorschlagen, die nicht offensichtlich sind.

## Zusammenfassung

In diesem Abschnitt wurden die folgenden Aufgaben besprochen:

- Eingabe einer Struktur als eine .mol-Datei und dann deren Verknüpfung mit einem Spektrum.
- Auswahl von Teilen der Struktur und anschließendes Festlegen, ob es einen entsprechenden Massen-Peak gibt.
- Erzeugen eines Fragmentteilfensters und dann Einstellen der Parameter, um einfache Fragmente zu beobachten.
- Arbeiten mit den Registerkarten **Fragments** und **Peaks**, um übereinstimmende Zusammensetzungen, Substrukturen und Massen-Peaks zu zeigen.
- Modifikation von **Fragment Options**, um komplexere Fragmentierungswege zu ermöglichen.
- Hinzufügen von Substrukturen zu einem Spektrumteilfenster.
- Modifikation der Struktur, um die Fragmentierung von verwandten Molekülen, wie beispielsweise Metaboliten, zu erforschen.

Es ist generell vorteilhaft, damit zu beginnen, einfache Fragmentierungsprozesse und zusätzliche Fragmentierungsoptionen (zusätzliche Bindungen, Ringbindungen) je nach Bedarf zu ermöglichen, um die beobachteten Ionen zu erklären. Das stimmt mit der Tatsache überein, dass Ionen normalerweise in einer Reihe von Schritten fragmentieren, wobei sich einfachere Fragmente zuerst bilden, anstatt in einem konzertierten Schritt, der mehrere Verbindungen bricht. Selbstverständlich könnte ein einfaches Fragment instabil sein und umgehend weiter fragmentieren, so dass es nicht beobachtet wird. Außerdem ist mehr Verarbeitungszeit erforderlich und die Durchführung dauert länger, wenn eine große Anzahl von Fragmentierungsschritten ermöglicht wird.

Beim Vergleich verwandter Moleküle kann es hilfreich sein, das Referenzspektrum (Vorläufermolekül) und die modifizierte Form zu überlagern und dann die Ansicht mit einer Struktur oder einem Fragmenteteilfenster zu verknüpfen, das sich aktualisiert, wenn das aktive Spektrum ausgetauscht wird. Die auf passende und nicht passende lonen angewandte Farbgebung kann jedoch schwer zu unterscheiden sein, wenn es Überlagerungen

### Mit Struktur-Tools arbeiten

gibt, daher wird empfohlen, dass Sie mit einzelnen Spektren arbeiten, bis Sie das Programm und die Ansichten gut kennen.

Es ist zwar gebräuchlich mit einer einzigen Probe zu arbeiten, doch gibt es Gelegenheiten, wenn zusätzliche Informationen gewonnen werden können, wenn mehrere gleichzeitig verglichen oder visualisiert werden. Dieser Abschnitt illustriert einige der Tools, die in der Software zuerst für zwei Proben und dann für mehrere Proben verfügbar sind.

# Mit zwei Proben arbeiten

Ein gängiger Arbeitsablauf ist der Vergleich zweier Proben, die unter verschiedenen Bedingungen genommen wurden, um die Veränderungen zu bestimmen. Beispielsweise zwei verschiedene Zeitpunkte nach Administration eines pharmazeutischen Wirkstoffs. Die Daten, die für diese Übung verglichen werden (T = 0 Std. und T = 1 Std.), stammen von einer Inkubation von Bromocriptine mit Rattenleber-Mikrosomen, in Plasma angereichert.

Schließen Sie vor Beginn alle offenen Fenster.

- 1. Klicken Sie auf **File > Open Multiple Samples** und navigieren Sie zum Ordner, der die Probendaten enthält.
- 2. Wählen Sie die Dateien Bromocrip\_IDA-DBS in plasma\_T=0.wiff und Bromocrip\_IDA-DBS in plasma\_T=1.wiff aus und ziehen Sie dann die Dateien auf die rechte Seite des Fensters.
- 3. Klicken Sie auf **OK**.

| Select Samples                                |     | ×                                                         |
|-----------------------------------------------|-----|-----------------------------------------------------------|
| Source: D:\SCIEX OS Data\Example Project\Data |     | Browse                                                    |
| Available                                     |     | Selected                                                  |
| □····································         | ~=> | Sample Data         □···································· |
|                                               |     | OK Cancel                                                 |

Abbildung 5-1 Mehrere Proben auswählen

Anders als beim Öffnen einer einzelnen IDA-Datei, wobei separate TICs für Vorläufer- und abhängige Scans angezeigt werden, wird bei mehreren IDA-Dateien ein einzelnes TIC aller Daten für alle Proben angezeigt. In diesem Fall sind es zwei TICs, wie in Abbildung 5-2 gezeigt.

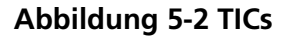

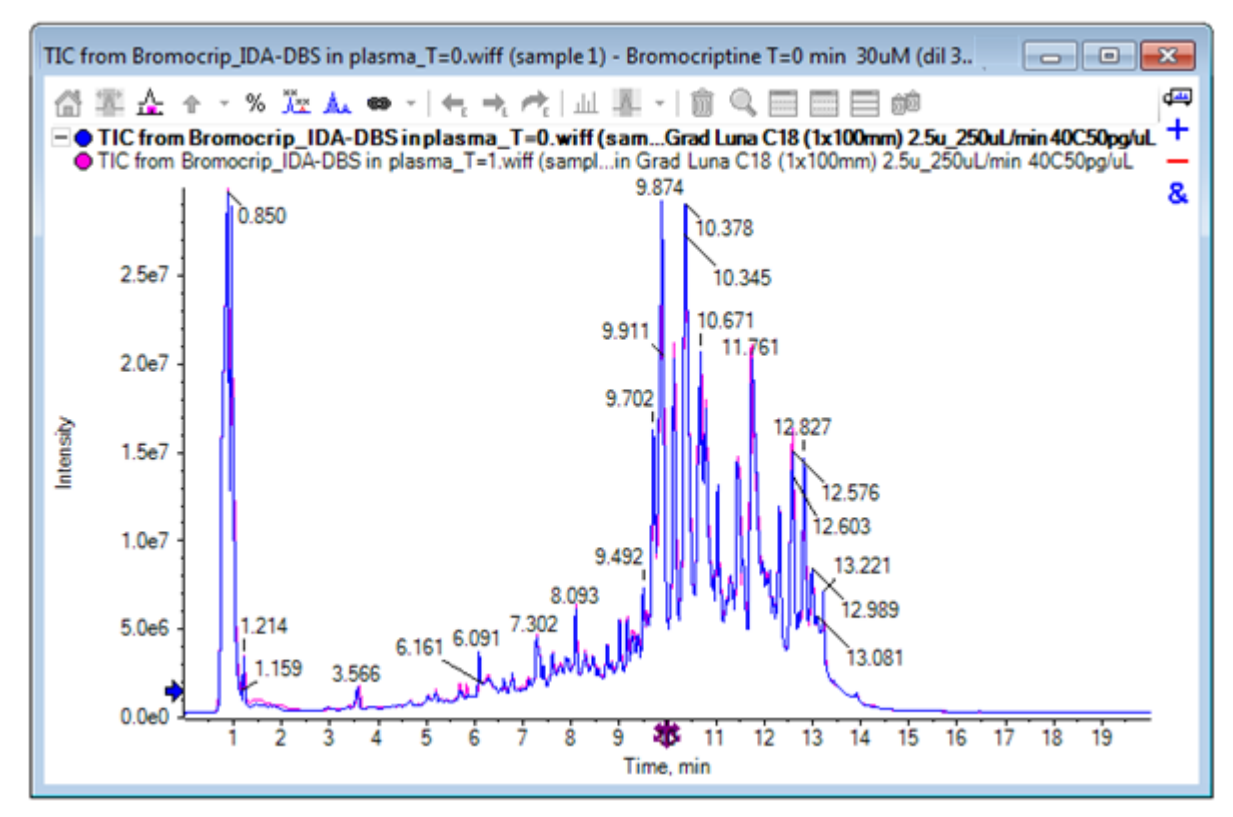

- 4. Klicken Sie auf Show > Total Ion Chromatogram (TIC), um den Dialog Select Experiment zu öffnen.
- 5. Wählen Sie Period 1, Experiment 1 TOF MS (100 2000), und klicken Sie anschließend auf OK.

#### Abbildung 5-3 Das Dialogfeld Process All Overlays

| Process All Overlays?                                                            |  |  |
|----------------------------------------------------------------------------------|--|--|
| Do you want to 'Show TICs' for all overlaid data sets or<br>only the active one? |  |  |
| All Overlaid                                                                     |  |  |
| Active Only                                                                      |  |  |
|                                                                                  |  |  |
| Only show this dialog again if the shift key is down                             |  |  |
| OK Cancel                                                                        |  |  |

Der Dialog **Process All Overlays**, der immer dann angezeigt wird, wenn überlagerte Linien verarbeitet werden, erlaubt dem Benutzer zu wählen, ob alle Linien verarbeitet werden sollen, oder nur die aktive. Die Verarbeitung aller Linien ist nützlich, da nachfolgende Operationen sich auf alle Linien (Proben) auswirken.

- 6. Wählen Sie All Overlaid aus.
- 7. Wählen Sie das Kontrollkästchen **Only show this dialog again if the shift key is down**, um diese Auswahl zur Standardaktion zu machen.
- 8. Klicken Sie auf **OK**.

Ein Teilfenster wird generiert, das Overlays der Vorläufer-TICs enthält. Die Chromatografie wird leicht reproduzierbar und die Metaboliten-Peaks intensiv, sodass einige durch Zoomen und Vergleich der Chromatogramme (beachten Sie die Region um 6 Min.) gefunden werden können. In der Regel ist hierfür jedoch zusätzlicher Aufwand erforderlich. Es gibt mehrere Möglichkeiten, Ansichten zu generieren, die leichter zu vergleichen sind. Für dieses Beispiel wurde ein Basispeak-Chromatogramm verwendet.

**Hinweis:** Falls **File > Open Heat Map TICs from Wiff** angeklickt wird, dann kann die Streifenansicht direkt generiert werden, ohne dass zunächst die überlagerten Chromatogramme angezeigt werden.

- 9. Blenden Sie das ursprüngliche TIC-Teilfenster aus und klicken Sie dann auf **Show > Base Peak Chromatogram (BPC)**.
- 10. Ändern Sie im Dialog **BPC Options** die Einstellungen nach Bedarf, um die Werte in Abbildung 5-4 abzugleichen, und klicken Sie dann auf **OK**.

| BPC Options                                          |      | ×   |  |  |
|------------------------------------------------------|------|-----|--|--|
| Mass tolerance:                                      | 0.1  | Da  |  |  |
| Use limited mass range                               |      |     |  |  |
| Start mass:                                          | 500  | Da  |  |  |
| End mass:                                            | 1000 | Da  |  |  |
| Use limited time range                               |      |     |  |  |
| Start time:                                          | 4    | min |  |  |
| End time:                                            | 8    | min |  |  |
| Only show this dialog again if the shift key is down |      |     |  |  |

#### Abbildung 5-4 Dialogfeld BPC Options
Ein Basispeak-Chromatogramm wird erzeugt, indem die Intensität des größten Peaks in jedem Scan als Funktion der Retentionszeit abgebildet wird. Um zusätzliche Informationen bereitzustellen, wechselt jede Linie zwischen seiner normalen Farbe und grau, wenn die Basispeak-Masse sich um mehr als die in diesem Dialog festgelegte Massentoleranz ändert.

Optional können Sie den zu betrachtenden Massenbereich eingrenzen, um beispielsweise Artifakte durch Peaks von Hintergrundrauschen zu vermeiden, und den Retentionszeitraum festlegen, um die Bearbeitung zu beschleunigen. Da bekannt ist, dass die Masse von Bromocriptine ca. 652 beträgt, sind einfache Metaboliten nicht unterhalb eines *m*/*z*-Verhältnisses von 500.

11. Stellen Sie im Dialog **Process All Overlays** sicher, dass die Option **All Overlaid** ausgewählt ist, und klicken Sie dann auf **OK**.

Ein neues Teilfenster zeigt das BPC, das wesentlich einfacher und leichter zu vergleichen ist, als die ursprünglichen TICs.

#### Abbildung 5-5 BPC

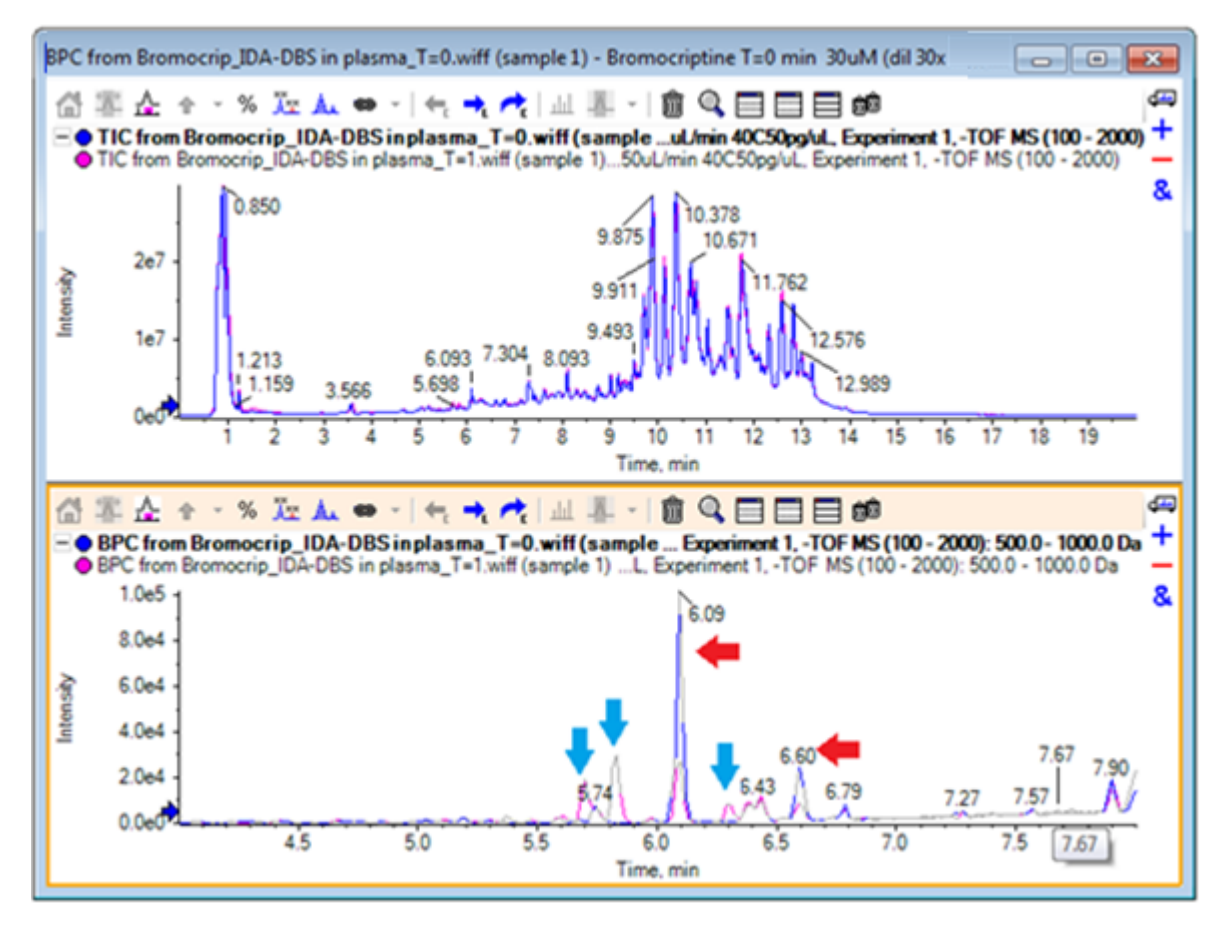

Es werden zwei Peaks (mit roten Pfeilen markiert) angezeigt, die im 1-Std.-Beispiel (rosa) abnehmen, im Vergleich zur Probe T = 0 (blau). Diese entsprechen Bromocriptine (6,09 min) und einem Isomer. Außerdem sind in der Probe T = 1 drei Peaks (blaue Pfeile) vorhanden, nicht jedoch bei T = 0. Dies sind potenzielle Metaboliten.

**Hinweis:** Das BPC kann sehr hilfreich sein, es repräsentiert jedoch nur das Verhalten des intensivsten lons (im gewählten Massenbereich). Massenpeaks, die nie zu Basispeaks werden, können niemals angezeigt werden, verwenden Sie also andere Werkzeuge, wenn Sie nach Unterschieden zwischen Proben suchen.

- 12. Blenden Sie das TIC-Teilfenster aus.
- 13. Doppelklicken Sie in das BPC-Feld bei 6,09 min.
- 14. Wählen Sie im Dialog Process All Overlays die Option All Overlaid und klicken Sie dann auf OK.

Dadurch werden zwei überlagerte Spektren generiert.

15. Klicken Sie in das Spektrumteilfenster und zoomen Sie dann, um das Isotopen-Cluster bei einem *m*/ *z*-Verhältnis von ca. 652 anzuzeigen. Siehe Abbildung 5-6.

Das Spektrumteilfenster enthält überlagerte Spektren der beiden Proben, sodass sie leicht zu vergleichen sind. In diesem Beispiel ist klar, dass die Intensität in der Probe T = 1 Std. (rosa) geringer ist als in der Probe T = 0.

Das Übersichtsdiagramm ist sehr hilfreich, wenn hochauflösende Daten wie diese betrachtet werden, da es eine Möglichkeit bietet, Details zu betrachten, während das gesamte Spektrum sichtbar bleibt.

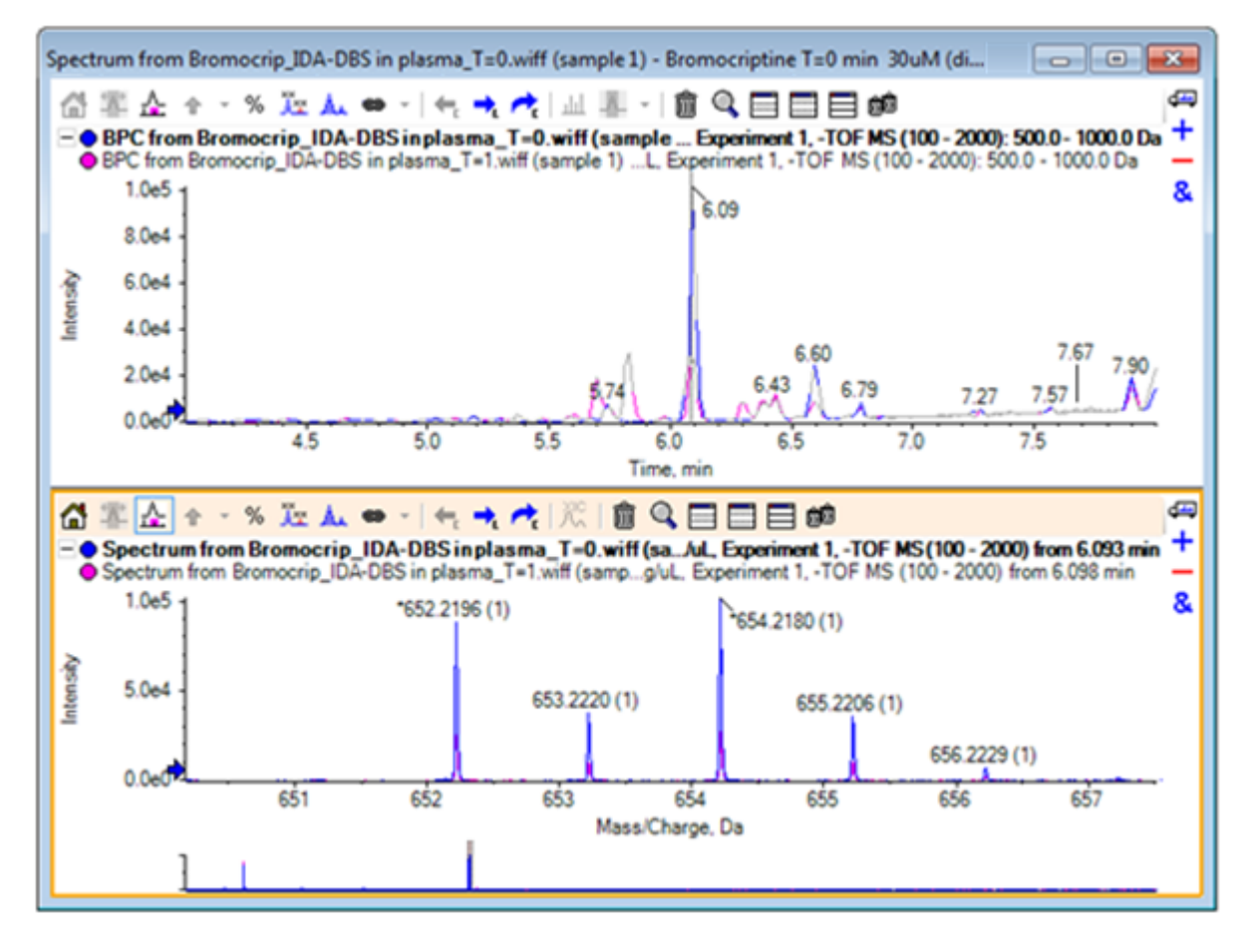

Abbildung 5-6 Isotopen-Cluster bei einem m/z-Verhältnis von ca. 652

- 16. Bewegen Sie den Cursor im Chromatogrammteilfenster über die Linie, die den Zeitpunkt des Spektrums zeigt (vorher mit Doppelklick ausgewählt).
- 17. Wenn der Cursor zu einem Pfeil mit zwei Enden wird, ziehen Sie die Linie zum Peak bei ca. 5,8 min.

Das Spektrum zeigt weiterhin den erweiterten Massenbereich, der jetzt nur noch Rauschen und kleine Peaks enthält. Um die großen rosafarbenen Peaks im Hauptfenster anzuzeigen, ziehen Sie das rosafarbene Rechteck in das Übersichtsdiagramm, das durch einen schwarzen Pfeil unterhalb angedeutet wird. Die Ansicht normalisiert sich wieder, wenn die Maustaste losgelassen wird.

Für Abbildung 5-8 wurde Alle überlagerten Kurven beschriften ausgewählt.

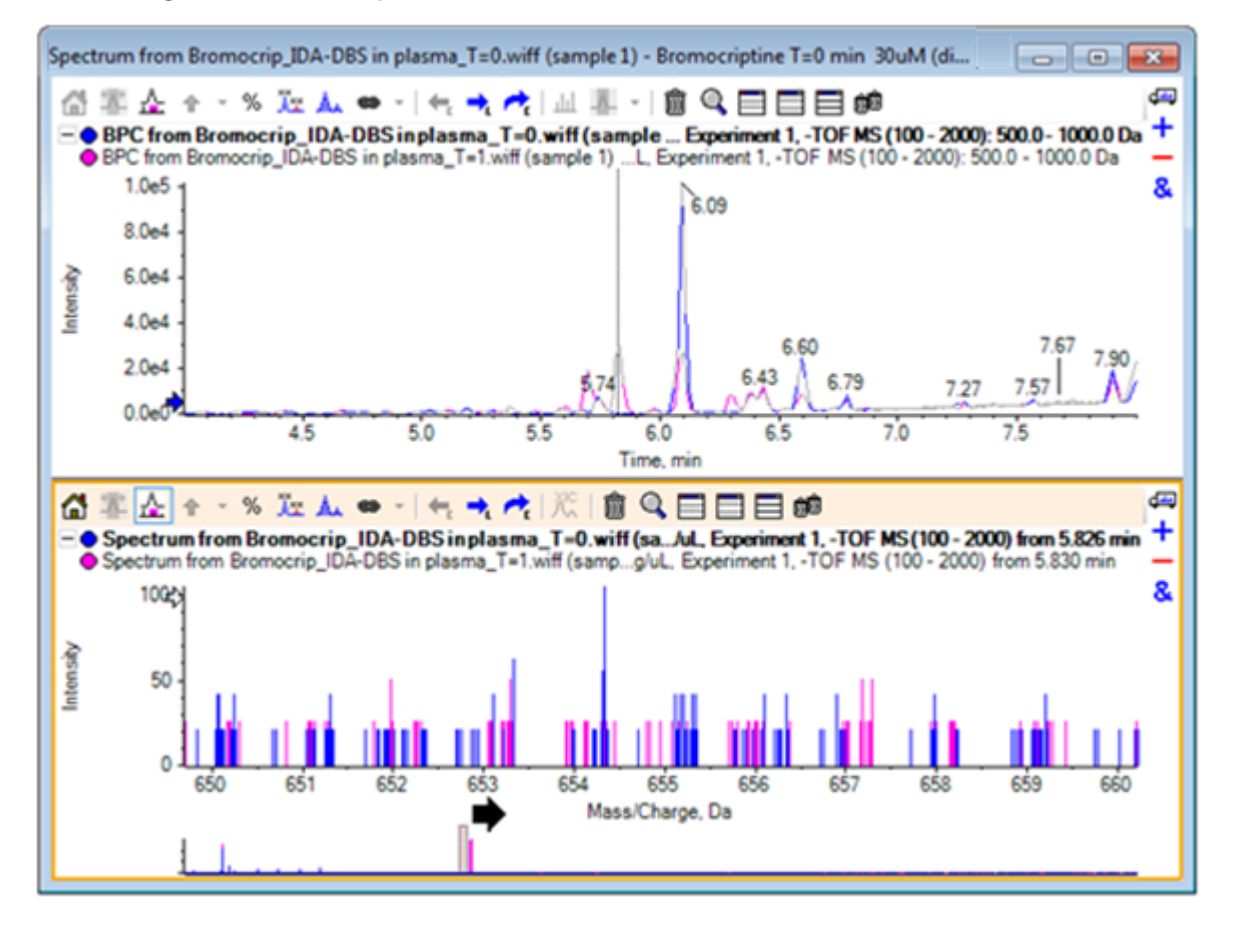

#### Abbildung 5-7 BPC und Spektrum

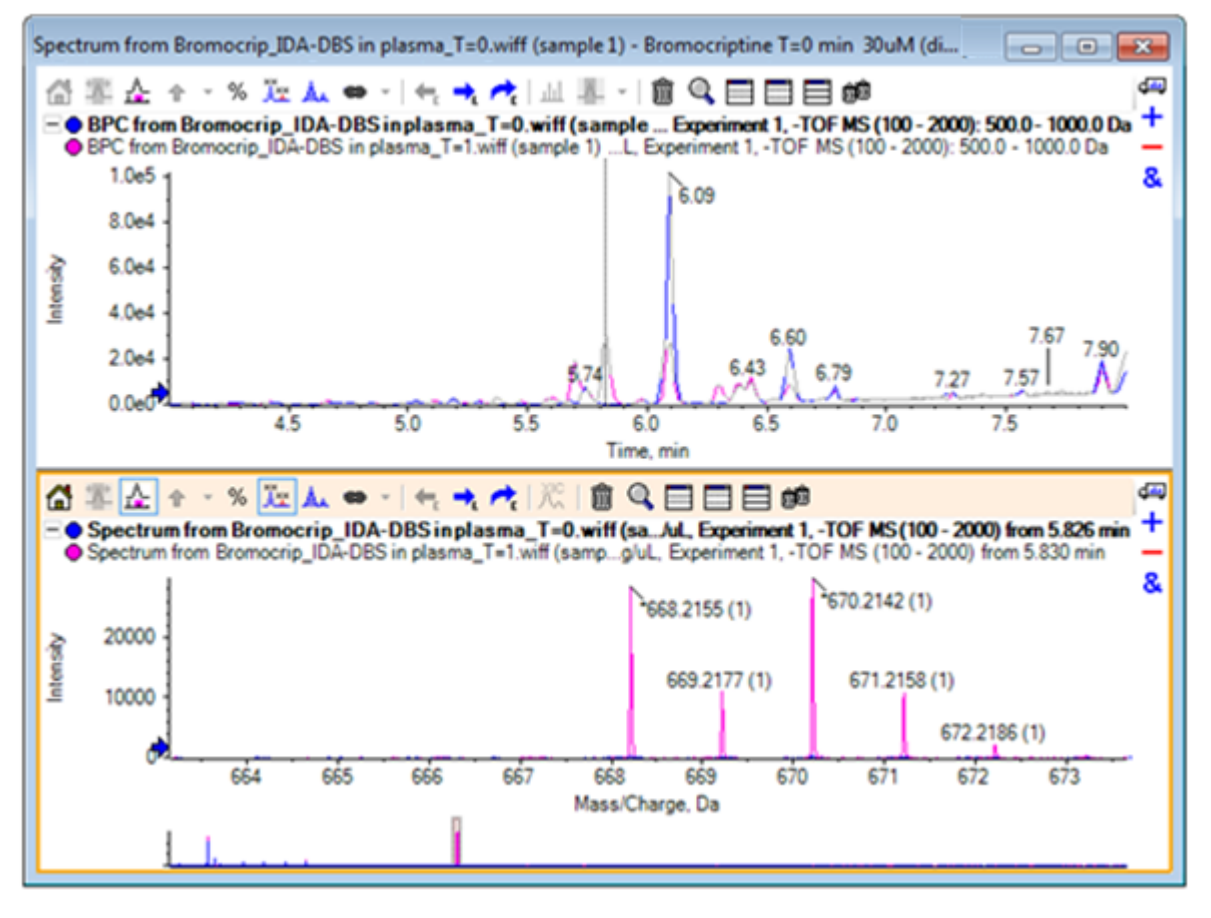

Abbildung 5-8 BPC und Spektrum, mit Alle überlagerten Kurven beschriften ausgewählt

Diese Peaks sind in der Probe T = 0 nicht vorhanden.

18. Schließen Sie vor dem Fortfahren alle offenen Fenster.

## Arbeiten mit mehr als zwei Proben

Wenn mehr als zwei Proben überlagert sind, sind die Fenster leichter zu verwechseln und Unterschiede schwerer mit der korrekten Probe in Verbindung zu bringen. Die Software enthält andere Werkzeuge, die für die Anzeige von mehreren Proben hilfreich sind.

Der Datensatz in diesem Beispiel stammt von einer Analyse des Verunreinigungsprofils von sechs verschiedenen Datensätzen.

- 1. Klicken Sie auf File > Open Multiple Samples.
- 2. Wählen Sie die Dateien **DataSET61.wiff bis DataSET66.wiff** aus und bewegen Sie diese in das Teilfenster **Selected**.

| Select Samples                                                                                                    | <b>×</b>                                                                                                    |
|----------------------------------------------------------------------------------------------------|----------------------------------------------------------------------------------------------------|
| Source: D:\SCIEX OS Data\Example Project\Da                                                                                                    | ta Browse                                                                                                    |
| Available                                                                                                    | Selected                                                                                                    |
| Sample Data     Bromocrip_IDA-DBS alone_T=1.wiff     Bromocrip_IDA-DBS in plasma_T=0.wiff     Bromocrip_IDA-DBS in plasma_T=1.wiff     Bromocrip_IDA-DBS in plasma_T=1.wiff     Bromocrip_IDA-DBS in plasma_T=1.wiff     Bromocrip_IDA-DBS in plasma_T=1.wiff     Bromocrip_IDA-DBS in plasma_T=1.wiff | Sample Data         Imp STD 5         Imp STD 5         Imp STD 6         Imp STD 7         Imp STD 8         Imp STD 8         Imp STD 9         Imp STD 10 |
|                                                                                                    | OK Cancel                                                                                                    |

Abbildung 5-9 Mehrere Proben ausgewählt

- 3. Klicken Sie auf **OK**.
- 4. Klicken Sie auf Show > Total Ion Chromatogram (TIC).
- 5. Wählen Sie Periode 1, Experiment 1 im Dialog Select Experiment.

| Select Experiment       | <b>—</b>                          |
|-------------------------|-----------------------------------|
| Period 1                |                                   |
| Period 1, Experiment 1  | +TOF MS (100 - 1000)              |
| Period 1, Experiment 2  | +TOF MS^2 (100 - 1000)            |
| Period 1, Experiment 3  | +TOF MS^2 (100 - 1000)            |
| Period 1, Experiment 4  | +TOF MS^2 (100 - 1000)            |
| Period 1, Experiment 5  | +TOF MS^2 (100 - 1000)            |
| Period 1, Experiment 6  | +TOF MS^2 (100 - 1000)            |
| Period 1, Experiment 7  | +TOF MS^2 (100 - 1000)            |
| Period 1, Experiment 8  | +TOF MS^2 (100 - 1000)            |
| Period 1, Experiment 9  | +TOF MS <sup>2</sup> (100 - 1000) |
| Period 1, Experiment 10 | +TOF MS <sup>2</sup> (100 - 1000) |
| Period 1, Experiment 11 | +TOF MS <sup>2</sup> (100 - 1000) |
|                         |                                   |
|                         |                                   |
|                         |                                   |
|                         |                                   |
|                         |                                   |
|                         |                                   |
|                         |                                   |
|                         | OK Cancel                         |
|                         | Cancer                            |
|                         |                                   |

#### Abbildung 5-10 Dialogfeld Select Experiment

- 6. Klicken Sie auf **OK**.
- 7. Wählen Sie im Dialog **Process All Overlays** die Option **All Overlaid** und klicken Sie dann auf **OK**. Das Diagramm zeigt das Overlay eines TIC-Chromatogramms für jede Probe in der Datei.

Abbildung 5-11 Überlagerte TICs aus Experiment 1 von DataSet61.wiff bis DataSet66.wiff

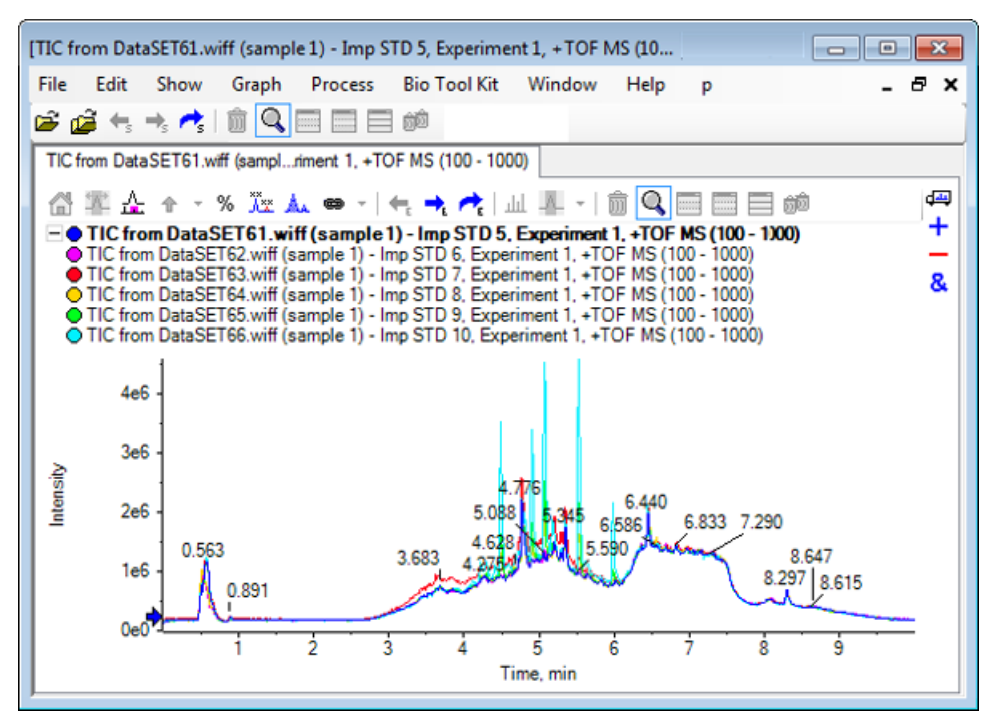

Der Titel der aktiven Linie wird in Fettschrift angezeigt. Durch Klicken auf die Schaltfläche links von dem Titel werden die Kopfzeilen zu einer einzelnen Zeile reduziert, wodurch mehr Raum für Informationen bleibt.

8. Klicken Sie auf **Show > Overlaid Traces as Heat Map** und stellen Sie im resultierenden Teilfenster die Farbbedienelemente so ein, dass **min% 0,5** und **max% 100** beträgt.

**Tipp!** Klicken Sie mit der rechten Maustaste und wählen Sie dann **Show Appearance Control**, falls die Bedienelemente nicht sichtbar sind.

9. Klicken Sie in das Chromatogrammteilfenster und klicken Sie dann auf die Schaltfläche **Blendet alle** anderen Teilfenster aus.

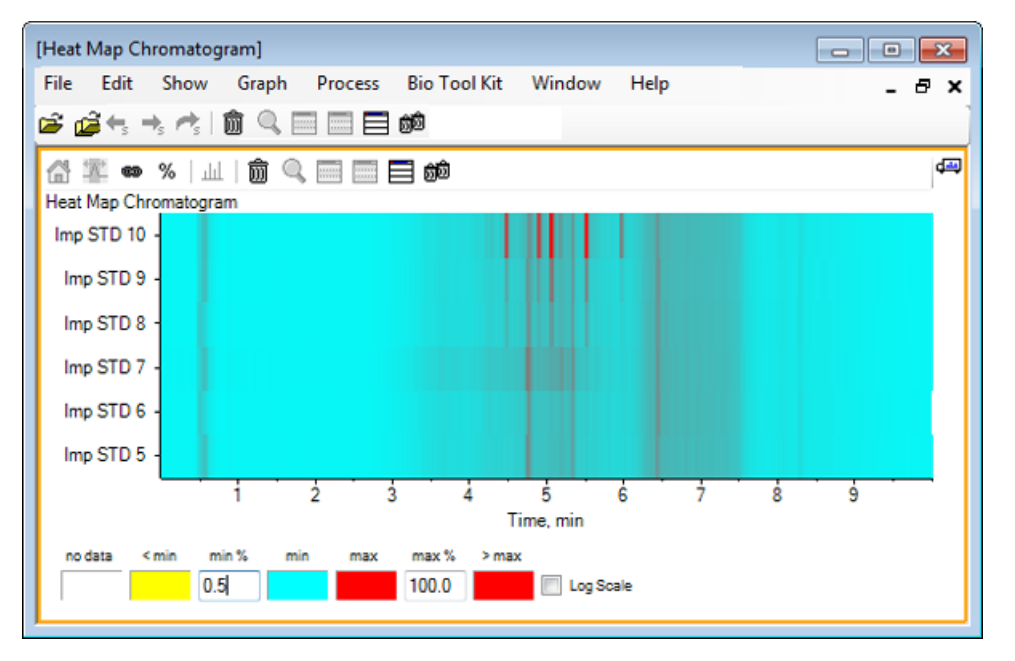

#### Abbildung 5-12 Heat Map-Chromatogramm

Jede Probe wird durch einen einzelnen horizontalen Streifen dargestellt, der je nach Intensität, ihr TIC farbcodiert anzeigt. Nach obigem Farbschema steht gelb für Punkte, an denen keine Daten erfasst wurden oder die Intensität weniger als 0,5% der höchsten Intensität einer Probe betrug, blau steht für 0,5% und rot steht für das Signal höchster Intensität.

In dem Fenster werden sechs bis sieben Peaks (zwischen 4,5 min und 6,5 min) angezeigt, außerdem ist zu sehen, dass mit Ausnahme des Peaks bei 6,5 min die Reaktionen unterschiedlich ausfallen.

Die Reihenfolge der Peaks entspricht der Reihenfolge, in der die Proben erfasst wurden, und ist unter Umständen nicht ideal. In diesem Beispiel passt die Reihenfolge.

10. Klicken Sie mit der rechten Maustaste in das Teilfenster und dann auf Show Samples Table. Zu Beginn wird die Probentabelle rechts von der Heat Map angezeigt. Schaltfläche Ziehen und Ablegen, um die Teilfenster neu anzuordnen in der Fensterecke oben rechts das Teilfenster nach unten zur Heat Map zu ziehen, um die Tabelle unter das ursprüngliche Teilfenster zu bewegen.

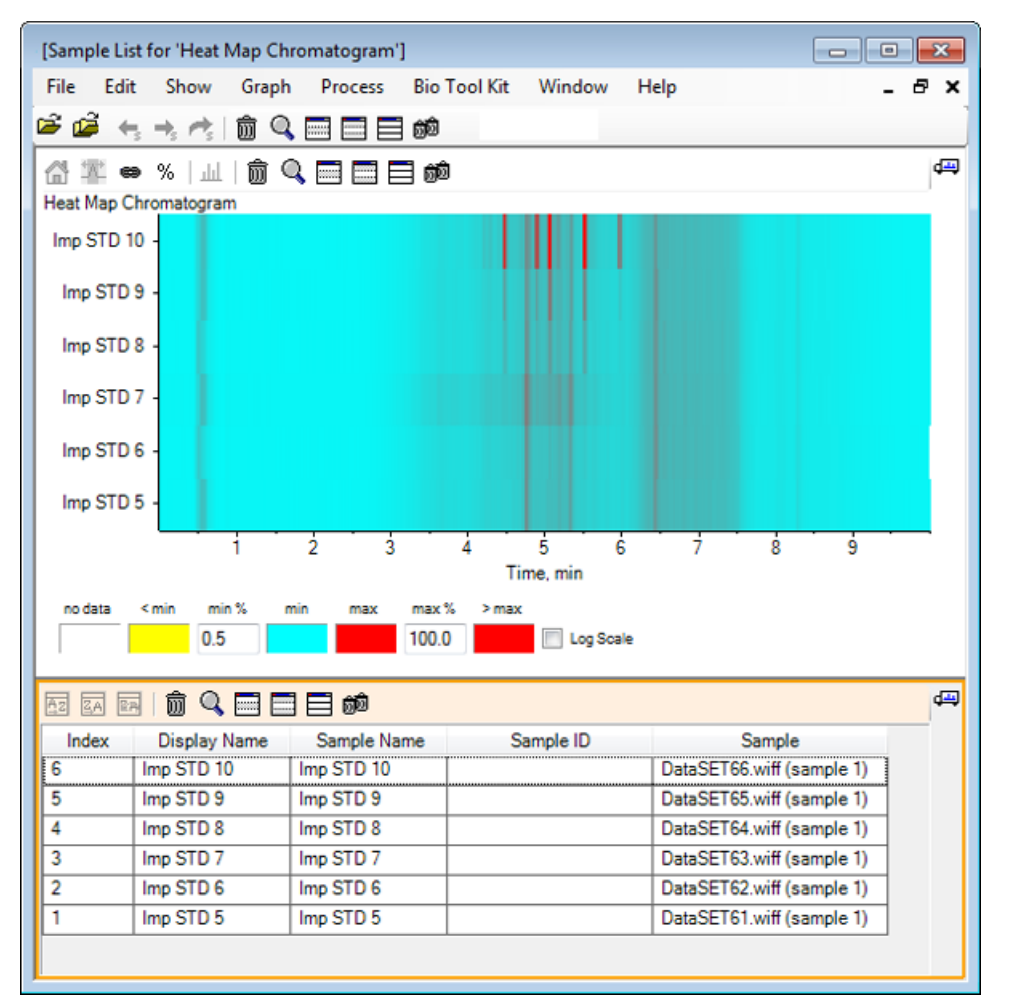

#### Abbildung 5-13 Probenliste für das Heat Map-Chromatogramm

Die Tabelle enthält Spalten für die verschiedenen Textfelder, die jeweils mit einer Probe verbunden sind. Die Spalte **Display Name** kann bearbeitet werden, die anderen Spalten jedoch nicht. Alle Spalten können zur Sortierung der Tabelle und der Anzeige der Proben verwendet werden.

11. Treffen Sie eine Auswahl in Imp STD 10 ungefähr bei 5,5 min und doppelklicken Sie danach in die Auswahl.

Es wird ein neues Heat Map-Spektrumteilfenster generiert und der vollständige Massenbereich wird in der X-Achse angezeigt.

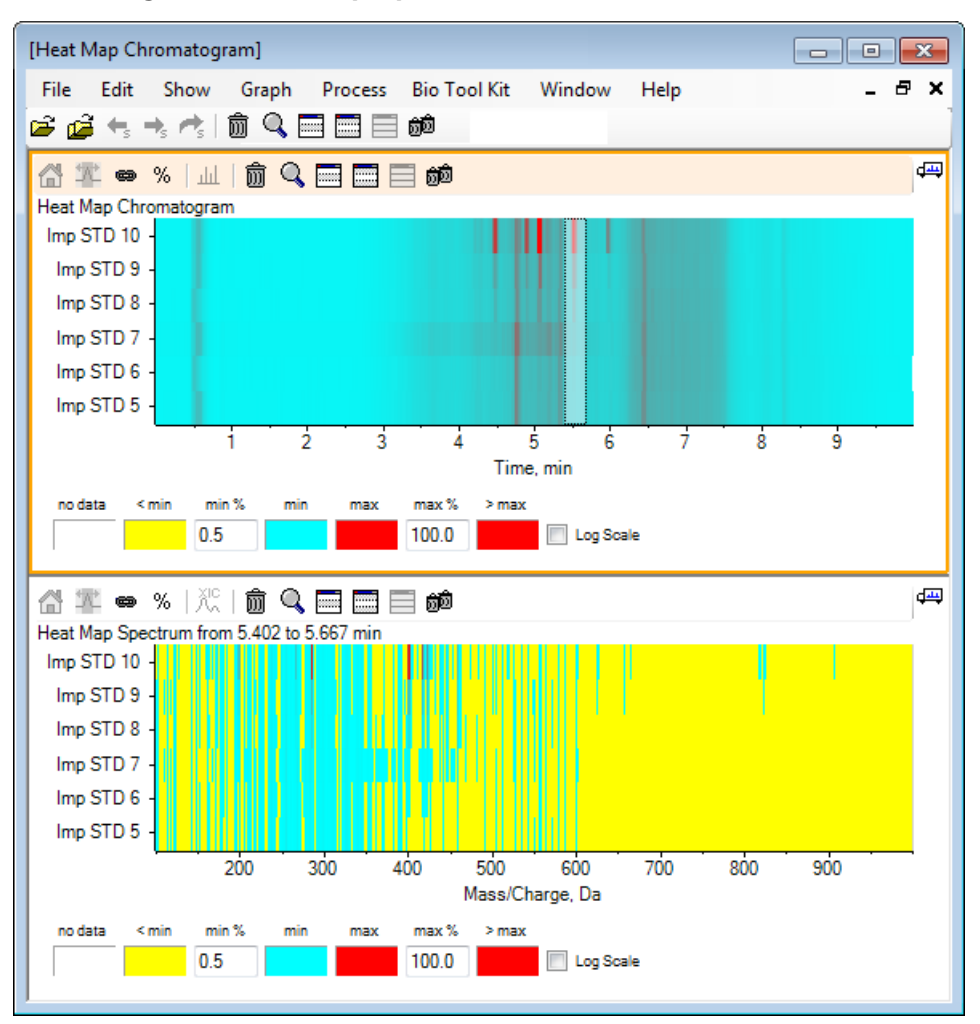

#### Abbildung 5-14 Heat Map-Spektrum

Anhand des Spektrums kann ermittelt werden, dass im ausgewählten Zeitbereich eine Reihe von Massen (zwischen einem m/z von 400 und einem m/z von 460) zur höheren Intensität beiträgt.

12. Wählen Sie die Masse im Bereich von Masse/Ladung Da 401 für die Imp STD 10-Probe, und klicken Sie anschließend mit der rechten Maustaste, um **Show Spectra for Selected Samples** auszuwählen.

Dadurch wird ein Spektrum für die ausgewählte Probe generiert. Das Spektrum an diesem Zeitpunkt wird angezeigt. Siehe Abbildung 5-15.

13. Doppelklicken Sie auf die Masse im Bereich von Masse/Ladung Da 401 im Heat Map Spektrum, um ein Heat Map-XIC zu generieren.

#### Abbildung 5-15 Spektrum

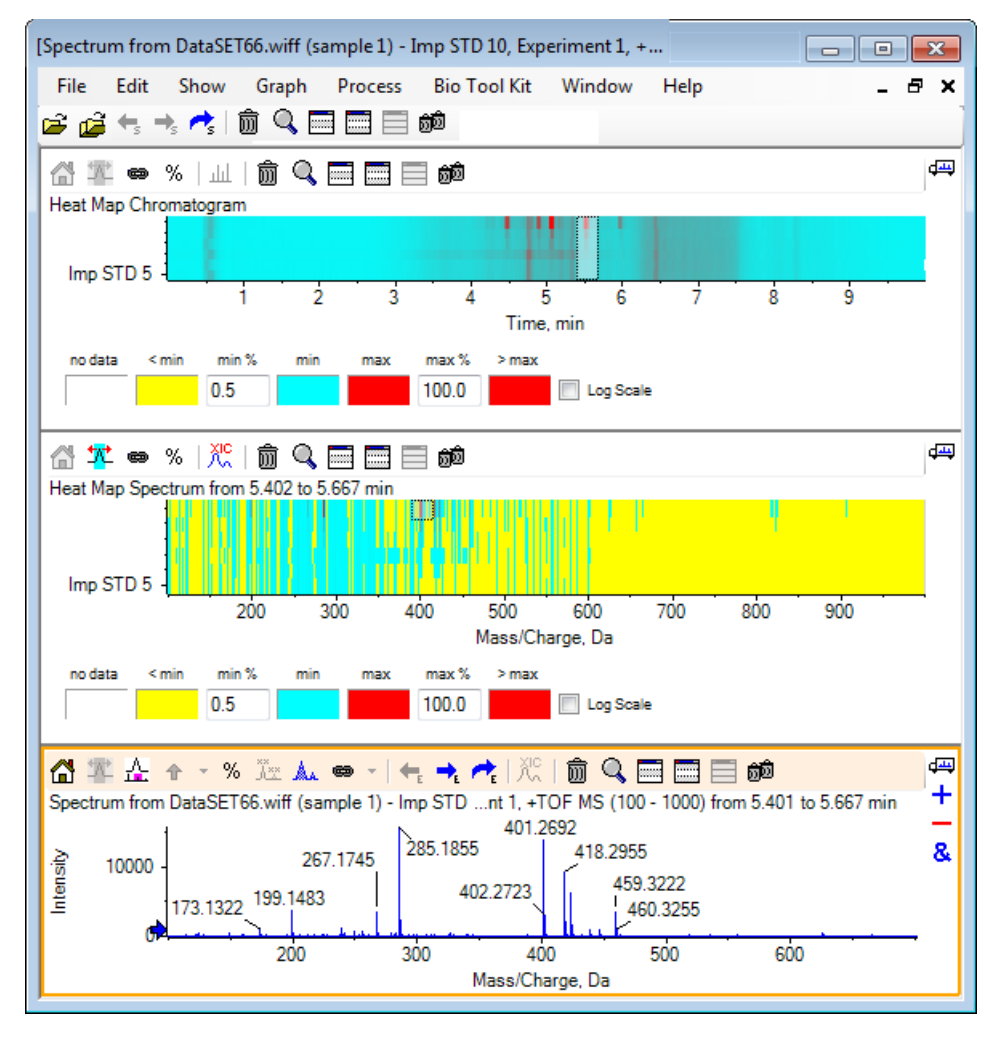

## Zusammenfassung

In diesem Abschnitt wurden die folgenden Aufgaben besprochen:

- Mit den Tools für mehrere Proben in der Software arbeiten.
- Vergleich von zwei Proben mit überlagerten Chromatogrammen und interaktiven Spektren.
- Vergleich mehrerer Proben mit Heat Map-Ansichten.

# Mit der Bio-Tool-Kit-Funktion arbeiten

Dieser Abschnitt illustriert einige der für das Menüelement **Bio Tool Kit** in der Software verfügbaren Optionen.

**Hinweis:** Die Funktion Bio Tool Kit MicroApp muss aktiviert sein, um auf diese Funktion zugreifen zu können. Bis die Aktivierung durchgeführt ist, sind nur die Optionen Peptide Fragments, Add Manual Reconstruct Highlights und Remove Manual Reconstruct Highlights verfügbar. Siehe Activate the Bio Tool Kit MicroApp Feature im Dokument *Release Notes*.

## **Manuelle Sequenz**

Verwenden Sie diese Option, um MS/MS-Spektraldaten von einer digerierten Proteinprobe manuell zu sequenzieren.

1. Klicken Sie auf das Symbol Open Sample in der Haupt-Symbolleiste.

Das Dialogfeld Select Sample wird geöffnet.

- 2. Wenn der Ordner **Sample Data** nicht bereits ausgewählt ist, dann klicken Sie auf **Browse** und navigieren zum Ordner **Sample Data**.
- 3. Wählen Sie die Datei **RP\_digests.wiff** und klicken Sie dann auf **OK**.

Der Dialog Open IDA Sample öffnet sich.

Abbildung 6-1 Dialogfeld Open IDA Sample

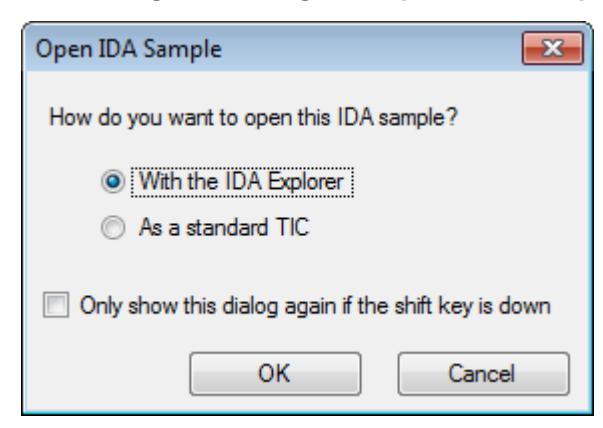

4. Stellen Sie sicher, dass die Option With the IDA Explorer gewählt ist und klicken Sie dann auf OK.

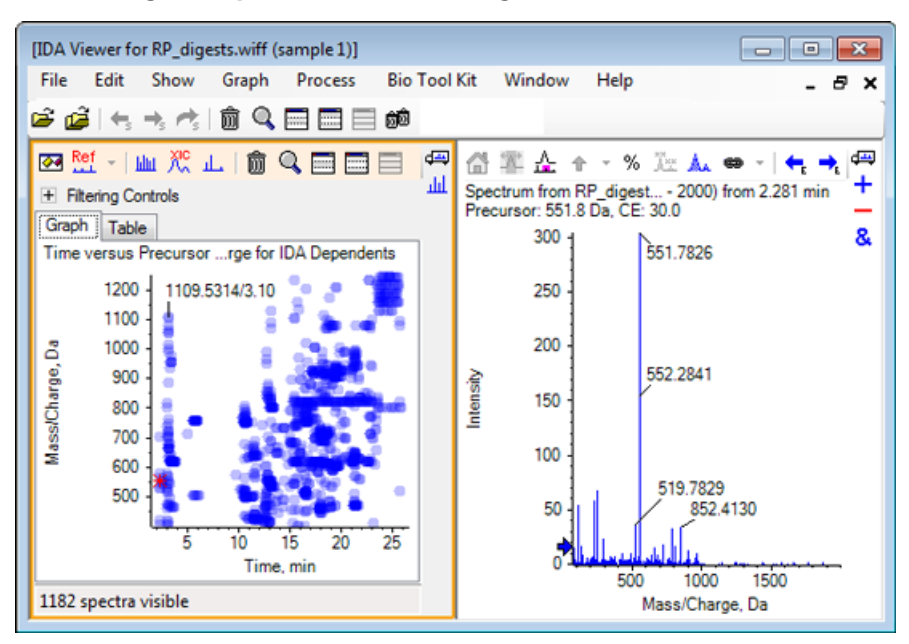

Abbildung 6-2 Spektrum von RP\_digests.wiff

- 5. Klicken Sie auf die Registerkarte **Table**.
- 6. Wählen Sie *m/z* 471.2398 bei Time 12.73.
- 7. Bei aktivem Spektrumteilfenster klicken Sie auf Graph > Duplicate Graph.

Ein neues Spektrumteilfenster für den gewählten Vorläufer (471.2) öffnet sich. Das Teilfenster IDA Explorer und das zugehörige Spektrumteilfenster können gelöscht werden.

Abbildung 6-3 Spektrum für Vorläufer 471.2398 mit Retentionszeit 12.73

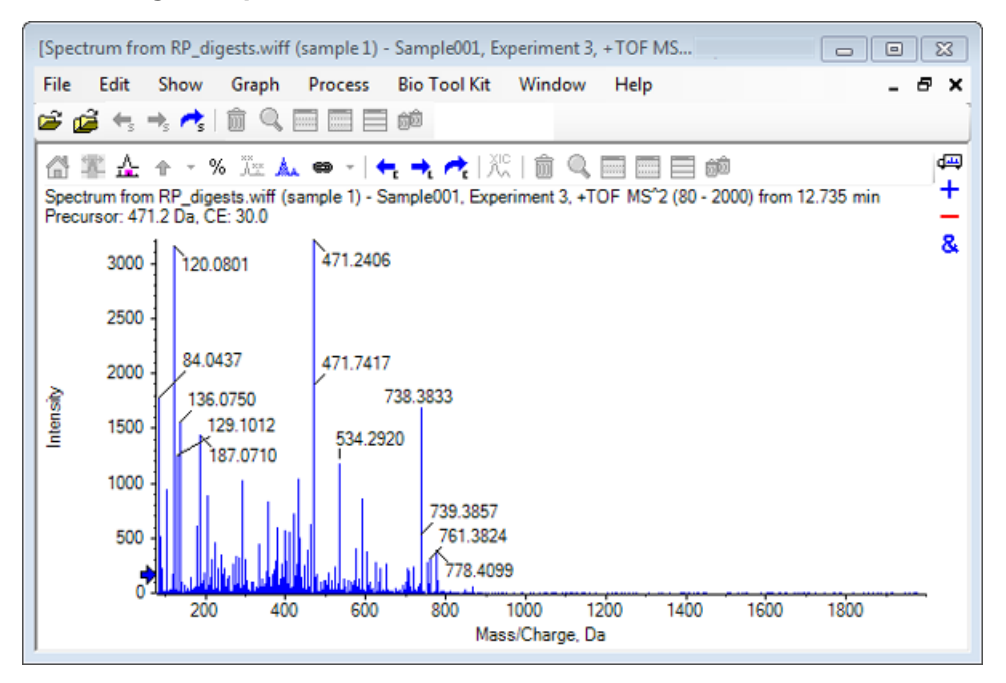

- 8. Wählen Sie den mit **738.3833** beschrifteten Peak.
- 9. Klicken Sie auf **Bio Tool Kit > Manual Sequence.**

Das Dialogfeld **Sequence Options** öffnet sich.

| Options H  | elp                                |                                  |       |
|------------|------------------------------------|----------------------------------|-------|
| Match tole | rance: 0.050 Da                    | Ignore isotopes and check charge | state |
| Use        | Amino Acid                         | Override Name                    |       |
| <b>v</b>   | Α                                  |                                  |       |
| <b>v</b>   | С                                  |                                  |       |
| 1          | C[CAM]                             |                                  | Ξ     |
| <b>V</b>   | C[Cmc]                             |                                  |       |
| 1          | D                                  |                                  |       |
| 1          | E                                  |                                  |       |
| 1          | F                                  |                                  |       |
| 1          | G                                  |                                  |       |
| 1          | Н                                  |                                  |       |
| 1          | 1                                  | I/L                              |       |
| 1          | К                                  |                                  |       |
| 1          | M                                  |                                  |       |
| 1          | M[Oxi]                             |                                  |       |
| <b>V</b>   | N                                  |                                  |       |
| <b>V</b>   | P                                  |                                  |       |
| <b>V</b>   | Q                                  |                                  |       |
| <b>V</b>   | R                                  |                                  |       |
| <b>V</b>   | S                                  |                                  |       |
| 1          | S[Pho]                             |                                  |       |
| [=]        | <b>T</b>                           | 1                                | -     |
| Only show  | v this dialog again if the shift k | ey is down                       |       |

Abbildung 6-4 Dialogfeld Sequence Options

**Hinweis:** Wenn das Kontrollkästchen Ignore isotopes and check charge state gewählt ist, dann werden Isotope und Peaks mit einem falschen Ladungszustand von der Software ignoriert, wenn die anschließende Aminosäure vorgeschlagen wird.

10. Klicken Sie auf **OK**.

Der Dialog Create Sequence öffnet sich.

| Create Sequence                                      | X |
|------------------------------------------------------|---|
| Create Sequence (for Peptide Fragments Pane)         |   |
| Assume y-series                                      |   |
| Assume b-series                                      |   |
| Precursor m/z: 471.2398                              |   |
| Precursor charge: 2                                  |   |
| Fragment charge: 1                                   |   |
| Only show this dialog again if the shift key is down |   |
| OK Cancel                                            |   |

Abbildung 6-5 Das Dialogfeld Create Sequence

**Hinweis:** Mit diesem Dialogfeld kann der Benutzer die für die Ionen der y-und b-Serie gemachten Annahmen und den Ladungszustand ändern, nachdem die Datei manuell sequenziert ist, und sehen, welche Annahmen die beste Übereinstimmung für die Daten ergeben.

- 11. Stellen Sie sicher, dass das Kontrollkästchen Create Sequence (for Peptide Fragments Pane) aktiviert ist.
- 12. Geben Sie den Wert 2 in das Feld Precursor charge ein.
- 13. Geben Sie den Ladungswert des gewählten Peaks, der im manuellen Sequenzbaum folgt, im Feld **Fragment** charge ein.
- 14. Klicken Sie auf **OK**.

Die Software wird aktualisiert und zeigt ein aktualisiertes Spektrumteilfenster mit roten vertikalen Linien an, welche die erste Gruppe von möglichen Aminosäuren angeben, die bei den Spektraldaten gewonnen wurden oder verloren gingen.

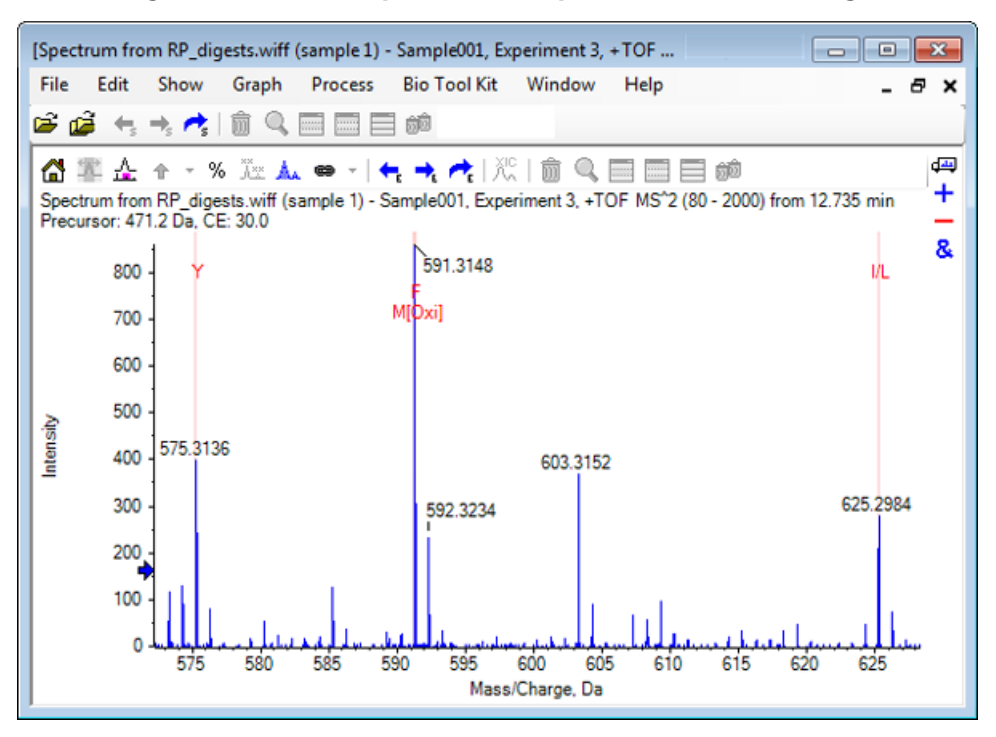

Abbildung 6-6 Manuell sequenziertes Spektrum — Erste Möglichkeiten

15. Doppelklicken Sie auf die Beschriftung der roten vertikalen Linie, die weiter sequenziert werden soll.

Die Software wird aktualisiert und weist auf die nächste Gruppe von Aminosäuren bei den Spektraldaten hin.

16. Wiederholen Sie Schritt 15, bis alle möglichen Aminosäuren vorgeschlagen wurden.

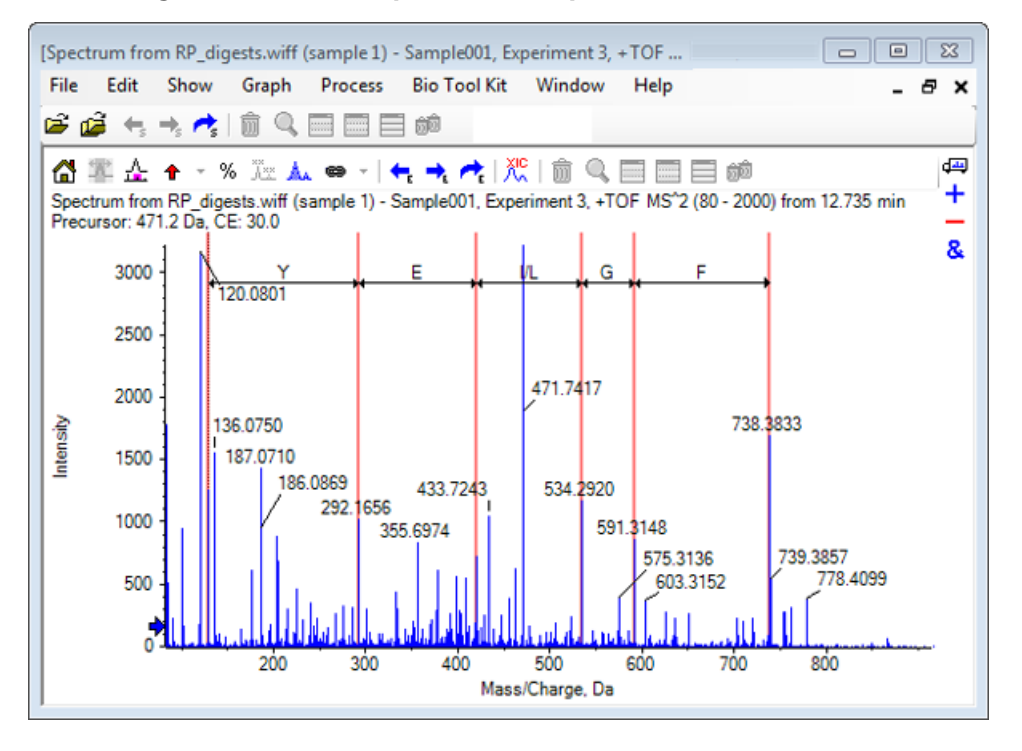

#### Abbildung 6-7 Manuell sequenziertes Spektrum

**Hinweis:** In Abbildung 6-7 wurden die Beschriftungen in der folgenden Reihenfolge geklickt: F > G > I/L > E > Y.

**Tipp!** Wenn die Software mehr als eine Möglichkeit vorschlägt und Sie wollen ein anderen Zweig verfolgen, als den anfänglich vorgeschlagenen, setzen Sie das Diagramm auf die Startansicht zurück und wiederholen dieses Verfahren, indem Sie eine alternative entsprechende Aminosäurenbeschriftung wählen.

## Verknüpfung eines manuell sequenzierten Spektrums mit Peptid-Fragmenten

1. Klicken Sie auf **Bio Tool Kit > Peptide Fragments**.

Das Peptidfragmentteilfenster öffnet sich und ist mit dem manuell sequenzierten Spektrum verknüpft.

Abbildung 6-8 Verknüpfung des Peptidfragmentteilfensters mit manuell sequenziertem Spektrum

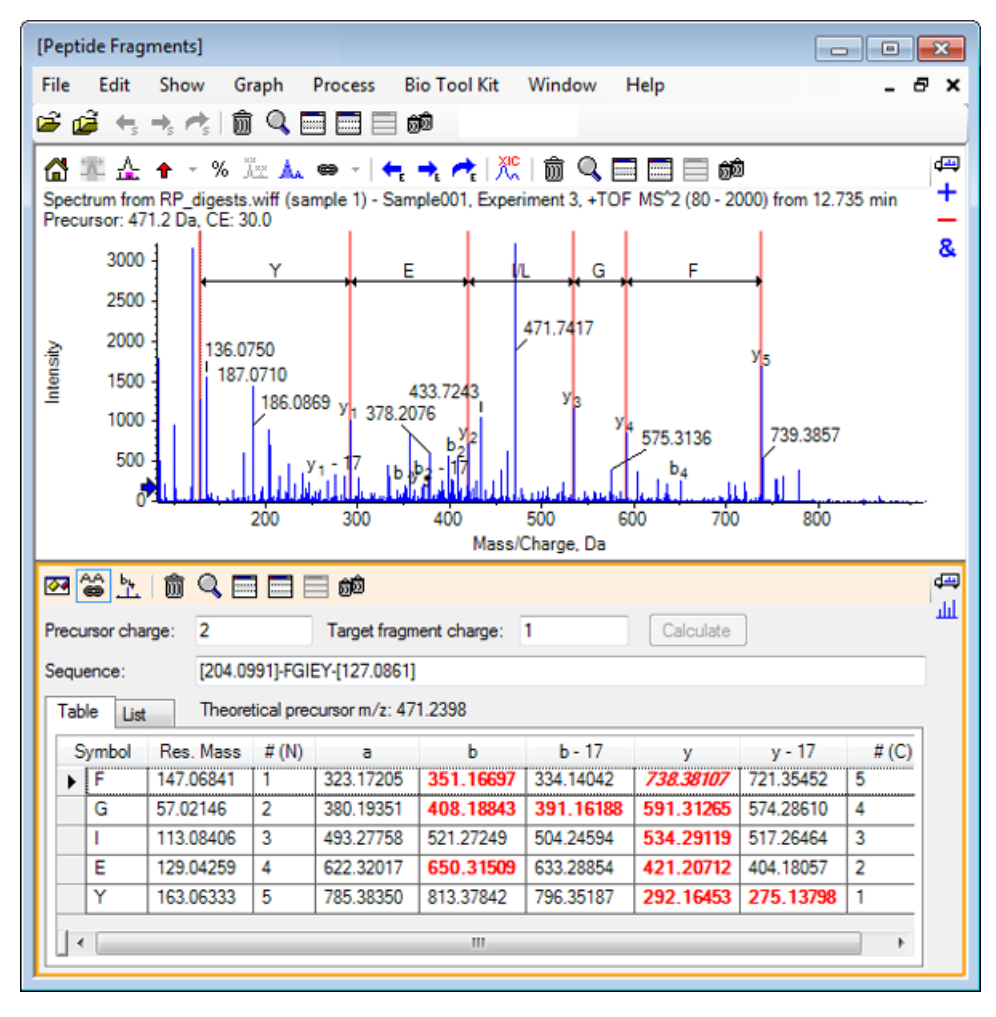

**Hinweis:** Aminosäuren, die mit den experimentellen Daten übereinstimmen, werden in den Spalten der Registerkarte Table in roter Fettschrift angezeigt. Aminosäuren, die mit den experimentellen Daten übereinstimmen, jedoch unterschiedliche Zielfragmentladungen aufweisen, werden in den Spalten der Registerkarte Table rot und kursiv angezeigt.

- 2. Klicken Sie auf die Registerkarte List.
- 3. Klicken Sie auf **Show > Mass Calculators.**
- 4. Klicken Sie auf die Registerkarte **AA Property**.

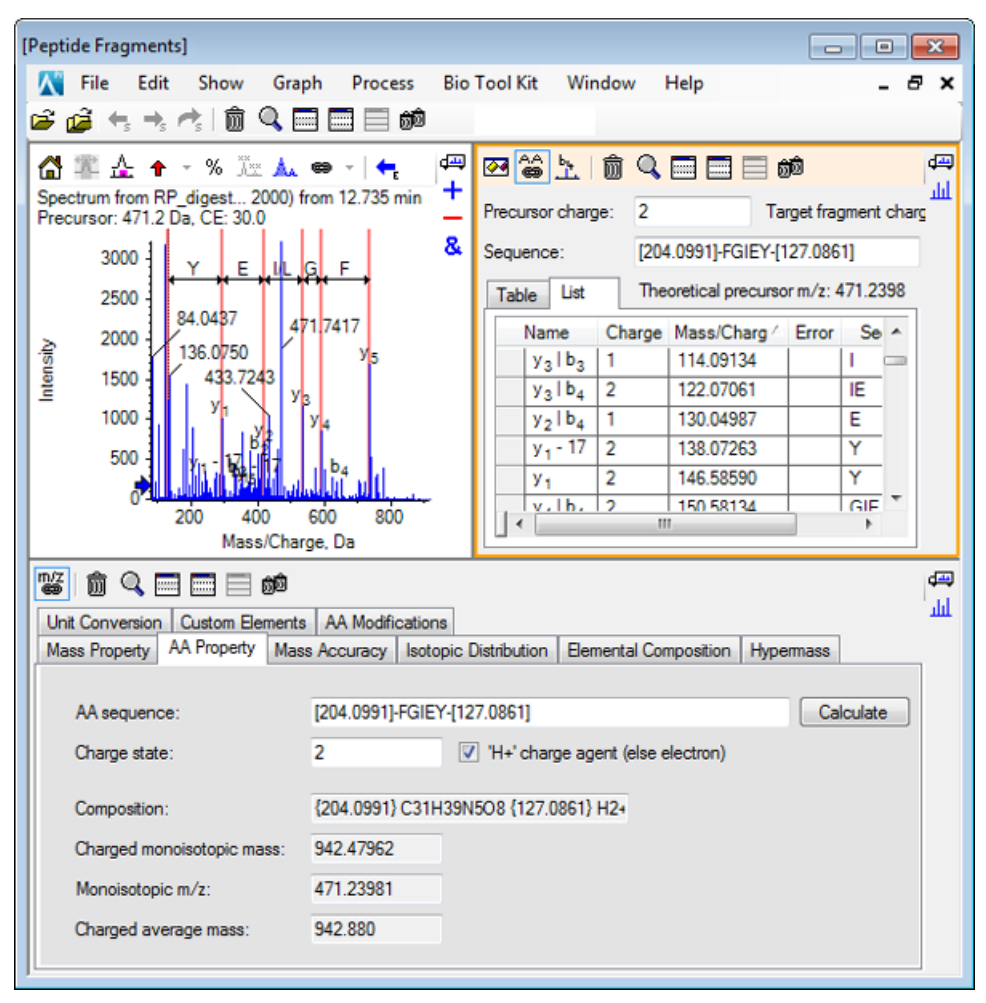

Abbildung 6-9 Registerkarte Mass Calculators — AA Property

**Hinweis:** Die Massenrechner sind standardmäßig automatisch mit dem manuell sequenzierten Spektrum verknüpft. Die Aminosäuren-Sequenz des Spektrums wird im Feld **AA sequence** angezeigt.

5. Klicken Sie bei aktiviertem Spektrumteilfenster auf **Bio Tool Kit > Set Sequence Creation Parameters**.

Der Dialog Create Sequence öfnet sich.

| Create Sequence                                                                                                    |
|----------------------------------------------------------------------------------------------------|
| <ul> <li>Create Sequence (for Peptide Fragments Pane)</li> <li>Assume y-series</li> <li>Assume b-series</li> </ul> |
| Precursor m/z: 471.2398                                                                                            |
| Precursor charge: 2                                                                                                |
| Fragment charge: 1                                                                                                 |
| OK Cancel                                                                                                    |

Abbildung 6-10 Das Dialogfeld Create Sequence

- 6. Geben Sie in den Dialog Create Sequence Folgendes ein:
  - Stellen Sie sicher, dass das Kontrollkästchen Create Sequence (for Peptide Fragments Pane) aktiviert ist.
  - Wählen Sie die Option Assume b-series aus.
  - Geben Sie den Wert **471.2398** in das Feld **Precursor m/z** ein.
  - Geben Sie den Wert 2 in das Feld Precursor charge ein.
  - Geben Sie den Wert 1 in das Feld Fragment charge ein.
- 7. Klicken Sie auf **OK**.

Die Peptidfragmentteilfenster und Mass Calculators werden mit den aktualisierten Sequenzdaten gefüllt.

8. Klicken Sie auf die Registerkarte **Table** im Teilfenster **Peptide Fragments**.

K File Edit Show Graph Process Bio Tool Kit Window Help . 8 x 🚅 🧉 🖘 🖄 💼 🔍 🗖 🗖 📾 🕼 폭 쇼 🕈 - % ፲교 쇼 🗢 - 🐂 🔩 🥐 💯 😂 노 🏦 🔍 📄 🖬 🎒 Spectrum from RP\_digests...0 - 2000) from 12.735 min 4 м Spectrum from RP\_digests....0 - 2000) from 12.735 min Precursor: 471.2 Da, CE: 30.0 Precursor charge: 2 Target fragment charge: 1 Calculate Pagent & Sequence: [129.1017]-YEIGF-[202.0835] 3000 1 IL G Table List Theoretical precursor m/z: 471.2398 2500 84.0437 471.7417 
 Symbol
 Res. Mass
 # (N)
 a
 b
 b - 17
 y
 y - 17

 Y
 163.06333
 1
 264.16957
 292.16448
 275.13733
 813.37847
 796.35192
 2000 136 0750 1500 433.7243 
 F
 1
 1
 264
 1997
 232
 1948
 273
 133
 613.3787
 735.3783
 735.3783
 735.3783
 735.3783
 735.3783
 735.3783
 735.3783
 735.3783
 735.3783
 735.3783
 735.3783
 735.3783
 735.3783
 735.3783
 735.3783
 735.3783
 735.3783
 735.3783
 735.3783
 735.3783
 735.3783
 735.3783
 735.3783
 735.3783
 735.3783
 735.3783
 735.3783
 735.3783
 735.3783
 735.3783
 735.3783
 735.3783
 735.3783
 735.3783
 735.3783
 735.3783
 735.3783
 735.3783
 735.3783
 735.3783
 735.3783
 735.3783
 735.3783
 735.3783
 735.3783
 735.3783
 735.3783
 735.3783
 735.3783
 735.3783
 735.3783
 735.3783
 735.3783
 735.3783
 735.3783
 735.3783
 735.3783
 735.3783
 735.3783
 735.3783
 735.3783
 735.3783
 735.3783
 735.3783
 735.3783
 735.3783
 735.3783
 735.37833
 735.37833
 735.3783
 ьз 1000 500 1 Mass/Charge, Da 4 📽 🛍 🔍 🗖 🗖 🗖 💋 ы Mass Property AA Property Mass Accuracy Isotopic Distribution Bemental Composition Hypernass Unit Conversion Custom Bements AA Modifications [129.1017]-YEIGF-[202.0835] AA sequence: Calculate Charge state: 2 "H+" charge agent (else electron) (129.1017) C31H39N5O8 (202.0835) H2+ Composition: Charged monoisotopic mass: 942.47962 471.23981 Monoisotopic m/z: Charged average mass: 942.880

Abbildung 6-11 Teilfenster Refreshed Peptide Fragments, mit Manually Sequenced Spectrum verknüpft

9. Klicken Sie bei aktiviertem Spektrumteilfenster auf **Bio Tool Kit > Clear Manual Sequencing**.

Sämtliche Markierungen der manuellen Sequenzierung werden gelöscht.

## Manuelle Wiederherstellungsmarkierungen hinzufügen und entfernen

Verwenden Sie die Option **Add Manual Reconstruct Highlights**, um Marker hinzuzufügen, die auf die theoretischen *m/z*-Positionen einer bestimmten Masse zu einem Spektrum hinweisen. Diese Funktion ist hilfreich, um festzustellen, ob bestimmte Peaks in einem Spektrum derselben Komponente entsprechen, wenn die Spektren mehrfach geladene Komponenten enthalten. Verwenden Sie die Option **Remove Manual Reconstruct Highlights**, um die Marker zu entfernen.

**Tipp!** Ziehen Sie die vertikale Linie für den Marker zu einem neuen *m/z*-Wert, um den Marker an eine neue Stelle zu bewegen.

**Tipp!** Klicken Sie auf die vertikale Linie für den Marker oder die entsprechende Ladungszustandsbeschriftung, um den Marker zu aktivieren. Der aktive Marker zeigt die *m*/*z*-Stelle.

1. Klicken Sie auf das Symbol Open Sample in der Haupt-Symbolleiste.

Das Dialogfeld Select Sample wird geöffnet.

- 2. Wenn der Ordner Sample Data nicht bereits ausgewählt ist, dann klicken Sie auf Browse und navigieren zum Ordner Sample Data.
- 3. Wählen Sie die Datei **RP Intact.wiff** und klicken Sie dann auf **OK**.

Abbildung 6-12 TIC von RP\_Intact.wiff File

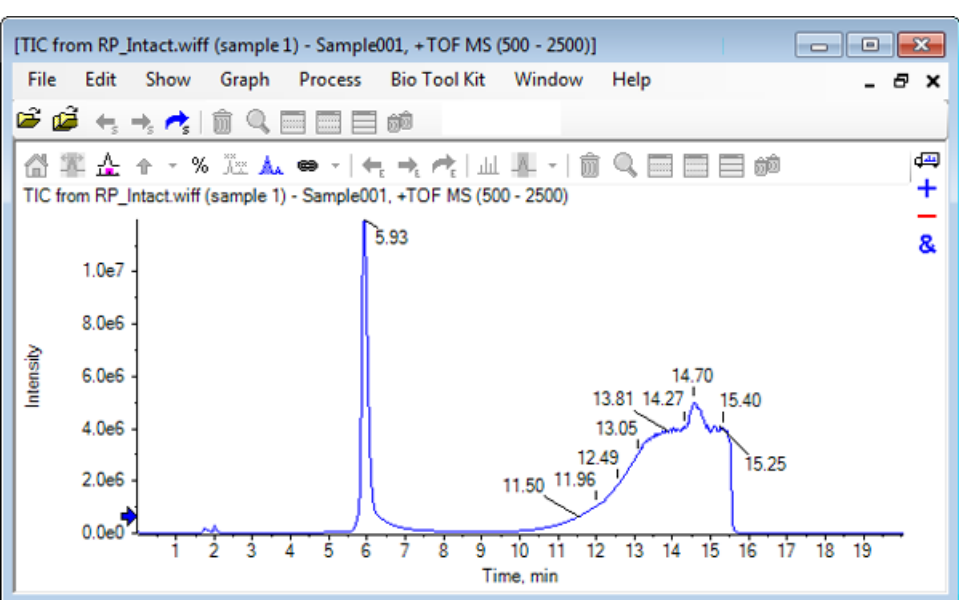

4. Erstellen Sie ein durchschnittliches Spektrum anhand des oberen Bereichs (5,91 bis 6,00 min) des Peak für Myoglobin.

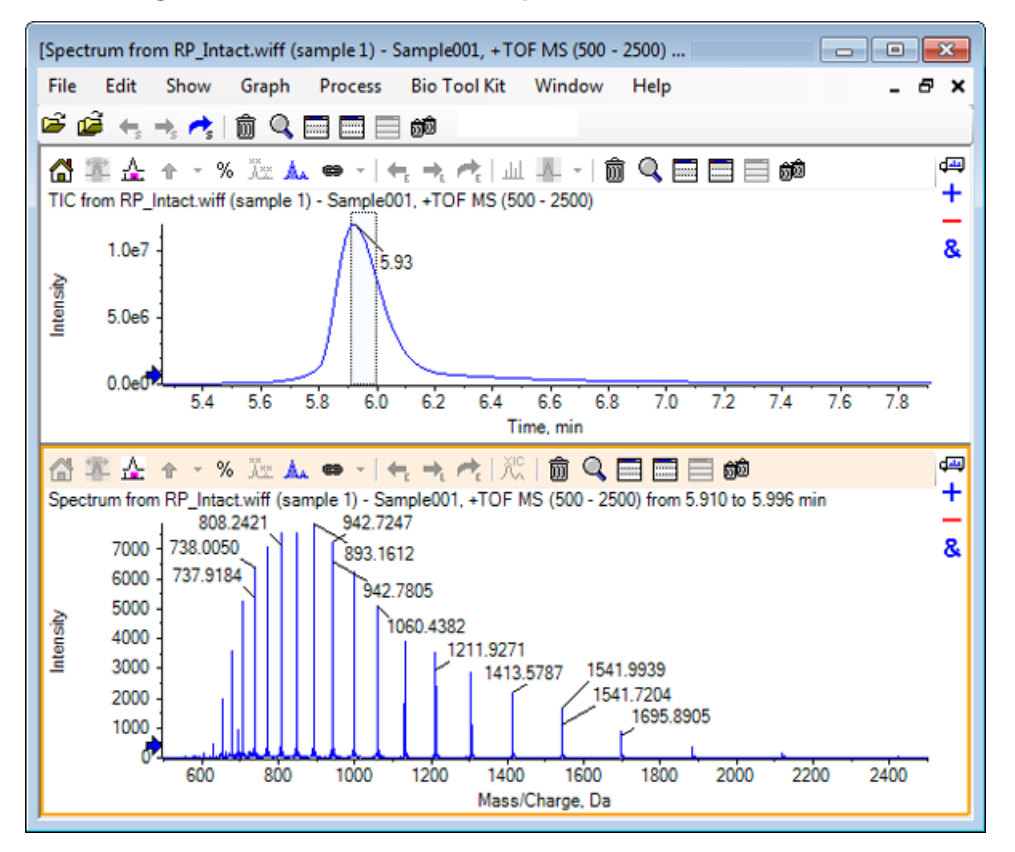

#### Abbildung 6-13 Durchschnittliches Spektrum

5. Bei aktiven Spektrumteilfenstern klicken Sie auf **Bio Tool Kit > Add Manual Reconstruct Highlights.** 

Das Dialogfeld Add Manual Reconstruct Highlights to Graph öffnet sich.

Abbildung 6-14 Das Dialogfeld Add Manual Reconstruct Highlights to Graph öffnet sich.

| Add Manual Reconstruct Highlight | s to Graph                 | ×        |
|----------------------------------|----------------------------|----------|
| Mass, Formula or Sequence        |                            |          |
| Value:                           |                            |          |
| Monoisotopic mass (when fo       | mula or sequence used)     |          |
| Mass / Charge and Charge         |                            |          |
| M/Z:                             | Charge:                    |          |
| Charge agent:                    | ✓ Clear current highlights |          |
|                                  | OK Cance                   | <b>!</b> |

- 6. Geben Sie 16950 in das Datenfeld Value ein.
- 7. Wählen Sie H+ als Charge agent und klicken Sie dann auf OK.

Die Diagramme aktualisieren und enthalten die Markierungen.

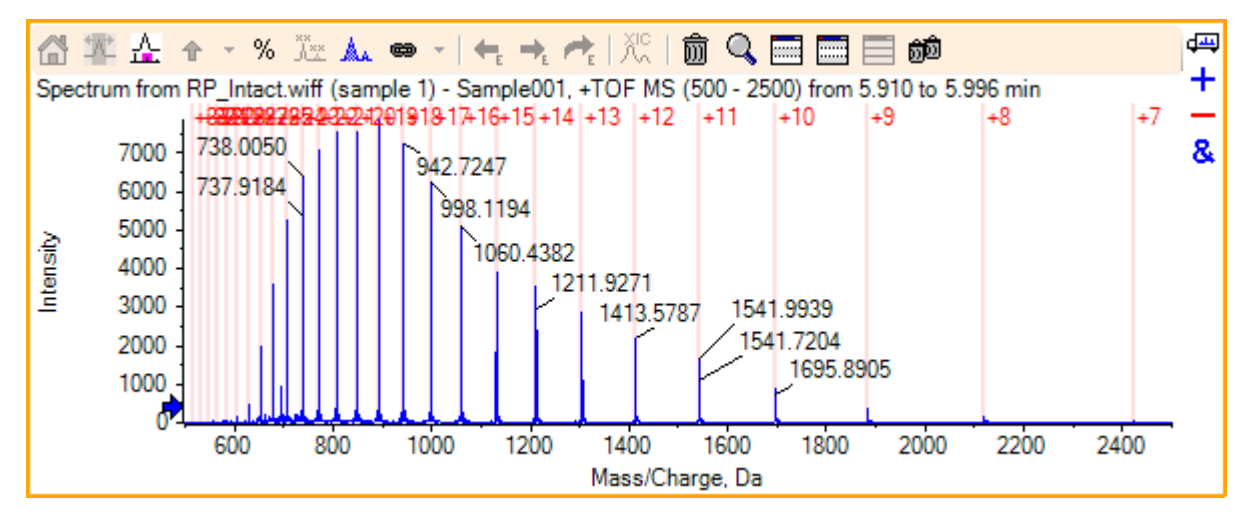

Abbildung 6-15 Spektrum mit hinzugefügten Markierungen

8. Klicken Sie auf **Bio Tool Kit > Remove Manual Reconstruct Highlights**, um die Markierungen zu entfernen.

Das Diagramm wird aktualisiert und die Markierungen sind entfernt.

## **Digest Protein**

Verwenden Sie diese Option, um Information über theoretische Peptidsequenzen zu erhalten, die von einer benutzerdefinierten enzymatischen Spaltung eines spezifizierten Proteins resultieren.

## Werkzeugleiste

| A+<br>A×× | ai <b>→</b><br>AI | <b>*</b> | Ŵ | Q |  |  |  | බුම |
|-----------|-------------------|----------|---|---|--|--|--|-----|
|-----------|-------------------|----------|---|---|--|--|--|-----|

Verwenden Sie die Symbole in der Werkzeugleiste, um die Ansicht nach Bedarf anzupassen.

#### Tabelle 6-1 Symbole der Werkzeugleiste

| Symbol            | Name (Tooltip)                         |
|-------------------|----------------------------------------|
| A <b>→</b><br>A×× | In Sequenz suchen und ersetzen         |
| ai <b>→</b><br>AI | Auswahl in Großbuchstaben konvertieren |
| <b>8</b> 8        | Sequenz suchen                         |

**Hinweis:** Die letzten sechs Schaltflächen in dieser Werkzeugleiste, beginnend mit Löscht dieses Teilfenster, werden in Allgemeine Teilfenster-Symbolleiste beschrieben.

#### In Sequenz suchen und ersetzen

Verwenden Sie diese Option, um vorhandenen Text im Feld **Sequence** zu suchen und durch neuen Text zu ersetzen.

1. Klicken Sie auf die Schaltfläche In Sequenz suchen und ersetzen.

Der Dialog Find and Replace Text wird geöffnet.

#### Abbildung 6-16 Dialog Find and Replace Text

| Find and Repla | ce Text |       | ×  |
|----------------|---------|-------|----|
| Find:          | -       |       |    |
| Replace:       |         |       | 1  |
| nopidoo.       |         |       |    |
| ОК             |         | Cance | ;I |

- 2. Geben Sie den Suchbegriff im Feld **Find** ein.
- 3. Geben Sie die entsprechenden Informationen im Feld **Replace** ein.

4. Klicken Sie auf **OK**.

Die Software ersetzt den vorhandenen Text durch den vom Benutzer eingegebenen Ersatztext.

#### Auswahl in Großbuchstaben konvertieren

Verwenden Sie diese Option, um den im Feld **Sequence** eingegebenen Text in Großbuchstaben zu konvertieren.

- 1. Wählen Sie den gewünschten Text aus.
- 2. Klicken Sie auf die Schaltfläche Auswahl in Großbuchstaben konvertieren.

Die Software ersetzt den Text in Kleinbuchstaben durch den gleichen Text in Großbuchstaben.

#### Sequenz suchen

Verwenden Sie diese Option, um Text im Feld Sequence zu suchen.

1. Klicken Sie auf die Schaltfläche **Sequenz suchen**.

Der Dialog **Find Text** wird geöffnet.

#### Abbildung 6-17 Dialog Find Text

| Find Text |    | ×      |
|-----------|----|--------|
| Find:     |    |        |
|           | ОК | Cancel |

- 2. Geben Sie die entsprechenden Informationen im Feld **Find** ein.
- 3. Klicken Sie auf OK.

Die Software hebt den übereinstimmenden Text hervor.

### **Theoretische Proteinverdauung**

1. Klicken Sie auf **Bio Tool Kit > Digest Protein.** 

Es öffnet sich das Teilfenster **Protein**.

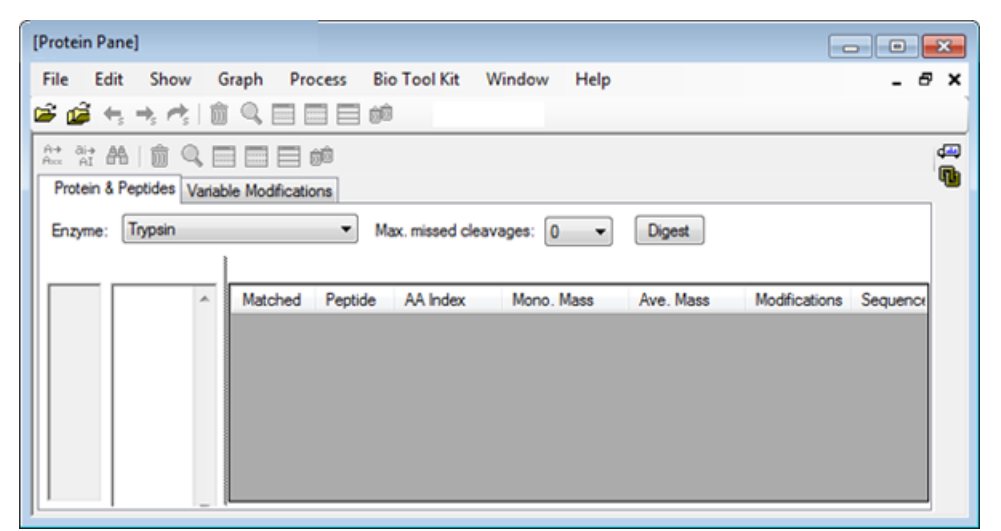

Abbildung 6-18 Teilfenster Protein Pane – Registerkarte Protein & Peptides

2. Geben Sie in das vorgegebene Feld eine Protein- oder Peptid-Sequenz ein.

**Hinweis:** Für dieses Tutorial wurde GLSDGEWQQV LNVWGKVEAD IAGHGQEVLI RLFTGHPETL EKFDKFKHLK TEAEMKASED LKKHGTVVLT ALGGILKKKG HHEAELKPLA QSHATKHKIP IKYLEFISDA IIHVLHSKHP GDFGADAQGA MTKALELFRN DIAAKYKELG FQG (Myoglobin-Sequenz) verwendet.

3. Wählen Sie ein **Enzym** aus.

Hinweis: Für dieses Tutorial wurde Trypsin ausgewählt.

4. Wählen Sie Max. missed cleavages.

Hinweis: Für dieses Tutorial wurde 0 ausgewählt.

5. Klicken Sie auf **Digest**.

Die Software füllt die Tabelle mit theoretischen Informationen zu den verdauten Peptiden und deren Sequenzen.

| Ed       | lit Show Graph           | Process     | Bio To  | ool Kit V    | Vindow Help |           |               | - 6         |
|----------|--------------------------|-------------|---------|--------------|-------------|-----------|---------------|-------------|
|          |                          |             | 3 90    |              |             |           |               |             |
| Ai+      |                          | 1 (m)       |         |              |             |           |               |             |
| rotein 8 | & Peptides Variable Mo   | difications |         |              |             |           |               |             |
| nzyme:   | Trypsin                  |             | Max.    | missed clear | vages: 0 👻  | Digest    |               |             |
| select   | tion: (None)             |             |         |              |             | ,         |               |             |
| 1        | GLSDGEWQQV<br>LNVWGKVEAD | Matched     | Peptide | AA Index     | Mono. Mass  | Ave. Mass | Modifications | Sequence    |
|          | RLFTGHPETL               |             | T1      | 1 - 16       | 1814.89515  | 1816.004  |               | GLSDGEWQ    |
|          | EKFDKFKHLK<br>TEAEMKASED |             | T2      | 17 - 31      | 1605.84747  | 1606.799  |               | VEADIAGHG   |
|          | LKKHGTVVLT               |             | Т3      | 32 - 42      | 1270.65575  | 1271.436  |               | LFTGHPETLEK |
|          | HHEAELKPLA               |             | T4      | 43 - 45      | 408.20088   | 408.455   |               | FDK         |
| )1       | QSHATKHKIP<br>IKYLEFISDA |             | T5      | 46 - 47      | 293.17394   | 293.366   |               | FK          |
| 1        | IIHVLHSKHP<br>CDECADAOCA |             | Т6      | 48 - 50      | 396.24850   | 396.490   |               | HLK         |
| 31       | MTKALELFRN               |             | T7      | 51 - 56      | 707.31599   | 707.801   |               | TEAEMK      |
| 41<br>51 | DIAAKYK <u>ELG</u>       |             | T8      | 57 - 62      | 661.32827   | 661.710   |               | ASEDLK      |
|          |                          |             | Т9      | 63           | 146.10553   | 146.189   |               | к           |
|          |                          |             | T10     | 64 - 77      | 1377.83439  | 1378.679  |               | HGTVVLTAL   |
|          |                          |             | T11     | 78           | 146.10553   | 146.189   |               | к           |
|          |                          |             | T12     | 79           | 146.10553   | 146.189   |               | к           |
|          |                          |             | T13     | 80 - 96      | 1852.95440  | 1854.056  |               | GHHEAELKP   |
|          |                          |             | T14     | 97 - 98      | 283.16444   | 283.331   |               | нк          |
|          |                          |             | T15     | 99 - 102     | 469.32642   | 469.625   |               | IPIK        |
|          |                          |             | T16     | 103 - 118    | 1884.01454  | 1885.194  |               | YLEFISDAJIH |
|          |                          |             | T17     | 119 - 133    | 1501.66198  | 1502.626  |               | HPGDFGADA   |
|          |                          |             | T18     | 134 - 139    | 747.42793   | 747.893   |               | ALELFR      |
|          |                          |             | T19     | 140 - 145    | 630.33369   | 630.699   |               | NDIAAK      |
|          |                          |             | T20     | 146 - 147    | 309.16886   | 309.365   |               | YK          |
|          |                          |             | T21     | 148 - 153    | 649.30714   | 649,701   |               | ELGFQG      |

Abbildung 6-19 Teilfenster Protein Pane mit theoretischen Informationen gefüllt

6. Klicken Sie auf die Registerkarte Variable Modifications.

| E         | (i+ C        | how Gran                                  | h Process                                              | Rio Tool Kit                                                       | Window Help           |                                                            |     |
|-----------|--------------|-------------------------------------------|--------------------------------------------------------|--------------------------------------------------------------------|-----------------------|------------------------------------------------------------|-----|
| -2        | in 5         |                                           | m Process                                              |                                                                    | window Help           |                                                            | - ' |
|           | 5 5          |                                           |                                                        | 00                                                                 |                       |                                                            |     |
| ∂i→<br>AI | <b>A</b>   [ | t s 🖬 i                                   | <b>i i i i i i i</b>                                   |                                                                    |                       |                                                            |     |
| ntein 8   | Pentid       | es Variable I                             | Modifications                                          |                                                                    |                       |                                                            |     |
|           |              |                                           |                                                        |                                                                    |                       |                                                            |     |
| x. nun    | nber of s    | simultaneous n                            | nodifications: 3                                       | ▼ To                                                               | apply modifications,  | press Digest on Protein & P.                               |     |
| L         | lse          | Symbol                                    | Mass Shift                                             | Туре                                                               | Applies To            | Name                                                       |     |
|           |              | [1Ac]                                     | 42.0106                                                | Amino Acid                                                         | SKC                   | Acetyl                                                     |     |
|           |              | [DAc]                                     | 45.0294                                                | Amino Acid                                                         | KSTYH                 | Acetyl:2H(3)                                               |     |
|           |              | [PEO]                                     | 414.1937                                               | Amino Acid                                                         | СК                    | Acetyl-PEO-Biotin                                          | -   |
|           |              | [Aec]                                     | 59.0194                                                | Amino Acid                                                         | ST                    | AEC-MAEC                                                   | -   |
|           |              |                                           | 40.0010                                                | Amine Aeid                                                         | -                     | Andding                                                    | _   |
|           |              | [Amd]                                     | 42.0218                                                | Amino Acid                                                         | C                     | Amidino                                                    |     |
|           |              | [Amd]<br>[Amn]                            | 42.0218                                                | Amino Acid                                                         | Y                     | Amino                                                      | -   |
|           |              | [Amd]<br>[Amn]<br>[dAm]                   | 42.0218<br>15.0109<br>-17.0265                         | Amino Acid<br>Amino Acid<br>Amino Acid                             | Y<br>N                | Amino<br>Amino<br>Ammonia-loss                             | -   |
|           |              | [Amd]<br>[Amn]<br>[dAm]<br>[Ach]          | 42.0218<br>15.0109<br>-17.0265<br>634.6628             | Amino Acid<br>Amino Acid<br>Amino Acid<br>Amino Acid               | C<br>Y<br>N<br>C      | Amino<br>Amino<br>Ammonia-loss<br>Archaeol                 | _   |
|           |              | [Amd]<br>[Amn]<br>[dAm]<br>[Ach]<br>[AGA] | 42.0218<br>15.0109<br>-17.0265<br>634.6628<br>-43.0534 | Amino Acid<br>Amino Acid<br>Amino Acid<br>Amino Acid<br>Amino Acid | C<br>Y<br>N<br>C<br>R | Amidino<br>Amino<br>Ammonia-loss<br>Archaeol<br>Arg->GluSA | _   |

Abbildung 6-20 Teilfenster Protein Pane – Registerkarte Variable Modifications.

7. Wählen Sie eine Max. number of simultaneous modifications.

Hinweis: Für dieses Tutorial wurde 3 ausgewählt.

8. Aktivieren Sie das Kontrollkästchen in der Spalte **Use** für die entsprechenden Modifikationen.

**Tipp!** Wenn links vom Kontrollkästchen ein Symbol angezeigt wird, dann kann die komplette Liste von Aminosäuren ausgewählt werden, oder nur solche, die anwendbar sind.

Hinweis: Für dieses Tutorial wurde das Kontrollkästchen für [1Ac] ausgewählt.

| [Protein Pane]                                                                                   |          |           |            |              |         |           |          |       |  |  |  |
|--------------------------------------------------------------------------------------------------|----------|-----------|------------|--------------|---------|-----------|----------|-------|--|--|--|
| File                                                                                             | Edit     | Show Grap | h Process  | Bio Tool Kit | Window  | Help      |          | - 8 x |  |  |  |
| 🖻 🕯                                                                                              | â 🖕 -    | • 🔥 💼 🤇   |            | <u>jā</u>    |         |           |          |       |  |  |  |
|                                                                                                  |          |           |            |              |         |           |          |       |  |  |  |
| Protein & Peptides Variable Modifications                                                        |          |           |            |              |         |           |          |       |  |  |  |
| Max. number of simultaneous modifications: 3 To apply modifications, press Digest on Protein & P |          |           |            |              |         |           |          |       |  |  |  |
|                                                                                                  | Use      | Symbol    | Mass Shift | То           | Name    | *         |          |       |  |  |  |
|                                                                                                  | <b>V</b> | [1Ac]     | 42.0106    | Amino Acid   | SKC     | Acetyl    |          |       |  |  |  |
|                                                                                                  |          | C, Cys    | 1          |              |         |           |          |       |  |  |  |
|                                                                                                  | K Lys    |           |            |              |         |           |          |       |  |  |  |
|                                                                                                  | S. Ser   |           |            |              |         |           |          |       |  |  |  |
|                                                                                                  | Use      | Symbol    | Mass Shift | Туре         | Applies | То        | Name     |       |  |  |  |
|                                                                                                  |          | [DAc]     | 45.0294    | Amino Acid   | KSTYH   | Acetyl:2H | (3)      |       |  |  |  |
|                                                                                                  |          | [PEO]     | 414.1937   | Amino Acid   | СК      | Acetyl-PE | O-Biotin |       |  |  |  |
|                                                                                                  |          | [Aec]     | 59.0194    | Amino Acid   | ST      | AEC-MAE   | С        |       |  |  |  |
|                                                                                                  |          | [Amd]     | 42.0218    | Amino Acid   | С       | Amidino   |          | -     |  |  |  |
| 14                                                                                               |          |           |            |              |         |           |          |       |  |  |  |

Abbildung 6-21 Beispiel für Ausgewählte Modifikationen

- 9. Klicken Sie auf das Register **Protein & Peptides**.
- 10. Klicken Sie auf **Digest**.

Die Ergebnisse in der Tabelle sind modifiziert, um die vom Benutzer getroffene Auswahl wiederzugeben.

| ile Ed<br>≩an≩ -               | it Show                                | Graph                                              | Process                   | Bio Tool Kit |     | Window     | Help       |             |               |                |               | -        | 6 |
|--------------------------------|----------------------------------------|----------------------------------------------------|---------------------------|--------------|-----|------------|------------|-------------|---------------|----------------|---------------|----------|---|
| Protein 8                      | A   🗊 🔍<br>Peptides Va                 | iable Moc                                          | ifications                | 1 6-         |     |            |            |             |               |                |               |          |   |
| Enzyme:                        | Trypsin                                |                                                    | •                         | Max. missed  | cle | avages: [0 | •          | Digest      | t             |                |               |          |   |
| AA select                      | ion: (None)<br>GLSDGEWQ<br>RLFTGHPET   | V LNW                                              | IGKVEAD IAO<br>EKHLK TEAE | HGQEVLI A    |     | Matched    | Peptide    | AA<br>Index | Mono.<br>Mass | Ave.<br>Mass   | Modifications | Sequence | - |
| 61 L<br>91 G<br>121 G<br>151 E | LKKHGTVVLT ALGGIL<br>QSHATKHKIP IKYLEF | .KKK <u>G HHEAELKP</u><br>ISDA IIHVLHSK <u>H</u> P | SK <u>HP</u>              |              |     | T1         | 1 - 16     | 1814.89515  | 1816.004      |                | GLSDG         |          |   |
|                                | GDFGADAQG<br>FOG                       | <u>ia mtk</u> ai                                   | ALELFRN DIAAKYN           | KYKELG       |     |            | T1         | 1 - 16      | 1856.90571    | 1858.041       | [1Ac] (2 lso  | GLSDG    |   |
|                                |                                        |                                                    |                           |              |     | T1         | 1 - 16     | 1898.91628  | 1900.078      | 2[1Ac]         | GLS[1A        | F        |   |
|                                |                                        |                                                    |                           |              |     | T2         | 17-31      | 1605.84747  | 1606.799      |                | VEADIA        | 1        |   |
|                                |                                        |                                                    |                           |              | Т3  | 32 - 42    | 1270.65575 | 1271.436    |               | LFTGHP         |               |          |   |
|                                |                                        |                                                    |                           |              | Т3  | 32 - 42    | 1312.66632 | 1313.473    | [1Ac]         | LFTGHP         |               |          |   |
|                                |                                        |                                                    |                           |              | T4  | 43 - 45    | 408.20088  | 408.455     |               | FDK            |               |          |   |
|                                |                                        |                                                    |                           |              | T4  | 43 - 45    | 450.21145  | 450.492     | [1Ac]         | FDK[1Ac]<br>FK |               |          |   |
|                                |                                        |                                                    |                           |              | T5  | 46 - 47    | 293.17394  | 293.366     |               |                |               |          |   |
|                                |                                        |                                                    |                           |              |     | T5         | 46 - 47    | 335.18451   | 335.403       | [1Ac]          | FK[1Ac]       |          |   |
|                                |                                        |                                                    |                           |              |     | T6         | 48 - 50    | 396.24850   | 396.490       |                | HLK           |          |   |
|                                |                                        |                                                    |                           |              |     | T6         | 48 - 50    | 438.25907   | 438.527       | [1Ac]          | HLK[1Ac]      |          |   |
|                                |                                        |                                                    |                           |              |     | T7         | 51 - 56    | 707.31599   | 707.801       |                | TEAEMK        |          |   |
|                                |                                        |                                                    |                           |              |     |            | T7         | 51 - 56     | 749.32656     | 749.838        | [1Ac]         | TEAEM    |   |
|                                |                                        |                                                    |                           |              |     |            | T8         | 57-62       | 661.32827     | 661.710        |               | ASEDLK   |   |
|                                |                                        |                                                    |                           |              |     |            | T8         | 57 - 62     | 703.33884     | 703.747        | [1Ac] (2 lso  | ASEDLK   |   |

Abbildung 6-22 Teilfenster Protein Pane gefüllt mit modifizierten Informationen

## **LCMS Peptide Reconstruct**

Die LCMS-Peptid-Rekonstruktion identifiziert spektrale Peaks und führt eine Dekonvolution der identifizierten Spektralpeaks durch. Das Werkzeug zur LCMS-Peptid-Rekonstruktion arbeitet in zwei Schritten. Zunächst werden Peaks mithilfe des 'Enhance' Peak-Suchalgorithmus gefunden. Im zweiten Schritt sucht das Werkzeug Gruppen von Peaks, die Isotopenreihen und Ladungsreihen bilden, und erfasst die Neutralmasse aller gefundenen Verbindungen.

1. Klicken Sie auf das Symbol **Open Sample** in der Haupt-Symbolleiste.

Das Dialogfeld Select Sample wird geöffnet.

- 2. Falls der Ordner Sample Data nicht bereits ausgewählt ist, klicken Sie auf **Browse** und navigieren Sie zum Ordner **Sample Data**.
- 3. Wählen Sie die Datei **RP\_digests.wiff** und klicken Sie dann auf **OK**.

Der Dialog Open IDA Sample öffnet sich.

| Open IDA Sample                                      |  |  |  |  |  |  |  |
|------------------------------------------------------|--|--|--|--|--|--|--|
| How do you want to open this IDA sample?             |  |  |  |  |  |  |  |
| With the IDA Explorer                                |  |  |  |  |  |  |  |
| As a standard TIC                                    |  |  |  |  |  |  |  |
| Only show this dialog again if the shift key is down |  |  |  |  |  |  |  |
| OK Cancel                                            |  |  |  |  |  |  |  |

#### Abbildung 6-23 Dialogfeld Open IDA Sample

4. Stellen Sie sicher, dass die Option As a standard TIC ausgewählt ist, und klicken Sie dann auf OK.

Stellen Sie sicher, dass die erste Zeile, **IDA Survey from RP\_digests.wiff (Probe 1) – Sample001** in Fettschrift angezeigt wird. Wählen Sie ggf. diese Zeile aus.

#### Abbildung 6-24 IDA Survey from RP\_digests.wiff

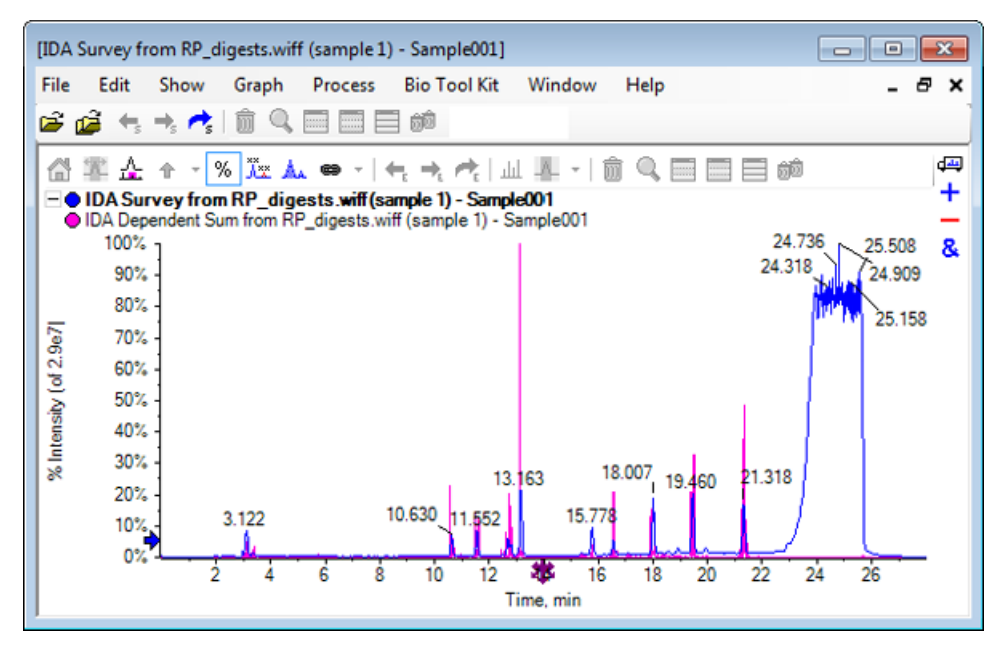

Klicken Sie auf Bio Tool Kit > LCMS Peptide Reconstruct (with peak finding).
 Der Dialog LCMS Peptide Reconstruct Options öffnet sich.

| LCMS Peptide Reconstruct O                           | otions     |                                                                      | 23       |
|------------------------------------------------------|------------|----------------------------------------------------------------------|----------|
| Time Range<br>Minimum retention time:                | 0.00 min   | Maximum retention time:                                              | 0.00 min |
| 'Enhance' Peak Finding<br>Approximate LC peak width: | sec        | Minimum intensity in counts:<br>Chemical noise intensity multiplier: | 5 counts |
| Charge Deconvolution<br>Mass tolerance:              | 0.100 Da 🔻 | Maximum charge:                                                      | 5        |
|                                                      |            | ОК                                                                   | Cancel   |

Abbildung 6-25 Der Dialog LCMS Peptide Reconstruct Options

- 6. Geben Sie die folgenden Werte in die vorhandenen Felder ein:
  - 9,00 min im Feld für die Minimum retention time
  - Aktivieren Sie das Kontrollkästchen **Maximum retention time**, und geben Sie dann den Wert **16,00** in das Feld ein
  - 6,0 sek im Feld Approximate LC peak width

**Hinweis:** Die ungefähre Peak-Breite wird zur Bestimmung des Versatzes bei der Hintergrundsubtraktion verwendet.

- 5 Zähler in das Feld Minimum intensity in counts
- 1,5 im Feld Chemical noise intensity multiplier
- 0,100 Da im Feld Mass tolerance
- 5 im Feld für Maximum charge

**Hinweis:** Die Massentoleranz im Abschnitt Charge Deconvolution stellt sicher, dass der rekonstruierte Peak auf das theoretisch verdaute Protein abgestimmt wird, und dass die unterschiedlichen *m*/*z*-Werte, die zum selben Peptid gehören, miteinander gruppiert werden.

7. Klicken Sie auf **OK**.

Die Software zeigt eine Tabelle von Peptiden, nach Retentionszeit getrennt. Die folgenden Informationen werden für jedes gelistete Peptid bereit gestelllt: Index, Ret.- Zeit, Masse, Masse / Ladung, Int.-Summe und Anzahl der Peaks.

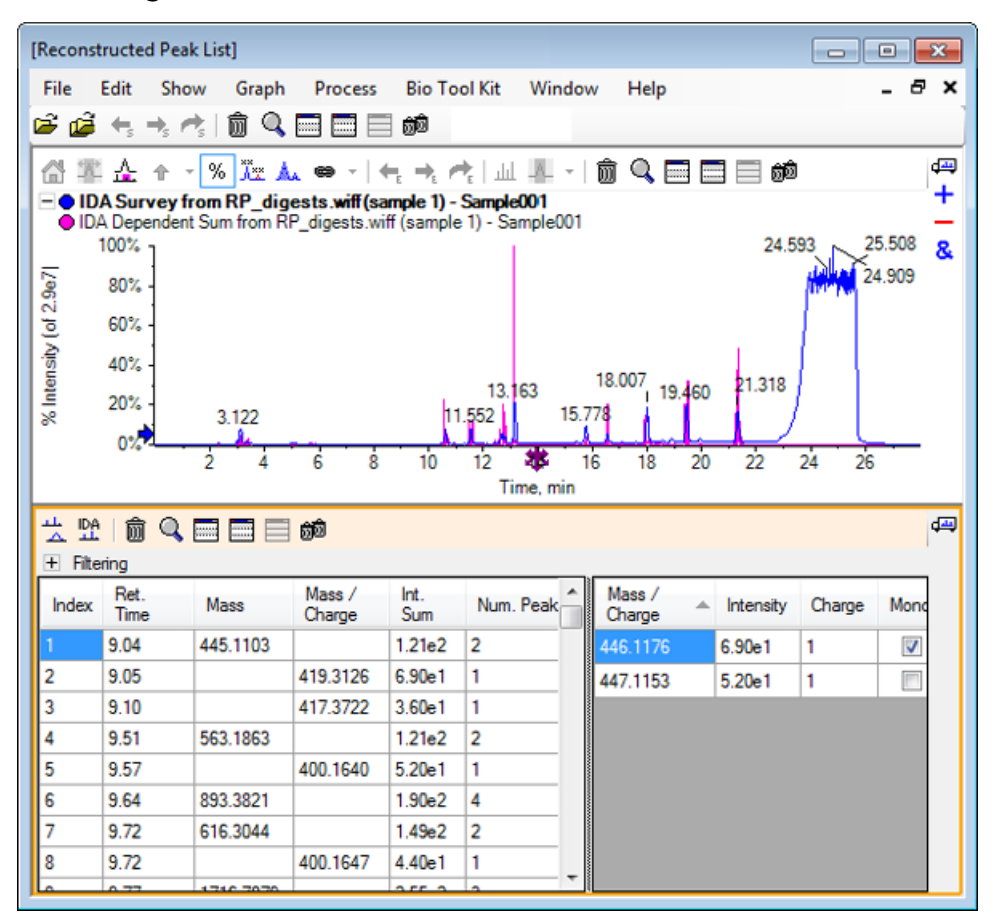

Abbildung 6-26 Reconstructed Peak List

8. Erweitern Sie die Option **Filtering**, um die verfügbaren Filteroptionen anzuzeigen.

Verfügbare Filteroptionen sind u. a.: Intensity threshold, Min. Num. Peaks und Show matched peaks only.
| Intensity threshold: |                                            |          |                  |             |           |   |                  |           |        |          |  |  |
|----------------------|--------------------------------------------|----------|------------------|-------------|-----------|---|------------------|-----------|--------|----------|--|--|
| Min. Nu              | Min. Num. Peaks: 1 Show matched peaks only |          |                  |             |           |   |                  |           |        |          |  |  |
| Index                | Ret.<br>Time                               | Mass     | Mass /<br>Charge | Int.<br>Sum | Num. Peak | • | Mass /<br>Charge | Intensity | Charge | Mone     |  |  |
| 1                    | 9.04                                       | 445.1103 |                  | 1.21e2      | 2         |   | 446.1176         | 6.90e1    | 1      | <b>V</b> |  |  |
| 2                    | 9.05                                       |          | 419.3126         | 6.90e1      | 1         |   | 447.1153         | 5.20e1    | 1      |          |  |  |
| 3                    | 9.10                                       |          | 417.3722         | 3.60e1      | 1         |   |                  |           | 1      |          |  |  |
| 4                    | 9.51                                       | 563.1863 |                  | 1.21e2      | 2         |   |                  |           |        |          |  |  |
| 5                    | 9.57                                       |          | 400.1640         | 5.20e1      | 1         |   |                  |           |        |          |  |  |
| 6                    | 9.64                                       | 893 3821 |                  | 1 90e2      | 4         | Ŧ |                  |           |        |          |  |  |

#### Abbildung 6-27 Filteroptionen

9. Verwenden Sie einen oder mehrere Filter, um die Ansicht nach Bedarf anzupassen.

**Hinweis:** In diesem Tutorial war der Intensitätsschwellenwert auf 2,39e4 eingestellt, und die minimale Num. Peaks war auf 4 eingestellt.

| ☆ DA       m       m       m       m         ↓       DA       m       m       m       m         □       Filtering       m       m       m       m       m         Intensity threshold: |              |           |                  |             |            |                  |           |          |       |   |  |
|----------------------------------------------------------------------------------------------------|--------------|-----------|------------------|-------------|------------|------------------|-----------|----------|-------|---|--|
| Index                                                                                                    | Ret.<br>Time | Mass      | Mass /<br>Charge | Int.<br>Sum | Num. Peaks | Mass /<br>Charge | Intensity | Charge   | Mono. |   |  |
| 1                                                                                                    | 10.62        | 1501.6620 |                  | 2.39e5      | 17         | 501.5605         | 2.98e4    | 3        | 1     | = |  |
| 2                                                                                                    | 11.55        | 1270.6542 |                  | 2.98e5      | 16         | 501.8947         | 3.22e4    | 3        |       |   |  |
| 3                                                                                                    | 12.68        | 940.4651  |                  | 1.93e5      | 9          | 502.2281         | 1.41e4    | 3        |       |   |  |
| 4                                                                                                    | 13.15        | 1605.8489 |                  | 8.62e5      | 18         | 502.5619         | 5.46e3    | 3        |       |   |  |
| 5                                                                                                    | 15.76        | 563.3048  |                  | 1.53e5      | 4          | 502 8962         | 2.39e3    | 3        |       |   |  |
| 6                                                                                                    | 15.78        | 747.4268  |                  | 1.96e5      | 4          | 502.0002         | 2.0500    | 2        |       |   |  |
|                                                                                                    |              |           |                  |             |            | 505.2294         | 3.5082    | <u>э</u> |       |   |  |
|                                                                                                    |              |           |                  |             |            | 751.8383         | 3.89e4    | 2        | 1     | Ŧ |  |

#### Abbildung 6-28 Gefilterte Liste rekonstruierter Peaks

## Werkzeugleiste

📩 🏦 | 🏛 🔍 🚍 🚍 📾 💼

Verwenden Sie die Symbole in der Werkzeugleiste, um die Ansicht nach Bedarf anzupassen.

Tabelle 6-2 Symbole der Werkzeugleiste

| Symbol     | Name (Tooltip)              |
|------------|-----------------------------|
| 4          | Spektrum und XIC anzeigen   |
| IDA<br>IDA | IDA MS/MS-Spektren anzeigen |

**Hinweis:** Die letzten sechs Schaltflächen in dieser Werkzeugleiste, beginnend mit Löscht dieses Teilfenster, werden in Allgemeine Teilfenster-Symbolleiste beschrieben.

### Spektrum und XIC anzeigen

Wenn die Schaltfläche **Spektrum und XIC anzeigen** ausgewählt wird, öffnen sich die folgenden Spektrumund XIC-Teilfenster:

#### Abbildung 6-29 Show Spectrum and XIC Results

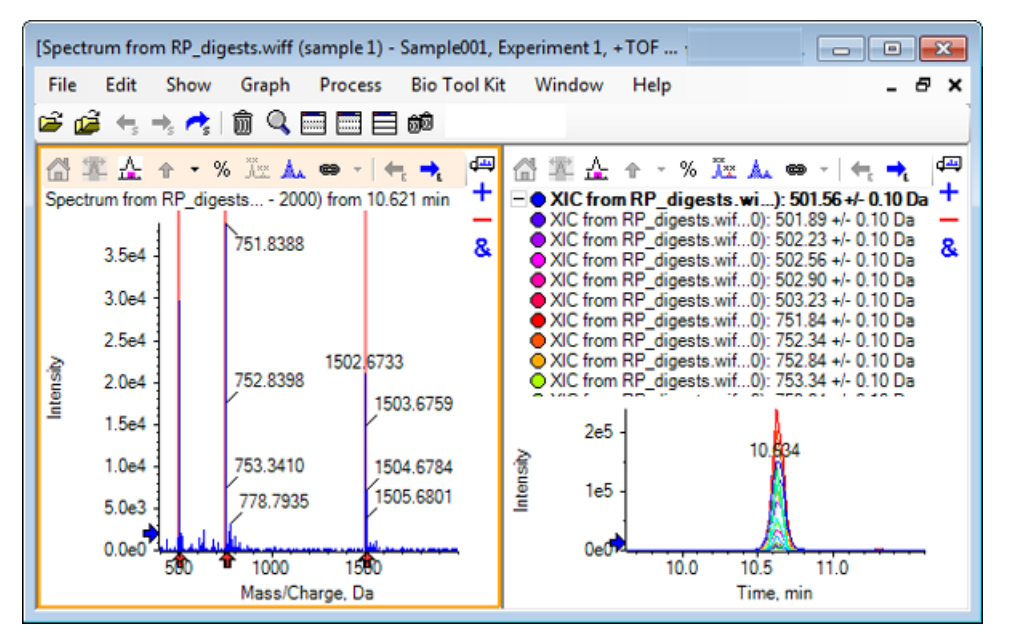

Für das generierte MS-Spektrum wird unter jedem Peak, der zur Masse des Peptids beitrug, ein Pfeil angezeigt. Das XIC eines jeden *m*/*z*-Peaks, der zur Masse des Peptids beitrug, wird als Überlagerung im rechten Teilfenster angezeigt.

### IDA MS/MS-Spektren anzeigen

Wenn das Symbol für **IDA MS/MS-Spektren anzeigen** gewählt wird, öffnet sich das folgende Spektrenteilfenster:

## LCMS-Peptid-Rekonstruktion mit verdautem Protein

1. Klicken Sie auf **Bio Tool Kit > Digest Protein.** 

Es öffnet sich das Teilfenster **Protein**.

2. Ziehen Sie die Schaltfläche **Drag to a protein pane to set its peak list** im Teilfenster **Protein** in das Teilfenster **Reconstructed Peak List**.

Das Teilfenster **Protein** aktualisiert sich und zeigt die Peptid-Sequenzen im Proteinteilfenster, die mit der Liste rekonstruierter Peaks übereinstimmt. Die Fragmente im Teilfenster **Protein** werden rot dargestellt, die Fragmente, die exakt mit dem Teilfenster **Reconstructed Peak List** übereinstimmen, werden in Fettschrift dargestellt. Die Fragmente, die mit roter, regulärer Schrift dargestellt werden, sind Fragmente, die mit den Fragmenten im Teilfenster **Reconstructed Peak List** übereinstimmen würden, wenn ihnen der Ladezustand zugewiesen worden wäre, der im Teilfenster **Reconstructed Peak List** in der Spalte **Match** in Klammern angegeben war. Die Fragmente, die mit schwarzer Schrift dargestellt werden, sind Fragmente, die nicht mit dem Teilfenster **Reconstructed Peak List** übereinstimmen. Abbildung 6-30 Theoretische Informationen zum Proteinteilfenster, verbunden mit der Liste rekonstruierter Peaks

| [Reconst                                                                                                    | ructed Peak  | c List]           |                         |             |              |      |                  |           |        | - 0      | 8                |
|----------------------------------------------------------------------------------------------------|--------------|-------------------|-------------------------|-------------|--------------|------|------------------|-----------|--------|----------|------------------|
| File Edit Show Graph Process Bio Tool Kit Window Help _ 🗗 🛪                                                                                                    |              |                   |                         |             |              |      |                  |           |        |          |                  |
| 🖆 🚅 🔩 🤧 💏 🗋 💼 🚍 📾                                                                                                    |              |                   |                         |             |              |      |                  |           |        |          |                  |
| Image: A to the state of the state of |              |                   |                         |             |              |      |                  |           |        |          | 4<br>+<br>&<br>_ |
| LL IDA                                                                                                    | 俞〇           |                   | බේබ                     |             |              |      |                  |           |        |          | d <del>a</del>   |
| E Filte                                                                                                    | ring ~       |                   | 90                      |             |              |      |                  |           |        |          |                  |
| Intensity                                                                                                    | threshold:   |                   | ]                       |             |              |      |                  |           |        |          | _                |
| Min. No                                                                                                    | um. Peaks:   | 4                 | -                       | Show ma     | tched peak   | s on | ly               |           |        |          |                  |
| Index                                                                                                    | Ret.<br>Time | Mass              | Mass /<br>Charge        | Int.<br>Sum | Num. Pe      | ^    | Mass /<br>Charge | Intensity | Charge | Mono.    | <u>^</u>         |
| 1                                                                                                    | 10.62        | 1501.6620         |                         | 2.39e5      | 17           | =    | 501.5605         | 2.98e4    | 3      | <b>V</b> |                  |
| 2                                                                                                    | 11.55        | 1270 6542         |                         | 2 98e5      | 16           |      | 501.8947         | 3.22e4    | 3      |          |                  |
| 2                                                                                                    | 12.68        | 940 4651          |                         | 1 93-5      | 9            | -    | 502.2281         | 1.41e4    | 3      |          |                  |
|                                                                                                    | 12.00        | 1005 0400         |                         | 0.02-5      | 10           |      | 502.5619         | 5.46e3    | 3      |          |                  |
| Ľ                                                                                                    | 15.15        | 1603.6463         |                         | 0.0280      | 10           | Ŧ    | 502.8962         | 2.39e3    | 3      |          | -                |
| A→ ài→<br>Axx AI                                                                                                    | <b>#</b>     | 988               | <b></b>                 |             |              |      |                  |           |        |          | 4                |
| Proteir                                                                                                    | n & Peptides | Variable Mod      | difications             |             |              |      |                  |           |        |          |                  |
| Enzym                                                                                                    | e: Trypsin   |                   | •                       | Max.m       | issed cleav  | ages | : <b>0</b> –     | Digest    | ]      |          |                  |
| AA selection: 1, Mono. MW: 75.03203, Ave. MW: Sequence Coverage: 43.8%                                                                                                    |              |                   |                         |             |              |      |                  |           |        |          |                  |
| 1                                                                                                    | GLSDGE       | WQQV LNVM         |                         | *           | Matched      | Pe   | eptide           | AA Ind    | ex     | Mono. I  | ^                |
| 41                                                                                                    | EKFDKE       | KHLK <u>TEAEM</u> | KASED                   |             |              | T1   |                  | 1 - 16    |        | 1814.89  | =                |
| 61<br>81                                                                                                    | HHEAEL       | KPLA QSHAT        | KHKIP                   |             | $\checkmark$ | T2   |                  | 17 - 31   |        | 1605.84  |                  |
| 101                                                                                                    | GDFGA        | DA IIHVLHSI       | ( <u>HP</u><br>KALELFRN |             | <b>v</b>     | T3   |                  | 32 - 42   |        | 1270.65  |                  |
| 141                                                                                                    | DIAAKYK      | ELG FQG           |                         |             |              | T4   |                  | 43 - 45   |        | 408.200  |                  |
|                                                                                                    |              |                   |                         |             |              | T5   |                  | 46 - 47   |        | 293.173  | -                |
|                                                                                                    |              |                   |                         |             |              | тс   |                  | 10 50     |        | 200 240  |                  |

# Protein wiederherstellen

Verwenden Sie diese Option, um die durchschnittliche Masse (Molekulargewicht) eines intakten Proteins zu erhalten.

1. Klicken Sie auf das Symbol **Open Sample** in der Haupt-Symbolleiste.

Das Dialogfeld Select Sample wird geöffnet.

2. Wenn der Ordner **Sample Data** nicht bereits ausgewählt ist, klicken Sie auf **Browse** und navigieren zum Ordner **Sample Data**.

3. Wählen Sie die Datei **RP\_Intact.wiff** und klicken Sie dann auf **OK**.

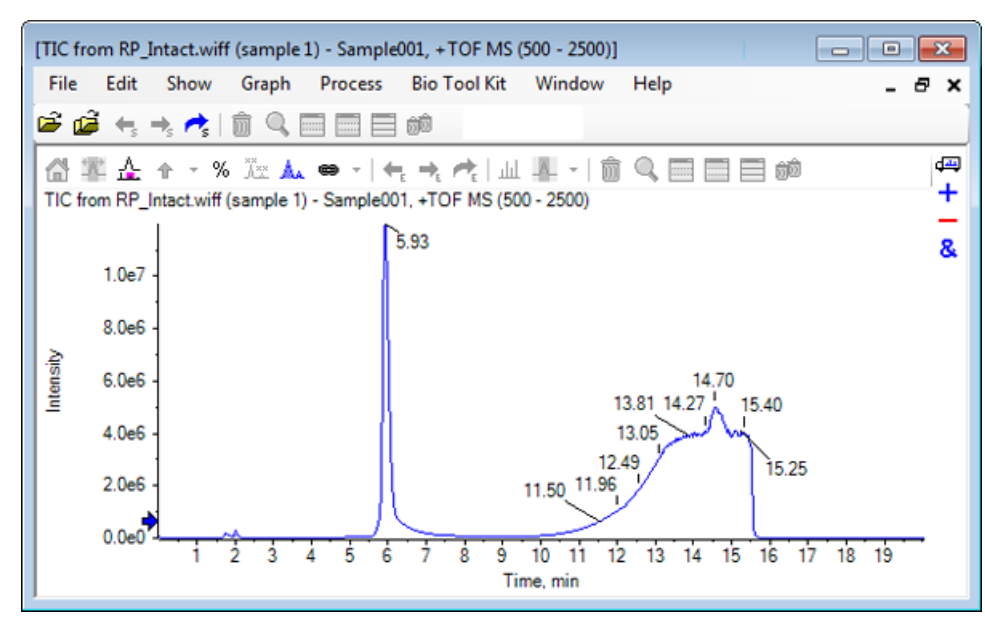

Abbildung 6-31 TIC from RP\_Intact.wiff File

4. Erstellen Sie ein durchschnittliches Spektrum anhand des Peakbereichs bei 5,93 min. Siehe Abbildung 6-32.

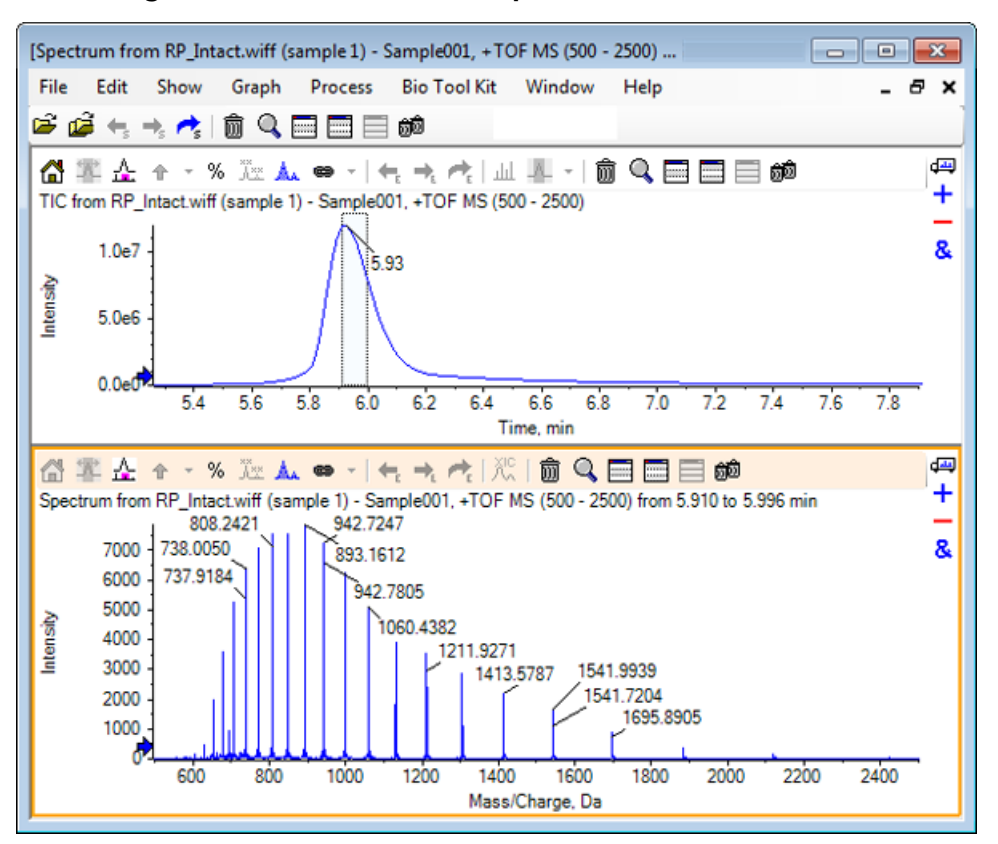

Abbildung 6-32 Durchschnittliches Spektrum

5. Bei aktiven Spektrumteilfenstern klicken Sie auf **Bio Tool Kit > Reconstruct Protein.** 

Das Dialogfeld **Reconstruction Options** öffnet sich.

Abbildung 6-33 Reconstruction Options

| Start m/z: Da<br>Stop m/z: Da                                 | Output mass ran<br>Start mass:<br>Stop mass:<br>Step mass: | nge<br>15000<br>18000<br>1.00 | Da<br>Da<br>Da |
|---------------------------------------------------------------|------------------------------------------------------------|-------------------------------|----------------|
| Parameters<br>Input spectrum isotope resolution: Moderate (10 | 000) - C                                                   | harge agent:<br>OK            | H+   Cancel    |

- 6. Geben Sie die entsprechenden Werte für die folgenden Optionen ein:
  - **Start mass**: 15000 Da
  - **Stop mass**: 18000 Da
  - Step mass: 1,0 Da
- 7. Wählen Sie die entsprechende Input spectrum isotope resolution: Moderat (10000).

**Hinweis:** Bei Daten, die mithilfe eines Quadrupol-Systems erfasst wurden, wird der Parameter Peak-Breite angezeigt, anstatt des Parameters Eingabespektrum-Isotopauflösung.

- 8. Wählen Sie das entsprechende Charge agent: H+.
- 9. Klicken Sie auf OK.

Die Software generiert ein Spektrum des wiederhergestellten Proteins in einem separaten Teilfenster mit dem Titel: **Reconstruction, Input spectrum isotope resolution [user selection]**.

#### Abbildung 6-34 Teilfenster Wiederherstellung

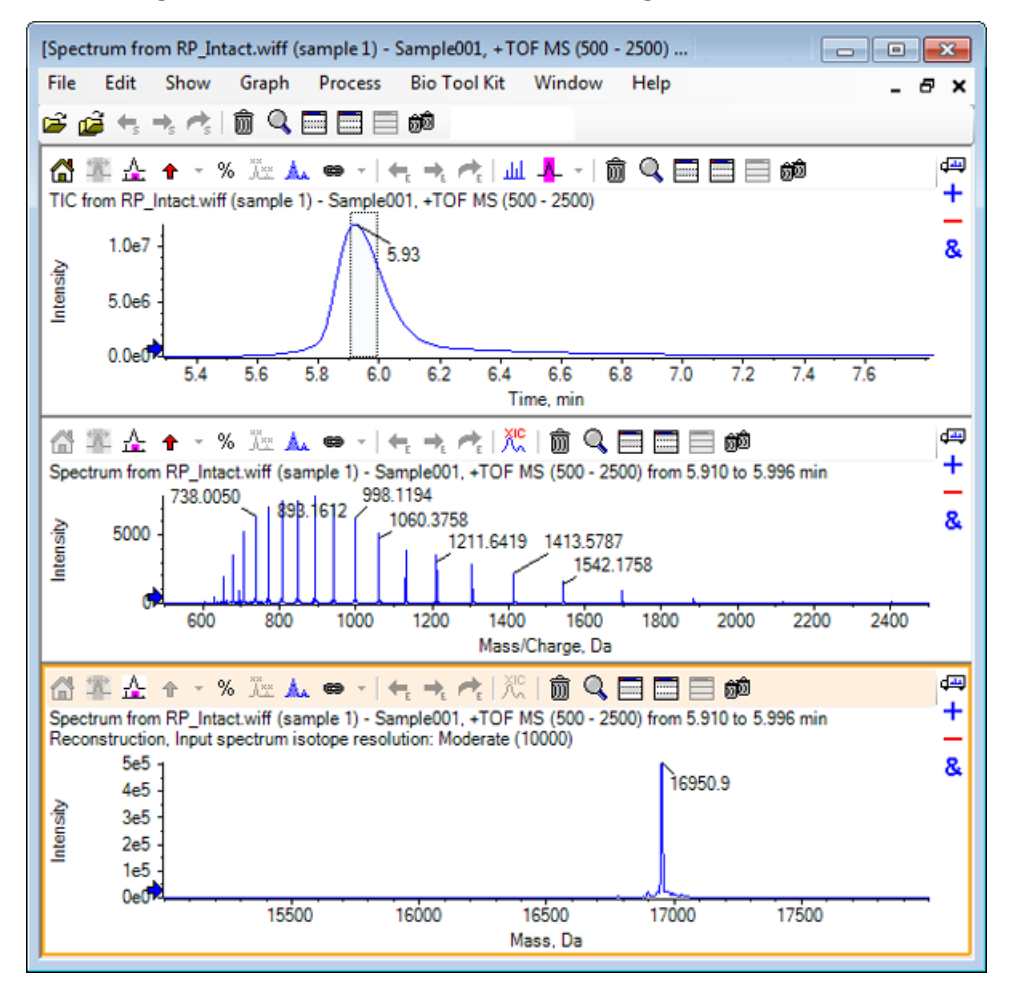

**Hinweis:** Bei Daten, die mit einem Quadrupol-System erfasst wurden, hat das Teilfenster den Titel: Reconstruction, Peak width [value].

10. Wählen Sie den wiederhergestellten Protein-Peak.

Vertikale manuelle Wiederherstellungmarkierungen werden zum Spektrum hinzugefügt, das für die Generierung des wiederhergestellten Proteins gewählt wurde.

Abbildung 6-35 Spektrum mit manuellen Wiederherstellungsmarkierungen

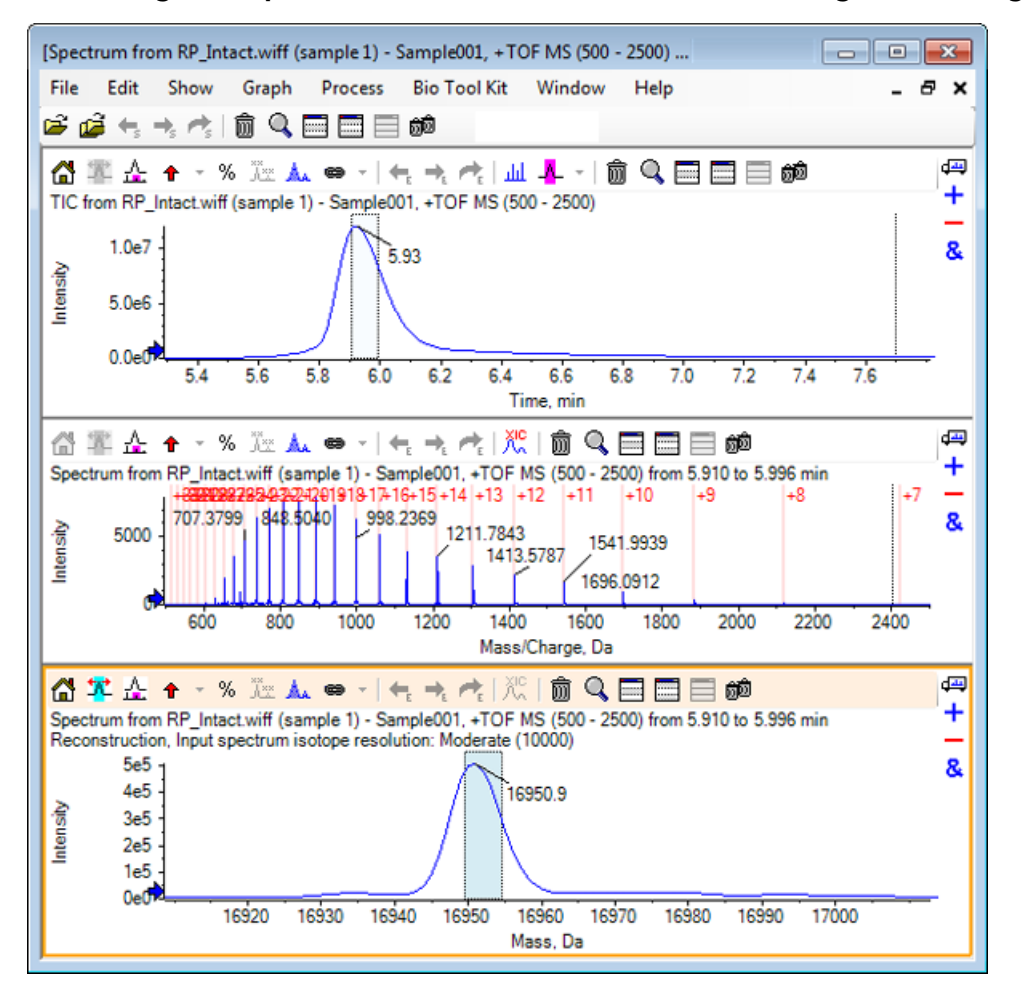

# Zusammenfassung

In diesem Abschnitt wurden die folgenden Aufgaben besprochen:

- Manuelle Sequenzierung von MS/MS-Spektraldaten einer verdauten Proteinprobe.
- Verknüpfung eines manuell sequenzierten Spektrums mit Peptidfragmenten.

- Hinzufügen von Markern (Hervorhebungen durch manuelle Rekonstruktion), die die theoretischen *m/ z*-Verhältnispositionen einer gegebenen Masse zu einem Spektrum angeben.
- Entfernen von Markern aus einem Spektrum.
- Informationen zu theoretischen Peptid-Sequenzen sammeln, die aus einer benutzerdefinierten enzymatischen Spaltung eines spezifizierten Proteins resultieren.
- Verwendung der LCMS-Peptid-Rekonstruktion zur Identifizierung von Spektralpeaks und Durchführung einer Dekonvolution der identifizierten Spektral-Peaks.
- Verknüpfung von theoretischen Informationen in einem Proteinteilfenster mit einer Liste rekonstruierter Peaks.
- Berechnung der durchschnittlichen Masse (Molekulargewicht) eines intakten Proteins.